# TomTom Referensguide

## Innehåll

| Vad finns i kartongen?                  | 7  |
|-----------------------------------------|----|
| Vad finns i kartongen?                  | 7  |
| Viktig information                      | 8  |
| Placera enheten                         | 8  |
| Installera i bilen                      | 8  |
| Slå på och stänga av                    | 9  |
| Inställningar                           | 9  |
| GPS-mottagning                          | 9  |
| Micro-SD-kortplats                      | 9  |
| Om MyTomTom                             | 9  |
| Konfigurera MyTomTom                    |    |
| Säkerhetsinställningar                  |    |
| Enheten startas inte                    | 11 |
| Ladda enheten                           | 11 |
| Dela information med TomTom             | 11 |
| Säkerhetsmeddelande                     |    |
| Ta hand om din navigeringsenhet         | 12 |
| Få hjälp att använda navigationsenheten | 13 |

## Planera en rutt

| Planera en rutt                              | 14 |
|----------------------------------------------|----|
| Ruttöversikt                                 | 16 |
| LIVE-sammanfattning                          | 17 |
| Alternativa rutter                           | 17 |
| Välja en ruttyp                              | 18 |
| Destinationer som du besöker ofta            | 19 |
| Visa mina destinationer som jag besöker ofta | 19 |
| Använda ankomsttider                         | 20 |
| Alternativ på Navigation-menyn               | 21 |
| Planera en rutt i förväg                     | 22 |
| Visa ruttinformation                         | 23 |

14

25

## Röststyrning

| Röststyrning - navigera till      |  |
|-----------------------------------|--|
| Om röststyrning                   |  |
| Använda röststyrning              |  |
| Planera en rutt med röstkommandon |  |
| Röststyrning - kör till           |  |
| Om röststyrning                   |  |
| Använda röststyrning              |  |
| Planera en rutt med röstkommandon |  |
|                                   |  |

| Körvyn                           | 34 |
|----------------------------------|----|
| Om Körvyn                        | 34 |
| Körvyn                           |    |
| Symboler i Körvyn                |    |
| Om inställningar för omplanering | 35 |

## Avancerad körfältsvägledning

| Om körfältsvägledning      | 37 |
|----------------------------|----|
| Använda körfältsvägledning | 37 |

## Ändra rutt

37

| Göra ändringar i rutten                         | 39 |
|-------------------------------------------------|----|
| Ändra ruttmeny                                  | 39 |
| Om riktmärken                                   | 40 |
| Lägga till det första riktmärket till din rutt  | 41 |
| Lägga till fler riktmärken till rutten          | 41 |
| Ändra följden på riktmärken                     | 42 |
| Ta bort ett riktmärke                           | 42 |
| Ändra meddelandeinställningar för ett riktmärke | 42 |
| Återaktivera ett riktmärke                      | 43 |

#### Visa karta

44

| Om att visa kartan | 44 |
|--------------------|----|
| Visa karta         | 44 |
| Alternativ         | 45 |
| Markörmeny         | 46 |

## Kartkorrigeringar

| Om Map Share               | 48 |
|----------------------------|----|
| Korrigera ett kartfel      | 48 |
| Typer av kartkorrigeringar | 48 |

## Ljud och röster

52

48

| Om ljud och röster       | 52 |
|--------------------------|----|
| Om datorröster           | 52 |
| Välja röst               | 52 |
| Ändra volymens nivå      | 52 |
| Automatisk volymkontroll | 53 |

| Inställningar       | 54 |
|---------------------|----|
| Om Inställningar    | 54 |
| 2D/3D-inställningar | 54 |

| Avancerade inställningar                          | 54 |
|---------------------------------------------------|----|
| Spara batteri                                     | 55 |
| Ljusstyrka                                        | 55 |
| Bilsymbol                                         | 55 |
| Klocka                                            | 56 |
| Anslutningar                                      | 56 |
| Aktivera/inaktivera Bluetooth                     | 56 |
| Aktivera/inaktivera flygplansläge                 | 56 |
| Favoriter                                         | 57 |
| GPS-status                                        | 57 |
| Hemposition                                       | 58 |
| Tangentbord                                       | 58 |
| Språk                                             | 58 |
| Skapa en egen meny                                | 58 |
| Hantera IP                                        | 58 |
| Kartfärger                                        | 59 |
| Kartkorrigeringar                                 | 59 |
| Mig och min enhet                                 | 59 |
| MyTomTom-konto                                    | 60 |
| Nätverk                                           | 60 |
| Styr med vänster hand/höger hand                  | 60 |
| Telefoner                                         | 60 |
| Återställ fabriksinställningarna                  | 61 |
| Ruttplanering                                     | 61 |
| Säkerhetsinställningar                            | 62 |
| Visa IP på kartan                                 | 62 |
| Högtalare                                         | 62 |
| Start                                             | 62 |
| Statusfältet                                      | 62 |
| Byt karta                                         | 63 |
| Inaktivera röstvägledning/Aktivera röstvägledning | 63 |
| Enheter                                           | 64 |
| Använd nattfärger/Använd dagfärger                | 64 |
| Fordon och rutter                                 | 64 |
| Röster                                            | 65 |
| Röststyrning                                      | 65 |
| Volym                                             | 66 |

## Intressepunkter

67

| Om intressepunkter                              | 67 |
|-------------------------------------------------|----|
| Skapa IP:er                                     | 67 |
| Använda intressepunkter för att planera en rutt | 69 |
| Visa intressepunkter på kartan                  | 70 |
| Ringa en intressepunkt                          | 70 |
| Ställa in varningar för intressepunkter         | 70 |
| Hantera IP                                      | 71 |
|                                                 |    |

| Hjälp           | 72 |
|-----------------|----|
| Om att få hjälp | 72 |

| Använda Hjälp-menyn för att ringa till en lokal tjänst | 72 |
|--------------------------------------------------------|----|
| Alternativ på Hjälp-menyn                              | 72 |

74

77

80

84

## Handsfreesamtal

| Om handsfreesamtal                   | 74 |
|--------------------------------------|----|
| Ansluta till telefonen               | 74 |
| Ringa ett samtal                     | 74 |
| Ta emot samtal                       | 75 |
| Autosvar                             | 75 |
| Ansluta flera telefoner till enheten | 75 |
| Menvn Mobiltelefon                   | 75 |
| r -                                  |    |

#### Favoriter

| Om Favoriter               | 77 |
|----------------------------|----|
| Skapa en favorit           |    |
| Använda en favorit         |    |
| Ändra namnet på en favorit |    |
| Ta hort en favorit         | 79 |
|                            |    |

## Tjänster

| Om LIVE-tjänster            | 80 |
|-----------------------------|----|
| Säkerhetsmeddelande         | 80 |
| Abonnera på LIVE-tjänster   | 80 |
| Om TomTom HD Traffic        | 81 |
| Om Sök & res                | 81 |
| Om att dela din destination | 82 |
| Om Lokal sökning            | 82 |
| Använda lokal sökning       | 82 |
| Om fartkameror              | 82 |
| Övriga tjänster             | 83 |
|                             |    |

## Sök & res

| Om Sök & res                                     | 84 |
|--------------------------------------------------|----|
| Använda Sök & res för att hitta en intressepunkt | 84 |

| Dela destination med Twitter    | 86 |
|---------------------------------|----|
| Dela destination och ankomsttid | 86 |
| Checka in på en destination     | 87 |

## Trafik

| afik                      | 88 |
|---------------------------|----|
| Om trafikinformation      |    |
| Om TomTom HD Traffic      | 88 |
| Säkerhetsmeddelande       | 88 |
| Använda trafikinformation | 88 |
| Ta den snabbaste rutten   |    |

| Minimera fördröjningar                       | 90 |
|----------------------------------------------|----|
| Göra resan till arbetet enklare              | 90 |
| Få mer information om ett tillbud            |    |
| Kontrollera efter trafikincidenter i området |    |
| Ändra trafikinställningar                    |    |
| Trafiktillbud                                |    |
| Menyn Trafik                                 |    |
|                                              |    |

#### Fartkameror

| ^ | ^ |
|---|---|
| ч | h |
| - | v |

103

106

| Om fartkameror                                   | 96  |
|--------------------------------------------------|-----|
| Farozoner i Frankrike                            | 96  |
| Fartkameravarningar                              | 97  |
| Ändra det sätt du varnas på                      | 97  |
| Fartkamerasymboler                               |     |
| Rapportknapp                                     | 100 |
| Rapportera en ny fartkamera medan du kör         | 100 |
| Rapportera en ny fartkamera hemifrån             |     |
| Rapportera felaktiga kameravarningar             |     |
| Typer av fasta fartkameror som du kan rapportera | 101 |
| Fartkamerameny                                   |     |
| <i>,</i>                                         |     |

## Väder

| Om Väder              |  |
|-----------------------|--|
| Begär en väderprognos |  |
| Typer av platser      |  |

## TomTom-produkter för husbil och husvagn

| Om TomTom-produkter för husbil och husvagn |     |
|--------------------------------------------|-----|
| Fordonstyper                               | 106 |
| Ange fordon                                | 107 |
| Att välja karta för husbil och husvagn     | 108 |
| Att välja fordonstyp                       | 108 |
| Visa snabbmenyknappen för fordonstyp       | 109 |

| MyTomTom             | 110 |
|----------------------|-----|
| Om MyTomTom          | 110 |
| Konfigurera MyTomTom |     |
| MyTomTom-konto       | 111 |

## Tillägg

## 112

| Copyright-noteringar: | 116 |
|-----------------------|-----|

## Vad finns i kartongen?

Vad finns i kartongen?

TomTom navigeringsenhet med flyttbart eller integrerat fäste

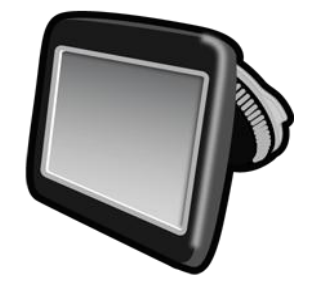

USB-kabel

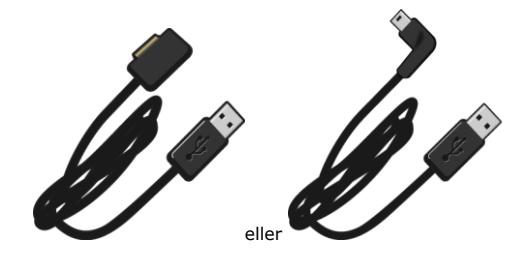

USB-billaddare

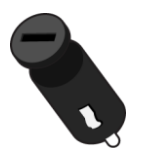

 Monteringsskivor för instrumentpanel. Skivor följer med en del produkter och finns tillgängliga som tillbehör för andra. Mer information finns på tomtom.com/accessories.

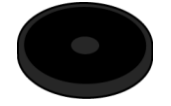

Installationsposter

## Viktig information

#### **Placera enheten**

Tänk noggrant igenom var du vill fästa TomTom-navigeringsenheten i din bil. Navigeringsenheten får inte blockera eller påverka något av följande:

- Din sikt mot vägen
- Något av dina reglage i bilen
- Någon av dina backspeglar
- Airbagar

När navigeringsenheten har satts fast ska du enkelt kunna nå den utan att luta dig eller sträcka dig efter den. Du kan montera enheten på vindrutan eller med hjälp av en monteringsskiva för instrumentbrädan. Monteringsskivor för instrumentpanel följer med en del produkter och finns tillgängliga som tillbehör. Bilderna visar var du kan montera fästet på ett säkert sätt.

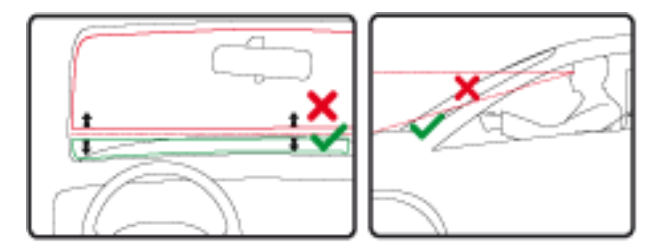

TomTom erbjuder också andra monteringslösningar för din TomTom-navigationsenhet. Ytterligare information om monteringsskivor för instrumentpanelen och alternativa monteringslösningar finns på tomtom.com/accessories.

#### Installera i bilen

Använd fästet som följde med enheten och montera din TomTom-enhet i fordon. Du kan montera din enhet på vindrutan eller på instrumentbrädan med hjälp av en monteringsskiva för instrumentbrädan. Mer information finns i den tryckta installationsanvisningen som medföljde produkten. Läs instruktionerna om hur du <u>placerar din enhet</u> innan du installerar din enhet.

Installera enheten enligt följande:

- 1. Välj den bästa platsen för montering av din TomTom-enhet. Platsen bör vara så jämn som möjligt.
- 2. Om du använder en monteringsskriva för instrumentbrädan ska du rengöra instrumentbrädan och montera skivan.
- 3. Kontrollera att både sugkoppen på fästet och vindrutan eller skivan är rena och torra.
- 4. Tryck dit sugkoppen på fästet bestämt mot vindrutan eller skivan.
- 5. Vrid gummihandtaget nära fästets bas medurs tills du hör ett känner att den snäpper fast.

- 6. Om fästet inte är integrerat i din enhet ska du placera enheten i fästet och se till att den klickar på plats.
- 7. Anslut USB-billaddaren till eluttaget på instrumentpanelen.
- 8. Anslut USB-kabeln till billaddaren och TomTom-enheten.

Navigeringsenheten är nu installerad. Nästa steg är att slå på den och svara på några konfigurationsfrågor.

#### Slå på och stänga av

När du vill slå på navigationsenheten håller du in På/av-knappen tills startbilden visas. Första gången du slår på enheten måste du hålla ned knappen i upp till 15 minuter.

#### Inställningar

Viktigt! Se till att du väljer rätt språk eftersom det kommer att användas för all text på skärmen.

När du först slår på enheten måste du svara på några frågor för att ställa in enheten. Besvara frågorna genom att trycka på skärmen.

#### **GPS-mottagning**

När du startar din TomTom-navigeringsenhet första gången kan det hända att enheten behöver några minuter för att fastställa din GPS-position och visa din aktuella position på kartan. I framtiden kommer enheten att hitta din position mycket snabbare, vanligtvis inom några få sekunder.

Om du vill säkerställa bra GPS-mottagning ska du använda enheten utomhus och hålla enheten upprätt. Stora objekt som exempelvis höga byggnader kan störa mottagningen. GPS-mottagning kan också påverkas om enheten placeras platt på en yta eller ligger platt i din hand.

#### **Micro-SD-kortplats**

En del typer av TomTom-navigeringsenheter har en micro SD-kortplats som sitter på sidan eller undersidan av enheten.

Innan du använder minneskortplatsen kan du se till att du har den senaste versionen av programmet installerat på navigeringsenheten genom att ansluta till <u>MyTomTom</u> När din enhet är uppdaterad kan du använda ett minneskort som extra lagringsutrymme så att du kan lägga till flera kartor i din enhet. Kartor kan köpas från <u>tomtom.com</u>

#### **Om MyTomTom**

MyTomTom hjälper dig att hantera innehållet och tjänsterna på din TomTom-navigationsenhet samt ger dig tillgång till TomTom-commynityn\*. Du loggar in på MyTomTom eller på TomToms webbplats. Det är en god idé att ansluta navigeringsenheten till webbplatsen med MyTomTom ofta, så att du alltid har de senaste uppdateringarna.

**Tips**! Vi rekommenderar att du använder en bredbandsanslutning till Internet när du ansluter navigationsenheten till MyTomTom.

## Konfigurera MyTomTom

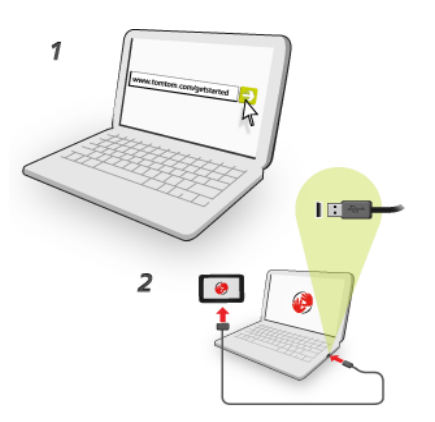

Så här konfigurerar du MyTomTom:

- 1. Anslut din dator till Internet.
- 2. Öppna en webbläsare och gå till tomtom.com/getstarted.
- 3. Klicka på Ladda ned nu.

Webbläsaren hämtar programfunktionen MyTomTom som du måste installera på datorn för att kunna ansluta enheten till MyTomTom. Följ anvisningarna på skärmen om frågor visas under nerladdningen.

4. Anslut din enhet till datorn med USB-kabeln när du uppmanas att göra det. Starta sedan din enhet.

**Viktigt**! Du ska sätta USB-kabeln direkt i en USB-port på din dator och inte i en USB-hubb eller en USB-port på ett tangentbord eller en bildskärm.

När programfunktionen MyTomTom har installerats kan du få åtkomst till MyTomTom från meddelandeområdet på skrivbordet.

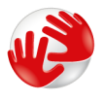

**Tips!** När du ansluter navigationsenheten till datorn informerar MyTomTom dig om det finns några uppdateringar för den.

#### Säkerhetsinställningar

Vi rekommenderar att säkerhetsinställningarna används för att göra din körning så säker som möjligt.

Detta är några av alternativen som ingår i säkerhetsinställningarna:

- Visa nödvändiga menyknappar under körning
- Visa säkerhetspåminnelser
- Varna vid körning över hastighetsbegränsningen

Om enheten har funktioner för röststyrning blir körningen säkrare om du använder röststyrning till att styra navigeringsenheten.

#### Enheten startas inte

I sällsynta fall startar din TomTom-navigationsenhet inte korrekt eller slutar att reagera när du trycker på den.

Kontrollera först att batteriet är laddat. Ladda batteriet genom att ansluta enheten till billaddaren. Det kan ta upp till 2 timmar att ladda upp batteriet helt.

Om problemet kvarstår kan du återställa enheten. Du gör det genom att hålla knappen On/Off intryckt tills din enhet startar om.

#### Ladda enheten

Batteriet i din TomTom-navigationsenhet laddas när du ansluter den till billaddaren eller din dator.

**Viktigt!** Du ska sätta USB-kontakten direkt i en USB-port på din dator och inte i en USB-hubb eller en USB-port på ett tangentbord eller en bildskärm.

#### Dela information med TomTom

När du först börjar navigera eller utför en återställning frågar din enhet om behörighet att samla in information om hur du använder navigeringsenheten. Informationen lagras på enheten tills vi hämtar den. Vi använder informationen anonymt till att förbättra våra produkter och tjänster. Om du utnyttjar LIVE-tjänsterna kommer vi även att använda din platsinformation för att leverera tjänster till dig.

Du kan ändra om du vill dela den här informationen med oss när som helst genom att göra följande:

- 1. Tryck i huvudmenyn på Inställningar.
- 2. Tryck på Mig och min enhet.
- 3. Tryck på Min information.
- 4. Tryck på **Nej** om du vill sluta dela eller tryck på **Ja** om du vill börja dela.

**Obs!**: Om du väljer att inte dela den här informationen kommer du inte längre att ta emot LIVEtjänster. Det beror på att LIVE-tjänsterna behöver sända platsen för din enhet till TomTom för att få trafikinformation för platsen du är på. Slutdatumet för din prenumeration är densamma även om du inte delar den här informationen med oss.

#### Ytterligare information

Endast om du ger din behörighet samlar din navigeringsenhet kontinuerligt information och skickar till TomTom regelbundet. Informationen lagras också på din enhet tills du ansluter den till din dator och sedan skickas informationen till TomTom och tas bort från din enhet. Informationen omfattar uppgifter som identifierar navigeringsenheten, uppgifter om rutter och position, ditt My-TomTom-kontonamn samt information du angett när du använt navigeringssystemet.

TomTom använder informationen till att leverera LIVE-tjänster till dig och till att förbättra HD Traffic-tjänsten. Inom tjugo minuter efter att du stängt av navigeringsenheten förstör TomTom automatiskt och oåterkalleligt all information som kan identifiera dig eller din enhet. Den här informationen, som nu är anonym, används för förbättring av TomToms produkter och tjänster, till exempel kartor, rapporter om intressepunkter och genomsnittshastigheter. Produkterna och tjänsterna används även av myndigheter och företag.

Genom att använda ditt navigeringssystem kan du delta i MapShare-gemenskapen och rapportera fartkameror eller farozoner. Om du väljer att använda någon av de här tjänsterna skickas dina rapporter, inklusive platsinformation och ditt MyTomTom-kontonamn till TomTom och förvaras tillsammans med ditt MyTomTom-konto. TomTom använder sedan din information till att förbättra kartor och fartkameravarnare.

Om du inte längre tillåter delning av information skickas ingen av ovanstående information till TomTom och information som tidigare var lagrad på din enhet tas bort. Du kan då inte ta emot HD Traffic eller mobilfartkameraplatser eller använda några andra LIVE-tjänster.

TomTom kommer inte att ge någon annan åtkomst till informationen som samlas in från ditt navigeringssystem.

Om du väljer att låta TomTom använda informationen hjälper du till att göra bilkörningen bättre, framför allt genom förbättring av kartor och trafikflöden och minskning av bilköer. Vi uppskattar din hjälp.

Med den här navigeringsenheten används ett GSM-nätverk som har platsinformation för din navigeringsenhet. Nätverksoperatören kan enligt lag vara tvungen att samla in platsinformationen i brottsbekämpningssyfte, något som TomTom inte kan påverka. Om du avaktiverar informationsdelning är inte den mobila nätverksanslutningen aktiv, och nätverksoperatören kan då inte spara platsinformation.

Om du tror att din information inte används på det sätt som det var tänkt när du delade med dig av den till TomTom, kan du kontakta oss på <u>www.tomtom.com/support</u>.

Läs vår sekretesspolicy på tomtom.com/privacy.

#### Säkerhetsmeddelande

Vissa navigeringsenheter innehåller en GSM/GPRS-modul som kan störa elektriska enheter som pacemaker, hörapparater och instrument i flygplan.

Störningar av sådan utrustning kan orsaka hälsorisker eller livsfara för dig eller andra.

Om din enhet innefattar en GSM/GPRS-modul får du inte använda den i närheten av oskyddade elektriska enheter eller i områden där användning av mobiltelefoner är förbjuden, exempelvis sjukhus eller flygplan.

#### Ta hand om din navigeringsenhet

Det är viktigt att du sköter din enhet:

 Öppna inte höljet på din enhet under några omständigheter. Det kan vara farligt och kan ogiltigförklara garantin.  Torka av skärmen på din enhet med en mjuk trasa. Använd inte några flytande rengöringsmedel.

Få hjälp att använda navigationsenheten

Du kan få mer hjälp om du går till tomtom.com/support.

Information om garantin finns på tomtom.com/legal.

## **Planera en rutt**

#### Planera en rutt

**Viktigt!** Av säkerhetsskäl och för att minska störningar när du kör bör du alltid planera din rutt innan du börjar köra.

**Viktigt**: Om du använder en TomTom-produkt för husvagn eller husbil ska du innan du planerar en rutt ställa in din enhet för ditt fordon.

Gör så här när du vill planera en rutt med din TomTom-enhet:

1. Tryck på skärmen för att öppna huvudmenyn.

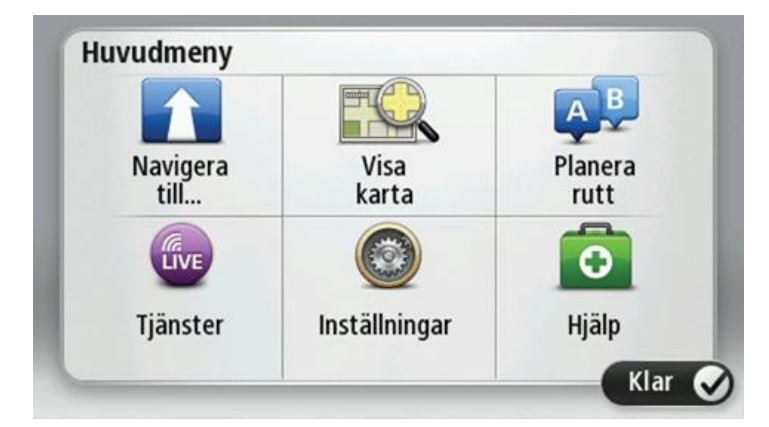

- 2. Tryck på Navigera till eller Kör till.
- 3. Tryck på Adress.

Du kan ändra lands- eller regionsinställningen genom att trycka på flaggan innan du väljer en ort.

4. Skriv in ortens namn eller postkod.

**Tips**: Om din enhet har funktioner för röststyrning kan du istället för att ange adressen trycka på mikrofonknappen när du vill ange adressen genom att tala till din TomTom-enhet.

Orter med liknande namn visas i listan medan du skriver.

#### När rätt stad eller ort visas i listan trycker du på namnet för att välja destinationen.

| Ort/ | postni | umme        | r:  |     |     |     |     |   |              |
|------|--------|-------------|-----|-----|-----|-----|-----|---|--------------|
| A    | mste   | rdam<br>dam |     |     |     |     |     |   | T            |
| Q    | W      | Ε           | R   | Т   | Y   | U   | Ι   | 0 | Р            |
| A    | 4 5    | 5 [         | ) [ | - ( | 5 H | 4 . | l k | ( | L            |
| •    | Z      | Х           | С   | V   | В   | Ν   | М   | - | $\leftarrow$ |
| ٩    | 123    |             |     | L   | _   | 1   |     | 0 |              |

5. Ange det gatunamnet.

Gator med liknande namn visas i listan medan du skriver.

När rätt gatunamn visas i listan trycker du på namnet för att välja destinationen.

| Gata | a: Rok |         |        |     |     |   |     |   |   |
|------|--------|---------|--------|-----|-----|---|-----|---|---|
| R    | okin   | rt Ciif | erstra | aat |     |   |     |   | T |
| Q    | W      | Ε       | R      | Т   | Y   | U | 1   | 0 | Ρ |
| A    | 4 5    | 5 C     | )      | F ( | 5 H | - | J k | ( | L |
| 1    | Z      | Х       | C      | V   | В   | N | М   | - | ← |
| ٩    | 123    |         |        | L   |     | 1 |     | 6 |   |

6. Ange husnummer och tryck sedan på Klar.

| Husnum | mer: |   |      |      |      |
|--------|------|---|------|------|------|
|        |      |   | 1    |      |      |
| 1      | 2    | 3 | 4    | 5    |      |
| 6      | 7    | 8 | 9    | 0    | ÷    |
|        | BC   |   | Kors | ning | Klar |

7. Platsen visas på kartan. Tryck på **Välj** för att fortsätta eller tryck på **Bakåt** för att ange en annan adress.

**Viktigt**: Om du planerar en husbils- eller en husvagnsrutt och ingen specifik rutt kan hittas får du en fråga om du vill använda en bilrutt istället. Om du använder en bilrutt ska du vara särskilt uppmärksam på ruttbegränsningar när du kör. **Tips**: Om du vill att din slutdestination ska vara en bilparkering, tryck på**Bilparkering**och välj en plats från listan över bilparkeringar nära din egentliga destination.

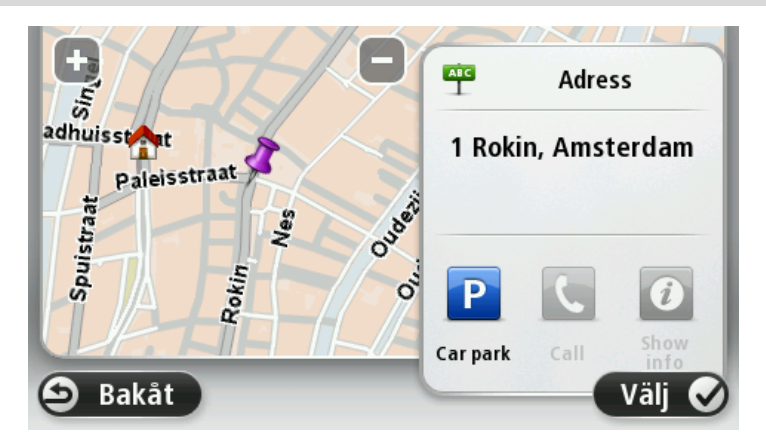

8. Tryck på Klar när den nya rutten visas.

För mer information om rutten trycker du på **Detaljer**.

Om du vill ändra din rutt, t.ex. köra via en särskild plats eller välja en ny destination trycker du på Ändra rutt.

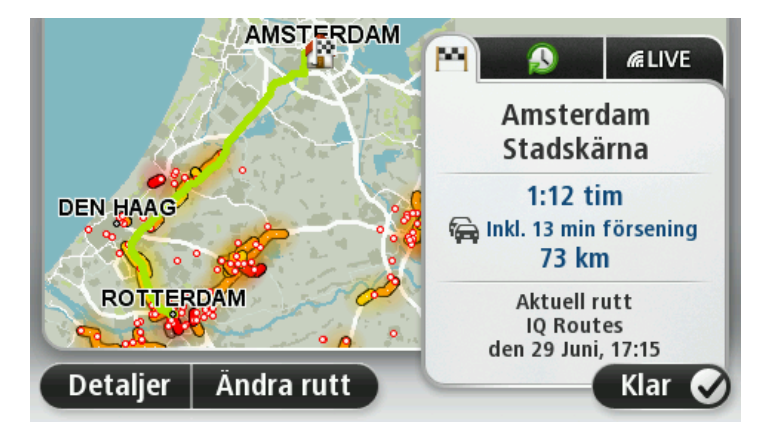

Din enhet börjar direkt att vägleda dig till destinationen med röstinstruktioner och visuella anvisningar på skärmen.

#### **Ruttöversikt**

Ruttöversikten visar en översikt över rutten, återstående avstånd till destinationen och återstående beräknad restid.

Visa ruttöversikten genom att trycka på panelen på höger sida i statusfältet i Körvyn eller tryck på **Visa rutt** på huvudmenyn och tryck sedan på **Visa ruttöversikt**.

Om du har HD Traffic eller en RDS-TMC-mottagare visar ruttöversikten också trafikinformation om förseningar på rutten.

**Obs**! Du kanske behöver ett abonnemang eller en mottagare om du vill använda en av Tom-Toms trafikinformationstjänster. Trafiktjänster kan bara användas i vissa länder eller regioner. För mer information, besök: <u>tomtom.com/services</u>.

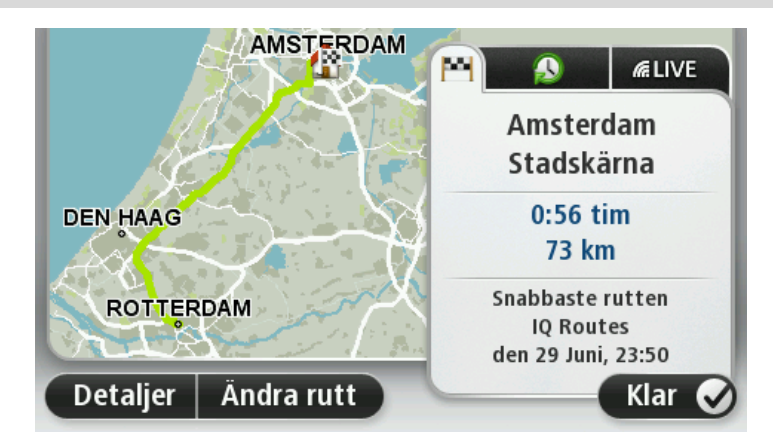

## LIVE-sammanfattning

LIVE-översikten visar information om LIVE-tjänster på din rutt.

Om du vill visa LIVE-översiktsinformation, trycker du på LIVE-fliken på ruttöversiktsskärmen. Tryck på någon av panelerna för att visa mer detaljerad information.

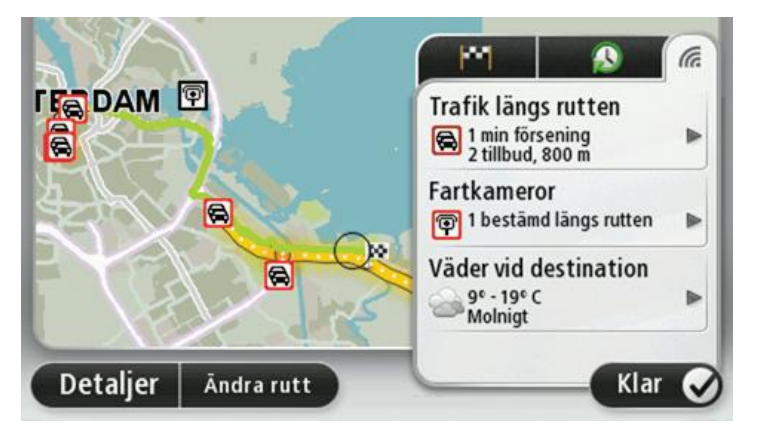

Panelerna på LIVE-fliken visar följande information:

- **Trafik längs rutten** tryck på den här panelen om du vill få detaljerad information om förseningar och andra tillbud längs rutten.
- Fartkameror eller farozoner tryck på den här panelen för att öppna menyn Fartkameror eller Farozoner. Du kan sedan rapportera en fartkamera eller farozon eller ändra dina inställningar för varningar.
- Väder tryck på den här panelen om du vill se de senaste väderrapporterna.

**Obs!** LIVE-tjänster är inte tillgängliga i alla länder eller regioner, och alla LIVE-tjänster är inte tillgängliga i alla länder eller regioner. Du kan eventuellt använda LIVE-tjänsterna när du reser utomlands. Mer information om tillgängliga tjänster finns på <u>tomtom.com/services</u>.

#### Alternativa rutter

**Obs!** Den här funktionen är inte tillgänglig på alla TomTom-navigeringsenheter.

Din TomTom-enhet hjälper dig att nå din destination så snabbt som möjligt genom att visa en snabbare alternativ rutt om det finns.

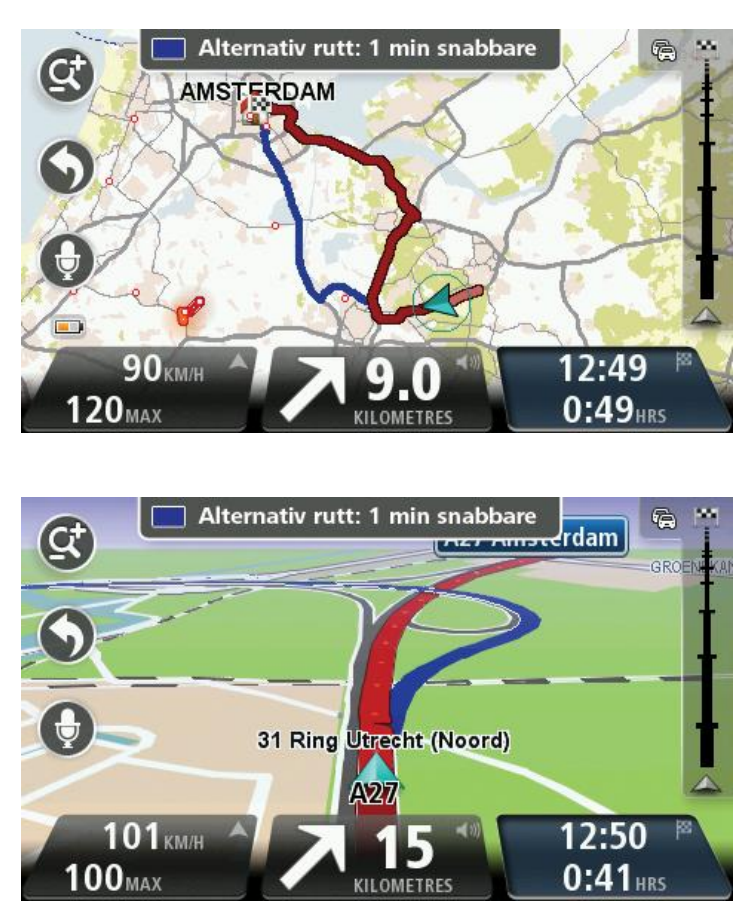

Ta den alternativa rutten genom att trycka på ballongen längst upp på skärmen. Om du inte vill följa den alternativa rutten fortsätter du få instruktioner för din ursprungliga rutt.

**Tips!** Den alternativa rutten försvinner om den inte längre är snabbare än den ursprungliga rutten eller om det är för sent att välja den.

Om du vill ändra på hur du får uppmaningar om alternativa rutter trycker du på **Inställningar** och sedan på **Ruttplanering**. Tryck på **Nästa** tills du kommer till **Inställningar för omplanering**.

#### Välja en ruttyp

Varje gång du planerar en rutt kan du välja att bli tillfrågad om vilken typ av rutt du vill planera.

Gör det här genom att trycka på **Inställningar** följt av **Ruttplanering** och sedan **Ruttyper**. Tryck på **Fråga alltid när jag planerar**.

Om du använder en TomTom-produkt för husvagn eller husbil måste du för att kunna välja typ av rutt ställa in fordonstypen till **Bil**. Tryck på **Inställningar** följt av **Fordon och rutter** och sedan **For-don och ruttyper**. Välj **Bil** som din fordonstyp och tryck sedan på **Fråga alltid när jag planerar**.

Vilken typ av rutt ska planeras?Vilken typ av rutt ska planeras?Vilken typ av rutt ska planeras?Vilken typ av rutt ska planeras?Snabbaste<br/>ruttenImage: Colspan="3">Colspan="3">Colspan="3"Colspan="3">Colspan="3"Colspan="3"Col

Obs! Du kan endast välja att få frågan om typ av rutt när du väljer en bil som fordon.

Du kan välja mellan följande ruttyper:

- Snabbaste rutten den rutt som tar kortast tid.
- **Ekorutt** den bränslesnålaste rutten för resan.
- **Kortaste rutt** det kortaste avståndet mellan de angivna platserna. Det är kanske inte den snabbaste rutten, framför allt om den går genom en stad eller ort.
- Promenadrutter en rutt som utformats för en färd till fots.
- Cykelrutter en rutt som utformats för en färd på cykel.

Tryck på **Nästa**. Om du väljer **Snabbaste rutten** måste du alltid välja om du alltid vill undvika motorvägar.

#### Destinationer som du besöker ofta

Om du ofta kör till samma destinationer kan du ställa in att din TomTom-enhet ska fråga om du vill planera en rutt till en av dessa varje gång du startar enheten. Det är snabbare än att planera en rutt på vanligt sätt.

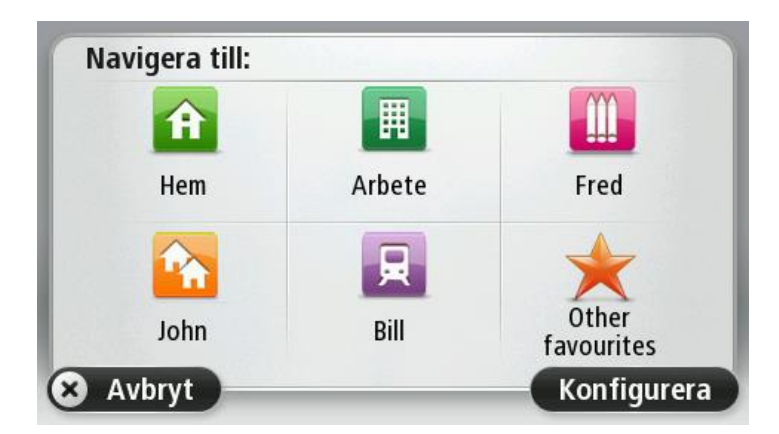

Visa mina destinationer som jag besöker ofta

Du kan ange att din TomTom-enhet ska fråga om du vill planera en rutt till en av de destinationer som du besöker ofta varje gång enheten startar.

Gör så här när du vill ändra inställningen:

- 1. Tryck på **Start** på menyn Inställningar och välj **Fråga efter en destination**.
- 2. Tryck på Ja och tryck på Ja igen för att börja ange information om destinationen.
- 3. Välj en symbol för destinationen, tryck på Klar för att ställa in den och tryck sedan på Ja.

**Tips!** Om du vill lägga till nya destinationer väljer du en av de numrerade symbolerna och anger ett namn för den nya destinationsknappen.

- 4. Tryck på Ja, skriv det nya namnet om det behövs och tryck sedan på Klar.
- 5. Ange adressuppgifterna på samma sätt som du anger en adress när en rutt planeras och tryck på **Klar**.
- 6. Upprepa stegen ovan om du vill ange fler destinationer. Tryck på Klar om du inte vill göra det.
- 7. Enheten frågar om du vill ändra startbilden.
- 8. Om du vill ändra bilden trycker du på **Ja** och följer instruktionerna på skärmen. Tryck på **Nej** om du inte vill göra det.

Enheten frågar om du vill planera en rutt varje gång du startar din enhet. Om du trycker på **Avbryt** öppnas körvyn.

#### Använda ankomsttider

Du kan ställa in din TomTom-enhet så att den frågar dig om du behöver anlända en särskild tid när du planerar en rutt.

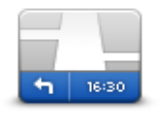

Tryck på **Statusfält** på menyn Inställningar om du vill aktivera eller inaktivera tidsaviseringar.

Om du vill aktivera tidsaviseringar väljer du Frist.

statusfältet

Efter att du har planerat en rutt trycker du på **JA** för att ange önskad ankomsttid.

Din enhet beräknar din ankomsttid och visar dig om du kommer att anlända i tid.

Du kan även använda informationen för att beräkna när du måste åka. Om din enhet visar att du kommer att anlända 30 minuter tidigt kan du vänta och åka 30 minuter senare, istället för att komma fram för tidigt.

Din ankomsttid räknas om kontinuerligt under färden. Statusfältet visar om du kommer att komma fram i tid eller om du blir försenad enligt nedanstående:

| +55 <sup>min</sup>        | Du kommer fram 55 minuter före den ankomsttid du skrev in.                                |
|---------------------------|-------------------------------------------------------------------------------------------|
|                           | Om du kommer fram mer än fem minuter före den tid du skrev in visas<br>tiden med grönt.   |
| <b>+3</b> <sup>min</sup>  | Du kommer fram tre minuter före den ankomsttid du skrev in.                               |
|                           | Om du kommer fram mindre än fem minuter före den tid du skrev in<br>visas tiden med gult. |
| <b>-19</b> <sup>min</sup> | Du kommer fram 19 minuter för sent.                                                       |
|                           | Om du kommer fram efter den tid du skrev in visas tiden med rött.                         |

## Alternativ på Navigation-menyn

När du trycker på **Navigera till** eller **Kör till** kan du ställa in din destination på många olika sätt, inte bara genom att ange adressen. De övriga alternativen listas nedan:

|                           | Tryck på den här knappen om du vill navigera till din hemposition.                                                             |
|---------------------------|----------------------------------------------------------------------------------------------------|
|                           | Den här knappen kommer du antagligen att använda oftare än de andra<br>knapparna.                                              |
| Hem                       |                                                                                                    |
| $\bigstar$                | Tryck på den här knappen om du vill välja en Favorit som din destination.                                                      |
| Favorit                   |                                                                                                    |
| ABCD                      | Tryck på den här knappen om du vill ange en exakt adress som destina-<br>tion.                                                 |
| Adress                    |                                                                                                    |
| <b>145</b>                | Tryck på den här knappen om du vill välja din destination ur en lista över<br>platser som du nyligen använt som destinationer. |
| Tidigare destina-<br>tion |                                                                                                    |
|                           | Tryck på den här knappen om du vill navigera till en intressepunkt (IP).                                                       |
| Intressepunkt             |                                                                                                    |
| ABCD                      | På en del enheter kan du ange en adress med rösten. Se Röststyrning                                                            |
| Talad adress              |                                                                                                    |
|                           | Tryck på den här knappen om du vill välja en plats på kartan som din<br>destination med hjälp av kartläsaren.                  |
| Position på kartan        |                                                                                                    |
| <b>O</b>                  | Tryck på den här knappen om du vill ange en destination med latitud-<br>och longitudvärden.                                    |
| Latitud Longitud          |                                                                                                    |

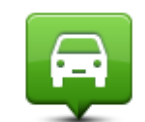

Tryck på den här knappen om du vill välja din senaste registrerade position som destination.

Position för<br/>senaste stoppImage: Description för<br/>senaste stoppImage: Description för<br/>senaste stoppImage: Description för<br/>solutionImage: Description för<br/>Lokal sökningImage: Description för<br/>Lokal sökningImage: Description för<br/>Handlight för<br/>Handlight för<

#### Planera en rutt i förväg

Du kan använda din TomTom-enhet för att planera en rutt i förväg genom att välja din startpunkt och din destination.

Här följer några fler anledningar till att planera en rutt i förväg:

- Ta reda på hur lång tid en resa tar innan du ger dig av.
- Du kan också jämföra restiderna för samma rutt vid olika tider på dagen eller på olika veckodagar. Din enhet använder IQ Routes vid planering av en rutt. IQ Routes beräknar rutter utifrån den faktiska medelhastighet som uppmätts på vägarna.
- Studera rutten för en resa som du planerar.
- Kontrollera en rutt åt någon som ska besöka dig och förklara sedan rutten för dem i detalj.

Gör så här om du vill planera en rutt i förväg:

- 1. Öppna Huvudmenyn genom att trycka på skärmen.
- 2. Tryck på pilknappen för att gå till nästa menyskärm och tryck på Planera rutt.

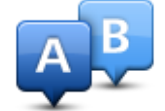

Den här knappen visas när det inte finns någon planerad rutt i din TomTom-enhet.

- 3. Välj startpunkt för resan på samma sätt som du väljer din destination.
- 4. Ange destinationen för din resa.
- 5. Om inställningar för ruttplanering är inställda på **Fråga mig varje gång jag planerar** väljer du en typ av rutt du vill planera:
  - Snabbaste rutten den rutt som tar kortast tid.
  - **Ekorutt** den bränslesnålaste rutten för resan.
  - Kortaste rutt det kortaste avståndet mellan de angivna platserna. Det är kanske inte den snabbaste rutten, framför allt om den går genom en stad eller ort.

- Undvik motorvägar en rutt som undviker motorvägar.
- Promenadrutter en rutt som utformats för en färd till fots.
- Cykelrutter en rutt som utformats för en färd på cykel.
- 6. Välj datum och tid då du vill göra resan du planerar.

Din enhet använder IQ Routes för att planera den bästa möjliga rutten vid den aktuella tiden. Detta är en användbar funktion för att se hur lång tid en resa tar vid olika tider på dygnet eller på olika veckodagar.

Din navigeringsenhet planerar rutten mellan de två platser som du har valt.

### Visa ruttinformation

Du får tillgång till de här alternativen för rutten du senast planerade genom att trycka på **Visa rutt** på Huvudmenyn eller på knappen **Detaljer** på skärmen med ruttöversikten.

Du kan då välja mellan följande alternativ:

| Det är mycket anv                                                     | ändbart om du behöver förklara en rutt för någon an-                                                                                                   |
|-----------------------------------------------------------------------|----------------------------------------------------------------------------------------------------|
| Visa instruktioner <sup>nan.</sup>                                    |                                                                                                    |
| Tryck på den här<br>läsaren.                                          | knappen om du vill få en översikt över rutten i kart-                                                                                                  |
| Visa ruttkarta                                                        |                                                                                                    |
| Tryck på den här<br>som helst avbryta                                 | knappen om du vill visa en demo av rutten. Du kan när<br>den genom att trycka på skärmen.                                                              |
| Visa demorutt                                                         |                                                                                                    |
| Tryck på den här                                                      | knappen om du vill öppna fönstret för ruttöversikt.                                                                                                    |
| Visa ruttöversikt                                                     |                                                                                                    |
| Tryck på den här nationen.                                            | knappen om du vill se en förhandsgranskning av desti-                                                                                                  |
| Visa destinationDu kan navigera t<br>all information so<br>fonnummer. | ll en parkeringsplats i närheten av destinationen och se<br>n finns tillgänglig om destinationen, till exempel tele-                                   |
| Tryck på den här                                                      | knappen om du vill se alla trafiktillbud längs rutten.                                                                                                 |
| Visa trafik för rutt                                                  | appen visas bara om enheten har ett Traffic-<br>er en RDS-TMC-mottagare. Trafikinformation är inte<br>inder eller regioner. Mer information om TomToms |

informationstjänster finns på tomtom.com/services.

## Röststyrning

Obs! Röststyrning fungerar inte på alla enheter eller på alla språk.

Röststyrning fungerar på olika sätt beroende på din enhetstyp.

#### Navigera till

Om du ser knappen **Navigera till** i **Huvudmenyn** på din enhet ska du läsa följande ämnen om röststyrning:

Röststyrning - navigera till

#### Kör till

Om du ser knappen **Kör till** i **Huvudmenyn** på din enhet ska du läsa följande ämnen om röststyrning:

Röststyrning - kör till

### Röststyrning - navigera till

#### Om röststyrning

#### **Obs!** Röststyrning fungerar inte på alla enheter eller på alla språk.

lstället för att trycka på skärmen för att styra din TomTom-enhet kan du nu styra din enhet med hjälp av rösten.

För att till exempel höja volymen på din enhet kan du säga "Höj volymen".

Om du vill se listan med tillgängliga kommandon trycker du på **Hjälp** på huvudmenyn. Tryck på **Produktmanualer** och sedan på **Vad kan jag säga**?

**Viktigt!** Röststyrning kräver en datorröst. Om det inte finns några datorröster installerade och valda på din TomTom-enhet är den här funktionen inte tillgänglig.

Välj en datorröst genom att trycka på **Röster** på Inställningar-menyn. Tryck sedan på **Ändra röst** och välj en datorröst.

#### Använda röststyrning

Om du vill sätta på röststyrning och ta bort knappen från körvyn trycker du på **Röststyrning** på menyn Inställningar och väljer **Stoppa röststyrning**.

Om du vill stänga av röststyrning och ta bort knappen från körvyn trycker du på **Röststyrning** på Inställningar-menyn och väljer **Stoppa röststyrning**.

I följande exempel visas hur du använder röststyrning till att planera en resa till din hemadress:

1. Tryck på mikrofonknappen i körvyn för att slå på mikrofonen.

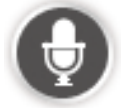

En skärm visas med exempel på kommandon som du kan säga.

Tryck på **Vad kan jag säga?** för att visa en fullständig lista med kommandon som du kan säga. Du kan också trycka på **Inställningar** på huvudmenyn, trycka på **Röststyrning** och sedan på **Vad kan jag säga**?

2. När du hör en ton säger du ett kommando. Du kan exempelvis säga "Navigera hem". Din enhet är bara redo att lyssna efter att du hör tonen.

Medan du pratar visar mikrofonmonitorn hur bra enheten hör din röst:

- Ett grönt fält innebär att enheten kan höra din röst.
- Ett rött fält innebär att din röst är för hög för att enheten ska kunna identifiera enskilda ord.
- Ett grått fält innebär att din röst är för låg för att enheten ska kunna identifiera enskilda ord.

För en del fraser frågar din enhet efter din bekräftelse.

**Tips**: För bästa igenkänning av det du säger ska du tala normalt utan att försöka artikulera orden på ett onaturligt sätt. Om det inte förekommer buller från den omgivande trafiken kan du behöva tala i mikrofonens riktning.

3. Om kommandot är rätt säger du "Ja".

Om kommandot är fel säger du "Nej" och upprepar kommandot efter att du hör uppmaningen och tonen igen.

Din enhet planerar en rutt från den aktuella platsen till destinationen.

**Tips**: När du inte längre vill att din enhet ska lyssna på fler kommandon säger du "Avbryt". Om du vill gå tillbaka ett steg säger du "Bakåt".

Planera en rutt med röstkommandon

**Viktigt!** Av säkerhetsskäl och för att minska störningar när du kör bör du alltid planera din rutt innan du börjar köra.

**Obs!** Det går inte att planera en rutt med rösten för alla kartor i alla länder eller på alla språk.

Gör så här om du vill planera en rutt till en adress med röstkommandon:

1. Tryck på knappen för röststyrning på körvyn.

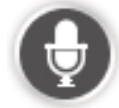

- 2. När du hör ett pip säger du "Navigera till adress".
- 3. Uttala stadens namn.

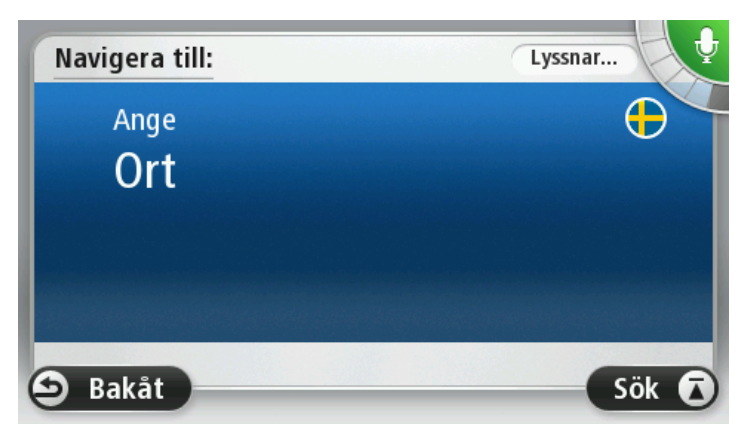

Din enhet visar en lista över orter som låter liknande det du uttalat och säger vilken ort som finns överst på listan.

Om orten du hör är den du begärt säger du "Klar" eller "OK eller "Ja" eller "Ett" eller trycker på orten överst på listan.

Om orten du hör är fel, men rätt ort finns på listan uttalar du siffran bredvid rätt ort eller trycker på ortsnamnet.

Om rätt ort exempelvis är Göteborg och den visas som tredje ort på listan säger du "Tre" eller trycker på namnet **Göteborg**.

Om namnet inte finns på listan säger du "Bakåt" eller "Nej" eller trycker på **Bakåt** för att återgå till föregående skärm och uttala ortsnamnet igen när du hör tonen.

4. Uttala gatunamnet.

Din enhet visar en lista över gatunamn som låter liknande det du uttalat och säger vilket gatunamn som finns överst på listan.

Om gatunamnet du hör är det du begärt säger du "Klar" eller "OK eller "Ja" eller "Ett" eller trycker på gatunamnet överst på listan.

**Tips!** Olika platser kan ha samma namn, exempelvis en väg som sträcker sig över flera postnummer. Om så är fallet måste du titta på skärmen och trycka på rätt plats.

Om gatunamnet du hör är fel, men rätt gatunamn finns på listan uttalar du siffran bredvid rätt gatunamn eller trycker på gatunamnet.

Om gatunamnet inte finns på listan säger du "Bakåt" eller "Nej" eller trycker på **Bakåt** för att återgå till föregående skärm och uttala ortsnamnet igen när du hör tonen.

5. Uttala husnumret.

**Viktigt!** Siffror måste uttalas på samma språk som knappnamnen och menyerna på din enhet.

| Husnum | mer: |   |      |      |      |
|--------|------|---|------|------|------|
|        |      |   | 1    |      |      |
| 1      | 2    | 3 | 4    | 5    |      |
| 6      | 7    | 8 | 9    | 0    | ÷    |
| A      | ВС   |   | Kors | ning | Klar |

Siffror ska uttalas på samma sätt som du normalt uttalar en siffra, i en kontinuerlig följd. Till exempel uttalas 357 alltså, "trehundrafemtiosju".

Om siffran som visas är rätt säger du "Klar" eller "OK" eller trycker på tangentbordet för att ange siffran.

Om siffran som visas är fel säger du "Bakåt" eller "Nej" eller trycker på backstegstangenten och upprepar siffran.

**Tips!** Om du säger "Bakåt" när det inte visas några nummer på skärmen, går din enhet tillbaka till den föregående skärmen.

När numret visas korrekt säger du "Klar" eller "OK". Du kan även ange numret genom att trycka på skärmen.

6. När rutten har beräknats och ruttöversikten visas trycker du på Klar.

Din enhet börjar direkt att vägleda dig till destinationen med röstinstruktioner och visuella anvisningar på skärmen.

**Tips:** Förutom att planera en rutt med röststyrning kan du trycka på **Navigera till** i huvudmenyn och sedan trycka på **Talad adress**. Du kan också trycka på knappen längst ner på tangentbordet när du anger en adress. Om knappen är nedtonad kan du inte ange en adress med röstkommandon.

### Röststyrning - kör till

#### Om röststyrning

#### **Obs!** Röststyrning fungerar inte på alla enheter eller på alla språk.

lstället för att trycka på skärmen för att styra din TomTom-enhet kan du nu styra din enhet med hjälp av rösten.

Om du exempelvis vill höja volymen på din enhet, kan du säga "Höj volymen" eller "Volym 50 %".

Om du vill se listan med tillgängliga kommandon trycker du på **Hjälp** på huvudmenyn. Tryck sedan på **Produkthandböcker** och på **Vad du ska säga**.

**Viktigt**! Röststyrning kräver en datorröst. Om det inte finns några datorröster installerade och valda på din TomTom-enhet är den här funktionen inte tillgänglig.

Välj en datorröst genom att trycka på **Röster** på Inställningar-menyn. Tryck sedan på **Ändra röst** och välj en datorröst.

#### Använda röststyrning

Röststyrning slås på som standard om den går att använda för det valda språket.

Om du vill stänga av röststyrning och ta bort knappen från körvyn trycker du på **Röststyrning** på Inställningar-menyn och väljer **Stoppa röststyrning**.

I följande exempel visas hur du använder röststyrning till att planera en resa till din hemadress:

1. Tryck på mikrofonknappen i körvyn för att slå på mikrofonen.

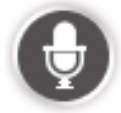

En skärm visas med exempel på kommandon som du kan säga.

Tryck på **Vad du ska säga** för att visa en fullständig lista med kommandon som du kan säga. Du kan också trycka på **Inställningar** på huvudmenyn, trycka på **Röststyrning** och sedan på **Vad du ska säga**.

2. När du hör "Säg ett kommando" följt av en ton säger du önskat kommando. Du kan exempelvis säga "Kör hem". Din enhet är bara redo att lyssna efter att du hör tonen.

Medan du pratar visar mikrofonmonitorn hur bra enheten hör din röst:

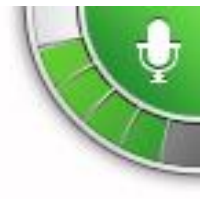

Ett grönt fält innebär att enheten kan höra din röst.

Ett rött fält innebär att din röst är för hög för att enheten ska kunna identifiera enskilda ord.

Ett grått fält innebär att din röst är för låg för att enheten ska kunna identifiera enskilda ord.

För vissa fraser upprepar din enhet det du säger och ber dig att bekräfta det.

**Tips**: För bästa igenkänning av det du säger ska du tala normalt utan att försöka artikulera orden på ett onaturligt sätt. Om det inte förekommer buller från den omgivande trafiken kan du behöva tala i mikrofonens riktning.

3. Om kommandot är rätt säger du "Ja".

Om kommandot är fel säger du "Nej" och upprepar kommandot efter att du hör uppmaningen och tonen igen.

Din enhet planerar en rutt från den aktuella platsen till destinationen.

**Tips**: När du inte längre vill att din enhet ska lyssna på fler kommandon säger du "Avbryt". Om du vill gå tillbaka ett steg säger du "Bakåt".

Planera en rutt med röstkommandon

**Viktigt!** Av säkerhetsskäl och för att minska störningar när du kör bör du alltid planera din rutt innan du börjar köra.

**Obs!** Det går inte att planera en rutt med rösten för alla kartor i alla länder eller på alla språk.

Gör så här om du vill planera en rutt till en adress med röstkommandon:

1. Tryck på knappen för röststyrning på körvyn.

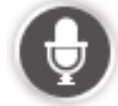

2. När du hör tonen säger du "Navigera till adress" eller "Kör till adress".

**Tips**: På huvudmenyn i din enhet visas antingen **Navigera till** eller **Kör till**. När du planerar en rutt till en adress med hjälp av tal ska du säga "Navigera till adress" om knappen heter **Navigera till** eller "Kör till adress" om knappen heter **Kör till**.

3. Uttala stadens namn.

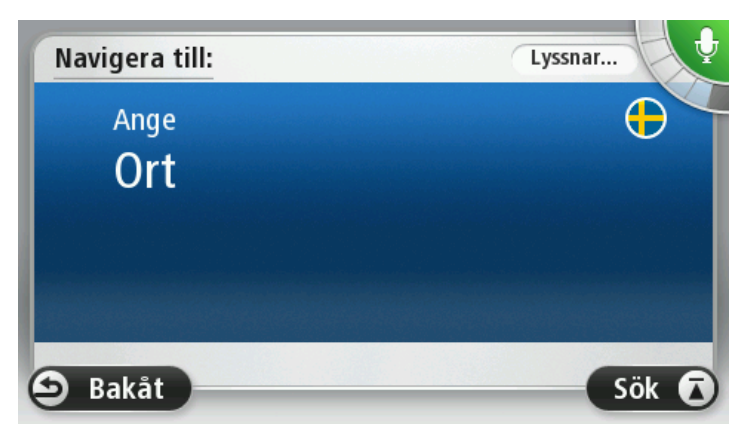

Din enhet visar en lista över orter som låter liknande det du uttalat och säger vilken ort som finns överst på listan.

Om orten du hör är den du begärt säger du "Klar" eller "OK eller "Ja" eller "Ett" eller trycker på orten överst på listan.

Om orten du hör är fel, men rätt ort finns på listan uttalar du siffran bredvid rätt ort eller trycker på ortsnamnet.

Om rätt ort exempelvis är Göteborg och den visas som tredje ort på listan säger du "Tre" eller trycker på namnet **Göteborg**.

Om namnet inte finns på listan säger du "Bakåt" eller "Nej" eller trycker på **Bakåt** för att återgå till föregående skärm och uttala ortsnamnet igen när du hör tonen.

4. Uttala gatunamnet.

Din enhet visar en lista över gatunamn som låter liknande det du uttalat och säger vilket gatunamn som finns överst på listan.

Om gatunamnet du hör är det du begärt säger du "Klar" eller "OK eller "Ja" eller "Ett" eller trycker på gatunamnet överst på listan.

**Tips!** Olika platser kan ha samma namn, exempelvis en väg som sträcker sig över flera postnummer. Om så är fallet måste du titta på skärmen och trycka på rätt plats.

Om gatunamnet du hör är fel, men rätt gatunamn finns på listan uttalar du siffran bredvid rätt gatunamn eller trycker på gatunamnet.

Om gatunamnet inte finns på listan säger du "Bakåt" eller "Nej" eller trycker på **Bakåt** för att återgå till föregående skärm och uttala ortsnamnet igen när du hör tonen.

5. Uttala husnumret.

**Viktigt!** Siffror måste uttalas på samma språk som knappnamnen och menyerna på din enhet.

| Husnum   | mer: |   |      |      |      |
|----------|------|---|------|------|------|
|          |      | 1 |      |      |      |
| 1        | 2    | 3 | 4    | 5    |      |
| 6        | 7    | 8 | 9    | 0    | ~    |
| <u>م</u> | ВС   |   | Kors | ning | Klar |

Siffror ska uttalas på samma sätt som du normalt uttalar en siffra, i en kontinuerlig följd. Till exempel uttalas 357 alltså, "trehundrafemtiosju".

Om siffran som visas är rätt säger du "Klar" eller "OK" eller trycker på tangentbordet för att ange siffran.

Om siffran som visas är fel säger du "Bakåt" eller "Nej" eller trycker på backstegstangenten och upprepar siffran.

**Tips!** Om du säger "Bakåt" när det inte visas några nummer på skärmen, går din enhet tillbaka till den föregående skärmen.

När numret visas korrekt säger du "Klar" eller "OK". Du kan även ange numret genom att trycka på skärmen.

6. När rutten har beräknats och ruttöversikten visas trycker du på Klar.

Din enhet börjar direkt att vägleda dig till destinationen med röstinstruktioner och visuella anvisningar på skärmen.

#### Ange adresser med rösten

**Viktigt!** Av säkerhetsskäl och för att minska störningar när du kör bör du alltid planera din rutt innan du börjar köra.

Även om du inte använder röststyrning när du börjar att planera en resa, kan du ändå ange adressen med rösten.

#### Tryck på Navigera till eller Kör till på huvudmenyn och sedan på Adress.

Tryck på en av de följande knapparna nedan när du vill ange destinationen med ett röstkommando:

| ABCD |
|------|
|      |
|      |
|      |

Tryck på den här knappen om du vill ange en adress genom att uttala den.

Talad adress hjälper dig att ange information utan att trycka på skärmen.

**Talad adress** 

Det här alternativet kan identifiera följande uttalade objekt:

- Kommandon: Ja, Nej, Bakåt, Klar, OK, Korsning.
- Gatunamn.
- Städer, orter och stadskärnor.
- Favoriter och intressepunkter
- Planera alternativ rutt, beräkna om original, undvik vägavspärrning, minska förseningar, nollställ rutt, kör via... och tidigare destination.

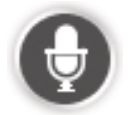

Tryck på den här knappen längst ned på tangentbordet om du vill ange en adress med röstkommandon. Om knappen är nedtonad kan du inte ange en adress med röstkommandon.

Knappen är tillgänglig för följande destinationstyper:

- Stadskärna välj en ort eller en stadskärna.
- Gata och husnummer välj en adress.
- Korsning välj platsen där två gator möts.

#### Tips

Din enhet känner igen platser och gatunamn när de uttalas på det lokala språket med lokalt uttal.

Inmatning av talade adresser är inte möjligt för postnummer. De måste anges via tangentbordet.

Talad adressinmatning är inte tillgänglig för alla kartor i alla länder.

## Körvyn

### Om Körvyn

När din TomTom-navigeringsenhet startar för första gången visas Körvyn samt detaljerad information om din aktuella position.

Du kan när som helst trycka mitt på skärmen om du vill öppna huvudmenyn.

Du kan välja skärmen som visas när du startar enheten genom att trycka på **Inställningar** på huvudmenyn och sedan trycka på **Start**.

Körvyn

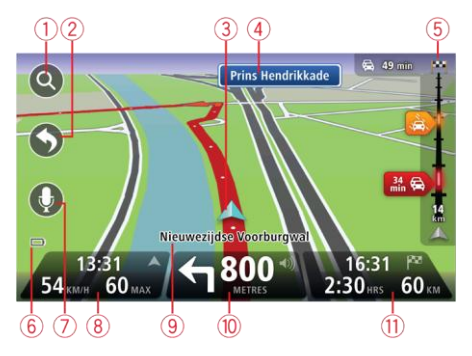

- 1. Zoomknapp tryck på förstoringsglaset om du vill visa knappar för att zooma in och ut.
- Snabbmeny öppna snabbmenyn genom att trycka på Skapa en egen meny (sida 58) på Inställningar-menyn.. Om det bara finns en eller två knappar på menyn visas båda knapparna i Körvyn.
- 3. Din aktuella position.
- 4. Vägskyltsinformation eller namnet på nästa gata.
- 5. Sidofältet för Trafik. Tryck på sidofältet om du vill se detaljer om trafiktillbud längs rutten.

Trafiksidomenyn visas bara om enheten har ett HD Traffic-abonnemang eller om en RDS-TMCmottagare är ansluten. Trafikinformation är inte tillgänglig i alla länder eller regioner.

- 6. Indikator för batterinivå.
- 7. Mikrofonknapp för röststyrning.

**Obs!** Röststyrning fungerar inte på alla enheter eller på alla språk.

8. Tiden, din aktuella hastighet och hastighetsbegränsningen om den är känd. Om du vill se skillnaden mellan önskad ankomsttid och beräknad ankomsttid, markerar du kryssrutan Frist i inställningarna i statusfältet.

Tryck på den här delen av statusfältet för att växla mellan en 3D- och en 2D-karta.

9. Namnet på gatan du befinner dig på.

 Navigeringsinstruktion för den kommande sträckan och avståndet till nästa instruktion. Om den andra instruktioner följer mindre än 500ft efter den första instruktionen visas den direkt, istället för avståndet.

Tryck på den här delen av statusfältet om du vill upprepa den senaste röstanvisningen och ändra volymen. Du kan även trycka här om du vill stänga av ljudet.

11. Återstående restid, återstående distans och din uppskattade ankomsttid.

Tryck på den här delen av statusfältet om du vill öppna skärmen för ruttöversikt.

Om du vill ändra informationen som visas i statusfältet trycker du på Statusfält på Inställningarmenyn.

#### Symboler i Körvyn

| 1/4 | Ljud av - den här symbolen visas när ljudet har stängts av.                                                                                                    |
|-----|----------------------------------------------------------------------------------------------------|
|     | Om du vill sätta på ljudet igen trycker du på mittpanelen i statusfältet.                                                                                                    |
|     | Batteri - den här symbolen visas när batterinivån är låg.                                                                                                    |
|     | När du ser den här symbolen ska du ladda din navigeringsenhet så fort<br>som möjligt.                                                                                            |
|     | Ansluten till dator – symbolen visas när navigeringsenheten är ansluten till en dator.                                                                                           |
| Ø   | En mobiltelefon är inte ansluten – den här symbolen visas när den valda<br>mobiltelefonen inte är ansluten till din enhet. En anslutning måste vara<br>upprättad till telefonen. |
| *   | LIVE-tjänster av - den här symbolen visas när dataanslutningen har för-<br>lorats.                                                                                               |

## Om inställningar för omplanering

Din TomTom-enhet hjälper dig att nå din destination så snabbt som möjligt genom att visa en snabbare alternativ rutt om det finns.

Om du vill ändra på hur du får uppmaningar om alternativa rutter trycker du på **Inställningar** och sedan på **Ruttplanering**. Tryck på **Nästa** tills du kommer till **Inställningar för omplanering**.

**Obs!** Den här inställningen är bara tillgänglig om enheten har ett Traffic-abonnemang eller en RDS-TMC-mottagare. Trafikinformation är inte tillgänglig i alla länder eller regioner. Mer information om TomToms informationstjänster finns på <u>tomtom.com/services</u>.

Ställ in om du vill att din TomTom-enhet ska planera om den aktuella rutten om en snabbare rutt hittas medan du kör. Detta är praktiskt om trafiken tätnar eller glesnar längre fram på rutten. Välj bland följande inställningar:

 Växla alltid till denna rutt – välj det här alternativet om du inte vill få något meddelande när en snabbare rutt hittas. Den aktuella rutten beräknas om automatiskt så att den är den snabbaste.  Fråga mig om jag vill ta denna rutt – välj det här alternativet om du vill bli tillfrågad om att byta till den nya rutten. När du tillfrågas om du vill byta till den alternativa rutten trycker du på Ja om du vill att den aktuella rutten beräknas om till den snabbaste. Tryck på Nej om du inte vill ta den alternativa rutten. Om du ändrar dig trycker du på ballongen längst upp på skärmen för att ta den alternativa rutten.

Tryck på **Info** om du vill visa en översikt över både den ursprungliga och alternativa rutten. Du kan sedan trycka på **Klar** om du vill ta den snabbaste rutten, eller på **Aktuell rutt** om du vill behålla den ursprungliga rutten.

 Fråga inte, visa mig bara – välj det här alternativet om du inte vill få några meddelanden utan helt enkelt visa den nya rutten på skärmen. Du kan sedan trycka på ballongen om du bestämmer dig för att använda den alternativa rutten.
## Avancerad körfältsvägledning

## Om körfältsvägledning

**Obs!**: Körfältsassistans är inte tillgängligt för alla korsningar eller i alla länder.

Din TomTom-navigeringsenhet hjälper dig att förbereda dig inför motorvägsavfarter och korsningar genom att visa rätt körfält för din planerade resväg.

När du närmar dig en avfart eller korsning visar skärmen körfältet du ska använda.

## Använda körfältsvägledning

Det finns två typer av körfältsvägledning:

Bilder av körfält

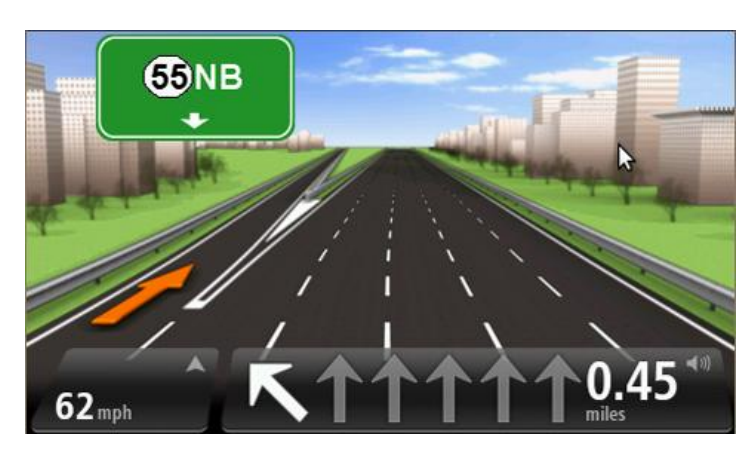

Tryck på **Inställningar** på huvudmenyn och sedan på **Avancerade inställningar** om du vill inaktivera körfältsbilder. Avmarkera kryssrutan **Visa körfältsbilder**.

Tips! Tryck var som helst på skärmen för att återgå till Körvyn.

Instruktioner i statusfältet

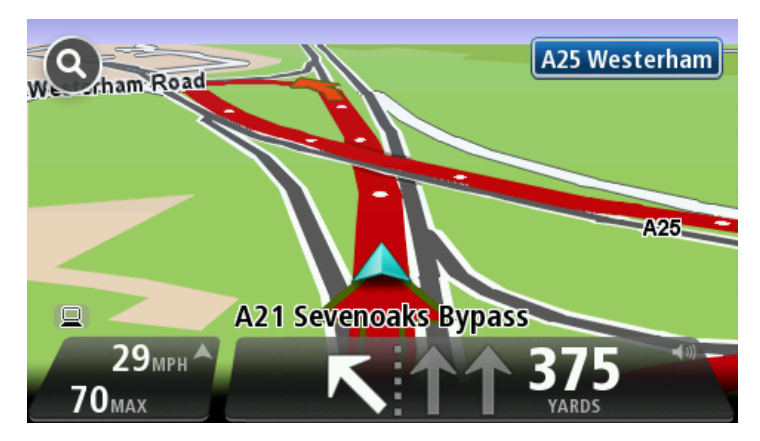

**Tips!** Om det inte visas någon körfältsvägledning i statusfältet och alla körfält är markerade kan du välja vilket körfält du vill.

# Ändra rutt

## Göra ändringar i rutten

Ibland kan du vilja ändra någonting för en rutt som du planerat eller till och med ändra destinationen. Det finns olika sätt att ändra en rutt utan att behöva planera om hela resan.

## Ändra den aktuella rutten genom att trycka på Ändra rutt på huvudmenyn:

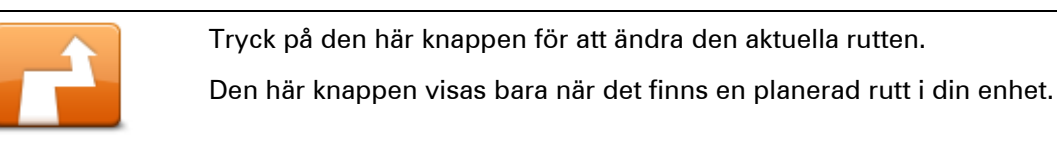

## Ändra rutt

## Ändra ruttmeny

Tryck på en av de följande knapparna när du vill ändra den aktuella rutten eller destinationen:

| Beräkna alternativ       | Tryck på den här knappen för att hitta ett alternativ till den aktuella rutten.                                                                                                    |
|--------------------------|----------------------------------------------------------------------------------------------------|
|                          | Den här knappen visas bara när det finns en planerad rutt i din TomTom-<br>enhet.                                                                                                    |
|                          | Detta är ett enkelt sätt att söka efter en annan rutt till din aktuella destina-<br>tion.                                                                                                    |
|                          | Din enhet beräknar en ny rutt från din aktuella plats. Denna rutt når desti-<br>nationen via helt andra vägar.                                                                                                    |
|                          | Den nya rutten visas bredvid den ursprungliga rutten så att du kan välja<br>vilken rutt du vill använda.                                                                                                    |
| Undvik<br>vägavspärrning | Tryck på den här knappen medan du kör längs en planerad rutt om du vill<br>undvika en vägavspärrning eller trafikstockning längre fram.                                                                                             |
|                          | Din enhet föreslår en ny rutt som undviker vägarna längs din nuvarande<br>rutt under den valda sträckan.                                                                                                    |
|                          | Om vägavspärrningen eller trafikstockningen plötsligt försvinner trycker<br>du på <b>Beräkna om rutt</b> och planerar om originalrutten.                                                                                            |
|                          | <b>Viktigt</b> ! Tänk på att när en ny rutt beräknas kan du uppmanas att ome-<br>delbart svänga av den väg du befinner dig på.                                                                                                    |
|                          | Tryck på den här knappen för att undvika förseningar längs en planerad<br>rutt.                                                                                                    |
| Minska förseningar       | Det är inte alltid möjligt att undvika alla förseningar. Även om din enhet<br>kontinuerligt söker efter förseningar längs din rutt kan du trycka på den<br>här knappen om du vill manuellt vill börja en kontroll. Din enhet räknar |

sedan ut den bästa rutten för att undvika alla eller de flesta förseningar.

|                                        | <b>Obs!</b> Den här knappen visas bara om enheten har ett Traffic-<br>abonnemang eller en RDS-TMC-mottagare. Trafikinformation är inte<br>tillgänglig i alla länder eller regioner. Mer information om TomToms<br>informationstjänster finns på <u>tomtom.com/services</u> .                                                |
|----------------------------------------|----------------------------------------------------------------------------------------------------|
|                                        | Tryck på den här knappen när du vill ändra den aktuella destinationen.                                                                                                    |
|                                        | När du ändrar destinationen visas samma alternativ och du ombeds ange<br>den nya adressen på samma sätt som när du planerar en ny rutt.                                                                                                    |
| Byt destination                        |                                                                                                    |
| teft                                   | Tryck på den här knappen för att undvika en del av den aktuella rutten.                                                                                                    |
| Kight<br>► Right<br>Undvik del av rutt | En lista över gatunamnen längs rutten visas. När du trycker på ett av<br>gatunamnen beräknar din enhet en omväg för att undvika den valda ga-<br>tan. I ruttöversikten visas både den nya rutten och din ursprungliga rutt.<br>Tryck på panelen till höger för att välja en av rutterna och tryck sedan på<br><b>Klar</b> . |
|                                        | Om du inte vill använda någon av rutterna som visas i ruttöversikten<br>trycker du på <b>Ändra rutt</b> för att hitta ett annat sätt att ändra rutten.                                                                                                    |
|                                        | Tryck på den här knappen om du vill ändra din rutt genom att välja en<br>plats som du vill köra via, kanske så att du kan möta någon längs vägen.                                                                                                    |
| Kör via                                | När du väljer en plats att köra via visas samma alternativ och du ombeds<br>ange den nya adressen på samma sätt som när du planerar en ny rutt.                                                                                                    |
|                                        | Din enhet beräknar rutten till destinationen via den valda platsen.                                                                                                    |
|                                        | Den valda platsen visas på kartan med en markör.                                                                                                    |
|                                        | Du får en varning när du kommer fram till din destination och när du kört<br>förbi en markerad plats.                                                                                                    |

#### Om riktmärken

**Obs!** Den här funktionen är inte tillgänglig på alla TomTom-navigeringsenheter.

Du kan välja om du vill använda riktmärken på grund av något av följande orsaker:

- Du vill köra längs en viss väg eller genom ett visst område på väg till din destination.
- Du vill göra stopp innan du når slutdestinationen.

Din rutt kan inkludera följande typer av riktmärken:

- Riktmärken utan meddelande ett riktmärke där du troligen vill stanna och gå ur, t.ex. en intressepunkt, en bensinstation eller en väns hus. Du får ett meddelande eller röstinstruktioner när du närmar dig eller kommer fram till ett riktmärke.
- Riktmärken utan meddelande ett riktmärke som du använder för att vägleda dig längs rutten, t.ex. om du vill resa från Amsterdam till Rotterdam på en särskild motorväg. Du får inget meddelande när du närmar dig riktmärket.

## Lägga till det första riktmärket till din rutt

Så här lägger du till det första riktmärket till din rutt:

- 1. Öppna Huvudmenyn genom att trycka på skärmen.
- 2. Tryck på Ändra rutt.
- 3. Tryck på Kör via.

**Tips!** Du kan också trycka på **Visa karta** och sedan på **Kör via** på markörmenyn. Om din enhet kan hantera röststyrning kan du också använda röstkommandon när du vill lägga till riktmärken.

4. Välj plats för ditt riktmärke från Hem, Favorit, Adress, Tidigare destination, Intressepunkt eller genom att utföra en sökning.

På ruttöversiktsskärmen visas ett meddelande som bekräftar att rutten räknas om så att den inkluderar riktmärket. På menyn Ändra rutt kan du trycka på knappen Kör via... om du vill visa att det finns ett riktmärke längs den aktuella rutten.

**Obs!** Alla riktmärken läggs först till som riktmärken med meddelande. Det högsta antalet riktmärken du kan lägga till är tre.

## Lägga till fler riktmärken till rutten

Så här lägger du till fler riktmärken till din rutt efter att den första har lagts till:

- 1. Öppna Huvudmenyn genom att trycka på skärmen.
- 2. Tryck på Ändra rutt.
- 3. Tryck på Kör via.

**Tips:** Om din enhet kan hantera röststyrning kan du också använda röstkommandon när du vill lägga till riktmärken.

- 4. Tryck på Lägg till.
- 5. Välj plats för ditt riktmärke från Hem, Favorit, Adress, Tidigare destination, Intressepunkt eller genom att utföra en sökning.

Ett meddelande visar dig var i listan över riktmärken som den nya har infogats.

6. Tryck på Klar.

På ruttöversiktsskärmen visas ett meddelande som bekräftar att rutten räknas om så att den inkluderar dina riktmärken.

7. Upprepa för att lägga till fler riktmärken.

På menyn Ändra rutt kan du trycka på knappen Kör via... om du vill visa att det finns flera riktmärken längs den aktuella rutten.

**Obs!** Alla riktmärken läggs först till som riktmärken med meddelande.

## Ändra följden på riktmärken

Riktmärken läggs automatiskt till i en optimerad följd men du kan fortfarande ändra ordningen manuellt om du behöver. Gör så här för att ändra följden på riktmärken:

- 1. Öppna Huvudmenyn genom att trycka på skärmen.
- 2. Tryck på Ändra rutt.
- 3. Tryck på Kör via.

Du kan se en lista över riktmärken.

4. Tryck på riktmärket som du vill flytta upp eller ner.

Du ser en skärm med namnet på ditt riktmärke längst upp.

#### 5. Tryck på Flytta upp eller Flytta ner.

Ditt riktmärke ändrar position i listan och du återförs direkt till din lista över riktmärken.

**Tips:** Du kan inte flytta ett riktmärke som du inte besökt till en lista med redan besökta riktmärken.

## Ta bort ett riktmärke

Gör så här för att ta bort ett riktmärke:

- 1. Tryck på skärmen för att visa huvudmenyn.
- 2. Tryck på Ändra rutt.
- 3. Tryck på Kör via.

Du kan se en lista över riktmärken.

4. Tryck på det riktmärke som du vill ta bort.

Du ser en skärm med namnet på ditt riktmärke längst upp.

5. Tryck på **Ta bort**.

Ditt riktmärke tas bort och du återförs direkt till din lista över riktmärken.

## Ändra meddelandeinställningar för ett riktmärke

Om ett riktmärke har meddelanden påkopplade kan du se en ikon bredvid den i listan över riktmärken. Gör så här om du vill sätta på eller stänga av riktmärken för ett riktmärke:

- 1. Öppna Huvudmenyn genom att trycka på skärmen.
- 2. Tryck på Ändra rutt.
- 3. Tryck på Kör via.

Du kan se en lista över riktmärken.

4. Tryck på riktmärket som du vill ändra meddelandeinställningar för.

Du ser en skärm med namnet på ditt riktmärke längst upp.

5. Tryck på Aktivera/avaktivera meddelande.

Meddelandeinställningarna ändras för ditt riktmärke och du återförs direkt till listan över riktmärken.

Tips: Om ett riktmärke redan har besökts kan du inte stänga av eller sätta på meddelanden.

## Återaktivera ett riktmärke

**Obs!** Du kan endast återaktivera ett riktmärke som du redan har besökt. Besökta riktmärken är nedtonade.

Gör så här för att återaktivera ett riktmärke:

- 1. Öppna Huvudmenyn genom att trycka på skärmen.
- 2. Tryck på Ändra rutt.
- 3. Tryck på Kör via.

Du kan se en lista över riktmärken.

4. Tryck på riktmärket som du vill återaktivera.

Du ser en skärm med namnet på ditt riktmärke längst upp.

5. Tryck på **Återaktivera**.

Riktmärket tas bort och sätts in i listan över riktmärken som du inte har besökt ännu.

## Visa karta

## Om att visa kartan

Du kan visa kartan på samma sätt som du tittar på en traditionell papperskarta. Kartan visar din aktuella plats och många andra platser som favoriter och intressepunkter.

Visa kartan på det här sättet genom att trycka på Visa karta eller Visa rutt på huvudmenyn.

Du kan visa andra platser på kartan genom att flytta den över skärmen. Flytta kartan genom att röra vid skärmen och dra fingret över den. Om enheten har funktioner för gester kan du även zooma in och ut genom att röra vid skärmen med tummen och pekfingret och röra fingrarna inåt och utåt.

Välj en plats på kartan genom att trycka på den. Platsen markeras och information om den visas i en informationspanel. Tryck på informationspanelen om du vill skapa en favorit eller planera en rutt till platsen.

Visa karta

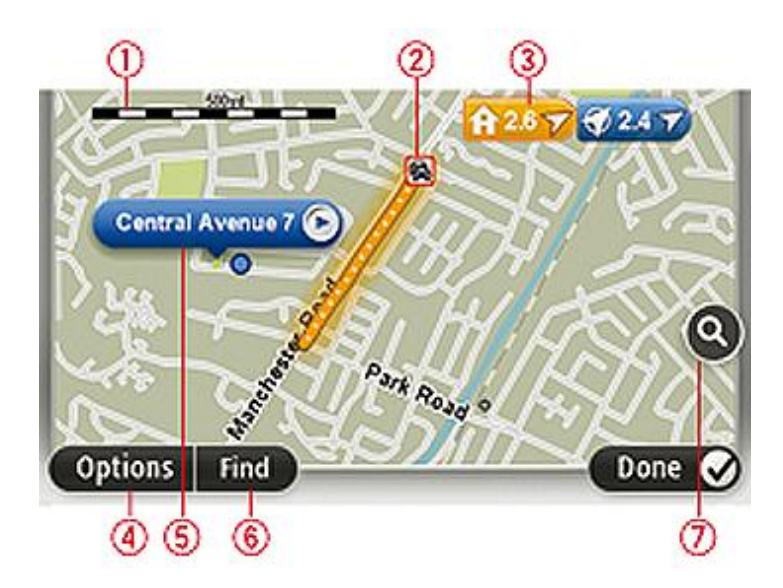

- 1. Skalningsfält
- 2. Trafik aktuella trafiktillbud. Använd knappen Alternativ när du vill ange om trafikinformation ska visas på kartan. Intressepunkter och Favoriter visas inte när trafikinformation visas på kartan.

**Obs**! Du kanske behöver ett abonnemang eller en mottagare om du vill använda en av Tom-Toms trafikinformationstjänster. Trafiktjänster kan bara användas i vissa länder eller regioner. För mer information, besök: <u>tomtom.com/services</u>.

3. Markör

En markör visar avståndet till destinationen. Markörerna är färgade enligt följande:

- Blå pekar på din aktuella position. Den här markören är grå om du förlorar din GPS-signal.
- Gul pekar på din hemposition
- Röd pekar på din destination.

Tryck på en markör när du vill centrera kartan på platsen som markören pekar på.

Du kan även ange egna markörer. Tryck på markörknappen och tryck sedan på **Ange markörposition** när du vill placera en grön markering på markörens plats.

Inaktivera markörer genom att trycka på **Alternativ**, tryck sedan på **Avancerat** och avmarkera kryssrutan **Markörer**.

- 4. Alternativ-knappen
- 5. Markören med gatunamnsballong

Tryck på knappen i gatunamnsballongen för att öppna markörmenyn. Du kan navigera till markörens position, göra markörens placering till en favorit eller hitta en intressepunkt i närheten av markören.

6. Sök-knapp

Tryck på den här knappen när du vill söka efter specifika adresser, favoriter eller intressepunkter.

7. Zoomfält

Zooma in och ut genom att flytta reglaget.

#### Alternativ

Tryck på knappen **Alternativ** när du vill ange information som visas på kartan och visa följande information:

Trafik – välj det här alternativet när du vill visa trafikinformation på kartan. När trafikinformation visas, visas inte intressepunkter och favoriter.

**Obs**! Du kanske behöver ett abonnemang eller en mottagare om du vill använda en av Tom-Toms trafikinformationstjänster. Trafiktjänster kan bara användas i vissa länder eller regioner. För mer information, besök: <u>tomtom.com/services</u>.

- **Namn** välj det här alternativet när du vill visa gatu- och ortsnamn på kartan.
- Intressepunkter välj det här alternativet när du vill visa intressepunkter på kartan. Tryck på
   Välj IP när du vill välja vilka IP-kategorier som ska visas på kartan.
- **Bilder** välj det här alternativet när du vill visa satellitbilder av området. Satellitbilder är inte tillgängliga i alla kartor eller för alla platser på kartan.
- **Favoriter** välj det här alternativet när du vill visa favoriter på kartan.

Tryck på Avancerat när du vill visa eller dölja följande information:

 Markörer – välj det här alternativet för att aktivera markörer. Markörer visar din nuvarande plats (blå), din hemposition (gul) och din destination (röd). Markören visar avståndet till destinationen.

Tryck på en markör om du vill centrera kartan på platsen som markören pekar på.

Skapa din egen markör genom att trycka på markörknappen. Tryck sedan på **Ange markörpo**sition när du vill placera en markörikon på markörens plats.

Inaktivera markörer genom att trycka på **Alternativ**, tryck sedan på **Avancerat** och avmarkera **Markörer**.

 Koordinater – välj det här alternativet när du vill visa GPS-koordinater i kartans nedre vänstra hörn.

## Markörmeny

Markören kan användas till mer än att markera en plats på kartan.

Placera markören på en plats på kartan och tryck sedan på **Markör**. Tryck därefter på någon av följande knappar:

|                            | Tryck på denna knapp för att planera en rutt till markörpositionen på<br>kartan.                                            |
|----------------------------|----------------------------------------------------------------------------------------------------|
| Navigera dit               |                                                                                                    |
|                            | Tryck på den här knappen om du vill visa information om platsen på<br>kartan, exempelvis adressen.                          |
| Visa plats                 |                                                                                                    |
| <b>O</b>                   | Tryck på den här knappen om du vill skapa en egen grön markör och<br>placera den på markörpositionen.                       |
| Ange markörposi-           | Om det redan finns en grön markör ändras den här knappen till <b>Ta bort</b><br><b>markör</b> .                             |
| tion                       |                                                                                                    |
| FO                         | Tryck på den här knappen om du vill hitta en intressepunkt nära<br>markörpositionen på kartan.                              |
| Hitta IP i närheten        | Till exempel om markören för närvarande markerar en restaurang på<br>kartan kan du söka efter ett parkeringshus i närheten. |
|                            | Tryck på den här knappen om du vill göra en kartkorrigering för<br>markörpositionen på kartan.                              |
| Korrigera position         | Du kan endast göra korrigeringen på din egen karta eller dela korrigerin-<br>gen med TomTom Map Share-community.            |
|                            | Tryck på den här knappen om du vill skapa en favorit på markörpositio-<br>nen på kartan.                                    |
| Lägg till som favor-<br>it |                                                                                                    |

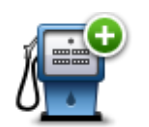

Tryck på den här knappen om du vill skapa en intressepunkt på markörpositionen på kartan.

Lägg till som IP

| Eugg in som n     |                                                                                                    |
|-------------------|----------------------------------------------------------------------------------------------------|
|                   | Tryck på den här knappen om du vill köra via markörpositionen på kartan<br>som en del av din aktuella rutt. Din destination förblir densamma som<br>tidigare men den här platsen ingår nu i din rutt. |
| Kör via           | Den här knappen visas bara när det finns en planerad rutt.                                                                                                    |
| ()                | Tryck på denna knapp när du vill centrera kartan på markörpositionen.                                                                                                    |
| Centrera på karta |                                                                                                    |
|                   | Anm: Handsfreesamtal fungerar inte på alla enheter.                                                                                                    |
|                   | Tryck på den här knappen för att ringa platsen vid markörpositionen.                                                                                                    |
| Ring              | Den här knappen är bara aktiverad om din TomTom-enhet har tele-<br>fonnumret till platsen.                                                                                                    |
|                   | Telefonnumren till många intressepunkter är tillgängliga på din TomTom-<br>enhet.                                                                                                    |
|                   | Du kan även ringa upp dina egna intressepunkter.                                                                                                    |

## Kartkorrigeringar

## **Om Map Share**

Map Share hjälper dig att rätta till kartfel. Du kan rätta till flera typer av kartfel.

Om du vill göra rättningar på din egen karta trycker du på **Kartkorrigeringar** på menyn Inställningar.

**Obs**! Map Share finns inte tillgängligt i alla regioner. Mer information finns på tomtom.com/mapshare.

#### Korrigera ett kartfel

**Viktigt!** Av säkerhetsskäl ska du inte ange de fullständiga detaljerna för en kartkorrigering medan du kör. Markera platsen för kartfelet och ange de fullständiga detaljerna senare.

Gör så här för att korrigera ett kartfel:

1. Tryck på Kartkorrigeringar på menyn Inställningar.

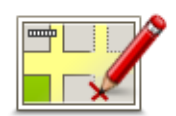

- 2. Tryck på Korrigera ett kartfel.
- 3. Välj den typ av korrigering som du vill rapportera.
- 4. Välj hur du vill markera platsen.
- 5. Välj position. Tryck sedan på Klar.
- 6. Ange detaljerna för korrigeringen. Tryck sedan på Klar.
- 7. Tryck på Skicka.

Rättningen sparas.

#### Typer av kartkorrigeringar

Tryck på **Kartkorrigeringar** på menyn Inställningar och sedan på **Korrigera ett kartfel** när du vill göra en korrigering på kartan. Det finns flera typer av kartkorrigeringar tillgängliga.

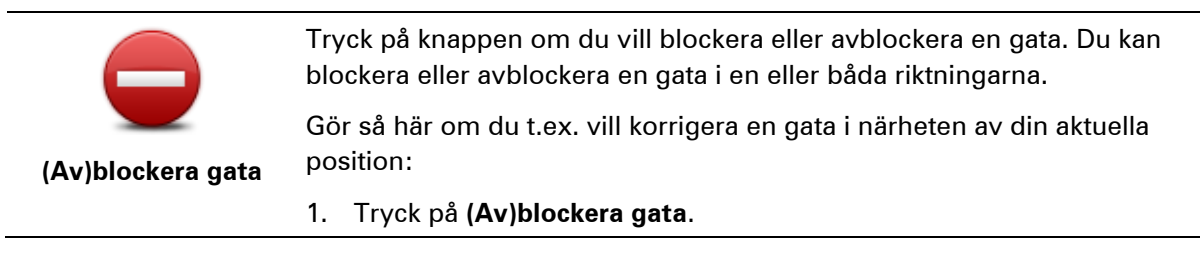

- 2. Tryck på **Nära dig** för att välja en gata i närheten av din aktuella position. Du kan välja namnet på en gata, en gata i närheten av din hemposition eller en gata på kartan.
- 3. Välj gatan eller en del av den gata som du vill korrigera genom att trycka på den på kartan.

Gatan du väljer markeras och markören visar namnet på gatan.

4. Tryck på Klar.

Enheten visar gatan och om trafiken blockeras eller tillåts i varje riktning.

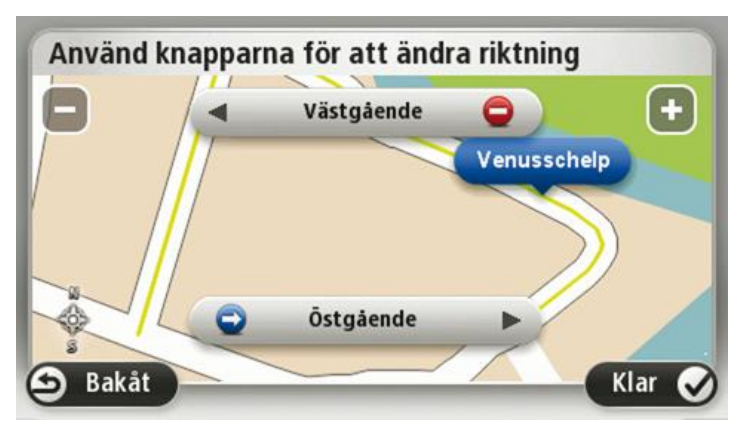

- 5. Tryck på en av riktningsknapparna om du vill blockera eller avblockera trafiken i den riktningen.
- 6. Tryck på Klar.

| <b>↑</b> ↓        | Tryck på knappen om du vill korrigera körriktningen på en enkelriktad<br>gata där körriktningen skiljer sig från den på kartan.                                                                |
|-------------------|----------------------------------------------------------------------------------------------------|
| Ändra körriktning | <b>Obs</b> ! Du kan endast ändra körriktning på enkelriktade gator. Om du väljer en vanlig gata kan du välja mellan att blockera eller avblockera gatan i stället för att ändra körriktningen. |
| ABC               | Tryck på knappen om du vill ändra namnet på en gata på kartan.                                                                                                    |
|                   | Om du t.ex. vill ändra namnet på en gata i närheten av din aktuella posi-<br>tion:                                                                                                    |
| Redigera gatun-   | 1. Tryck på <b>Redigera gatunamn</b> .                                                                                                    |
| amn               | 2. Tryck på <b>Nära dig</b> .                                                                                                    |
|                   | <ol> <li>Välj gatan eller en del av den gata som du vill korrigera genom att<br/>trycka på den på kartan.</li> </ol>                                                                           |
|                   | Gatan du väljer markeras och markören visar namnet på gatan.                                                                                                    |
|                   | 4. Tryck på <b>Klar</b> .                                                                                                    |
|                   | 5. Skriv rätt gatunamn.                                                                                                    |
|                   | 6. Tryck på <b>Klar</b> .                                                                                                    |

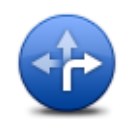

Tryck på den här knappen om du vill ändra och rapportera felaktiga restriktioner för svängar.

#### Ändra svängrestriktioner

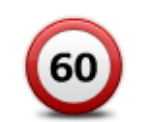

Tryck på den här knappen om du vill ändra och rapportera hastighetsbegränsningen.

## Ändra hastighet

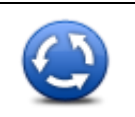

Tryck på den här knappen när du vill lägga till eller ta bort en rondell.

#### Lägg till/ta bort rondell

| Ŕ | • |
|---|---|
| Ŭ | 6 |

Tryck på den här knappen om du vill lägga till en ny intressepunkt (IP).

Om du t.ex. vill lägga till en ny restaurang i närheten av din aktuella position:

Lägg till IP som saknas

- 1. Tryck på Lägg till IP som saknas.
- 2. Tryck på Restaurang i listan över IP-kategorier.
- 3. Tryck på Nära dig.
- 4. Välj restaurangens position.

Du kan ange positionen genom att skriva adressen eller välja platsen på kartan. Välj **Nära dig** eller **Nära hem** om du vill öppna kartan vid den aktuella positionen eller hempositionen.

- 5. Tryck på Klar.
- 6. Skriv restaurangens namn och tryck på OK.
- 7. Om du känner till telefonnumret till restaurangen kan du skriva det och trycka på **OK**.

Om du inte känner till numret kan du trycka på **OK** utan att skriva ett nummer.

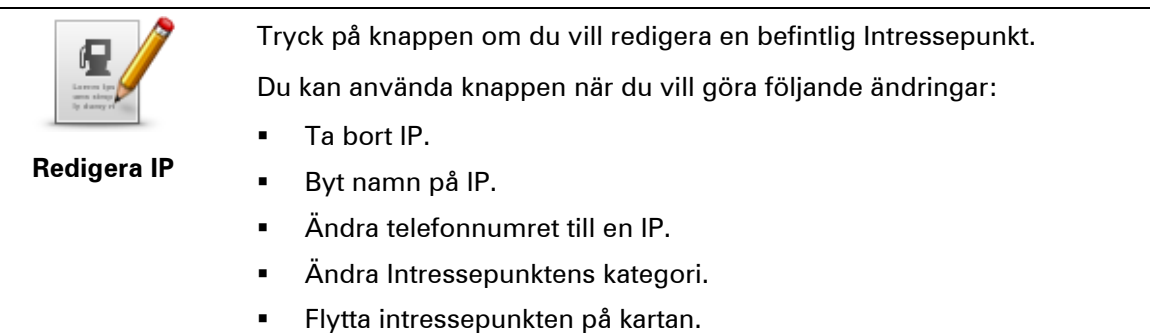

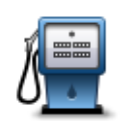

Tryck på knappen när du vill ange en kommentar om en intressepunkt. Använd den här knappen om du inte kan ändra IP-felet med knappen **Redigera IP**.

#### Kommentar om IP

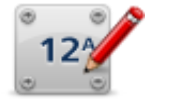

Tryck på den här knappen om du vill ändra platsen för ett husnummer. Ange den adress du vill ändra och markera rätt plats för husnumret på kartan.

## Korrigera husnummer

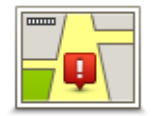

Tryck på den här knappen om du vill redigera en befintlig gata. När du har valt gatan kan du välja ett fel som ska rapporteras. Du kan välja mer än en typ av fel för en gata.

#### **Befintlig gata**

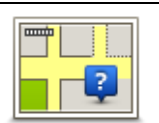

Tryck på den här knappen när du vill rapportera en gata som saknas. Du måste ange den saknade gatans start- och slutpunkter.

#### Gata som saknas

| 141  | Tryck på knappen när du vill rapportera ett fel om en stad, ort eller by. Du<br>kan rapportera följande typer av fel: |
|------|----------------------------------------------------------------------------------------------------|
| A A  | Orten saknas                                                                                                    |
| Stad | <ul> <li>Fel ortsnamn</li> </ul>                                                                                      |

- Alternativt ortsnamn
- Annat

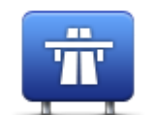

Tryck på den här knappen när du vill rapportera ett fel om en påfart eller avfart till en motorväg.

#### Påfart/avfart för motorväg

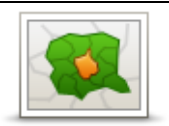

Tryck på knappen när du vill rapportera ett fel om ett postnummer.

#### Postnummer

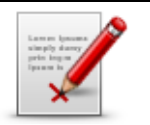

Rättningarna visas inte omedelbart på din karta utan sparas i en särskild rapport.

Tryck på denna knapp när du vill rapportera andra typer av korrigeringar.

Annat Du kan rapportera gator som saknas, fel vad gäller in- och avfarter för motorvägar och rondeller som saknas. Om korrigeringen du vill rapportera inte ingår i någon av dessa rapporttyper ger du en allmän beskrivning och trycker sedan på Annat.

## Ljud och röster

## Om ljud och röster

Din TomTom-enhet använder ljud för vissa eller alla följande alternativ:

- Köranvisningar och andra ruttinstruktioner
- Trafikinformation

**Obs**! Du kanske behöver ett abonnemang eller en mottagare om du vill använda en av Tom-Toms trafikinformationstjänster. Trafiktjänster kan bara användas i vissa länder eller regioner. För mer information, besök: <u>tomtom.com/services</u>.

- Varningar som du ställer in
- Handsfreesamtal

Det finns två typer av röster som är tillgängliga för din enhet:

Datorröster

Datorröster genereras av din enhet. Med dem får du ruttinstruktioner och upplästa stads- och gatunamn samt annan användbar information.

Människoröster

De spelas in av skådespelare och används enbart för ruttanvisningar.

#### Om datorröster

Din TomTom-enhet använder text-till-tal-teknik och datorröster för att läsa upp gatunamnen på kartan under vägledningen längs rutten.

Datorrösterna analyserar hela frasen eller meningen innan den uttalas, för att säkerställa att den låter så naturlig som möjligt.

Datorröster kan känna igen och uttala namn på utländska städer och gator. Den engelska datorrösten kan t.ex. läsa och uttala franska gatunamn.

#### Välja röst

Om du vill välja en annan röst på din TomTom-enhet, trycker du antingen på **Ändra röst** på menyn **Inställningar** eller trycker på **Röster** och sedan på **Ändra röst** och väljer den röst du vill använda.

## Ändra volymens nivå

Du kan ändra volymen på din TomTom-enhet på flera sätt.

I Körvyn.

Tryck på mittpanelen på statusfältet och flytta reglaget för att ställa in volymen. Den senaste ruttanvisningen spelas upp så att du kan höra den nya volymnivån.

På Inställningar-menyn.

Tryck på **Inställningar** på huvudmenyn och tryck sedan på **Volym** och flytta reglaget för att ställa in volymen. Tryck på **Test** för att höra den nya volymnivån.

## Automatisk volymkontroll

Du kan ställa in din TomTom-enhet så att volymen anpassas automatiskt. Gör då så här:

- 1. Tryck på **Inställningar** i huvudmenyn.
- 2. Tryck på Volym.
- 3. Välj **Koppla volym körhastighet** för att automatiskt justera volymen inne i bilen anpassat till förändringar i körhastigheten.
- 4. Tryck på Klar.

## Inställningar

## Om Inställningar

Du kan ändra hur din TomTom-enhet ser ut och fungerar. Du får åtkomst till de flesta av enhetens inställningar genom att trycka på **Inställningar** i huvudmenyn.

**Obs!**: Inte alla inställningar som beskrivs här är tillgängliga på alla enheter.

## 2D/3D-inställningar

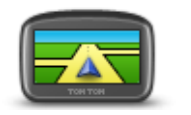

#### 2D/3D-inställningar

Tryck på den här knappen för att ställa in standardvyn för kartan. Tryck på mitten av statusfältet i Körvyn om du vill växla mellan 2D- och 3D- visning av kartan.

Ibland är det enklare att visa kartan ovanifrån, till exempel vid navigering i komplicerade vägnät.

2D-vyn visar en tvådimensionell vy av kartan som om du ser den ovanifrån.

3D-vyn visar en tredimensionell vy av kartan som om du kör genom landskapet.

Följande knappar finns:

- Vid 2D-visning: rotera kartan i färdriktningen tryck på den här knappen så att kartan roteras automatiskt med den riktning du förflyttar dig i uppåt.
- Växla till 3D-visning när en rutt följs tryck på den här knappen om du automatiskt vill växla till 3D-vyn när du följer en rutt.

#### Avancerade inställningar

Avancerade in-

ställningar

Tryck på den här knappen för att välja följande avancerade inställningar:

- Visa husnummer före gatunamn när den här inställningen har valts visas adresserna med husnumret följt av gatunamnet, som 10 Downing street.
- Visa gatunamn när denna inställning är aktiverad visas gatunamn på kartan i Körvyn.
- Visa bredvid gatunamn när den här inställningen har valts visas namnet på nästa gata längs rutten högst upp i Körvyn.
- Visa aktuellt gatunamn på karta när den här inställningen har valts visas namnet på gatan du befinner dig på ovanför statusfältet i Körvyn.
- Visa förhandsgranskning av plats när den här inställningen har

valts visas en grafisk förhandsgranskning av destinationen under ruttplaneringen.

- Aktivera automatisk zoomning med 2D-visning när den här inställningen har valts visas hela rutten i körvyn när kartan visas i 2D.
- Aktivera automatisk zoomning med 3D-visning när den här inställningen har valts ser du en bredare vy när du befinner dig på motorvägar och större vägar. Du zoomar sedan in automatiskt när du närmar dig korsningar.
- Visa körfältsbilder när den här inställningen har valts visar en grafisk vy över vägen vilket körfält du ska ligga i när du närmar dig en korsning eller motorvägsavfart. Den här funktionen är inte tillgänglig för alla vägar.
- Visa tips den här inställningen aktiverar och avaktiverar tips.
- Justera klockan automatiskt efter tidszon när den här inställningen har valts justeras klockan automatiskt efter din tidszon.

#### Spara batteri

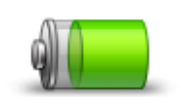

Om du vill ändra strömsparinställningarna trycker du på den här knappen på din enhet.

Spara batteri

### Ljusstyrka

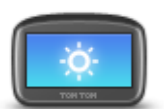

Ljusstyrka

Tryck på den här knappen för att ställa in skärmens ljusstyrka. Flytta reglagen för att justera nivån för ljusstyrka.

Visa kartan och menyerna med dag- eller nattfärger genom att trycka på Använd dagfärger eller Använd nattfärger på Inställningar-menyn.

#### **Bilsymbol**

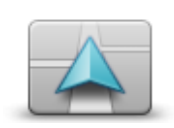

Tryck på den här knappen när du vill välja bilsymbolen som visar din nuvarande plats på Körvyn.

Bilsymbol

## Klocka

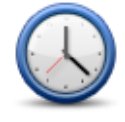

Tryck på den här knappen när du vill välja tidsformat. När du har en GPSfixering ställs tiden in automatiskt. Om du inte har en GPS-fixering kan du ställa in tiden manuellt.

Klocka

## Anslutningar

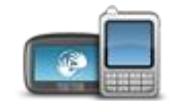

Tryck på den här knappen för att öppna menyn **Anslutningar**. Med menyobjekten kan du styra navigeringsenhetens anslutningar.

## Anslutningar

| Se även                           |    |
|-----------------------------------|----|
| Aktivera/inaktivera Bluetooth     | 56 |
| Aktivera/inaktivera flygplansläge | 56 |
| GPS-status                        | 57 |
| Nätverk                           | 60 |
| Menyn Mobiltelefon                | 75 |

## Aktivera/inaktivera Bluetooth

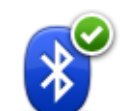

Tryck på den här knappen om du vill aktivera Bluetooth®.

#### Aktivera Bluetooth

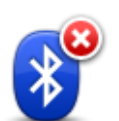

Tryck på den här knappen om du vill inaktivera Bluetooth<sup>®</sup>.

Avaktivera Bluetooth

## Aktivera/inaktivera flygplansläge

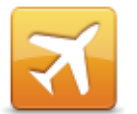

Klicka på den här knappen för att aktivera eller inaktivera flygplansläge. Flygplansläget stoppar all kommunikation från enheten.

Aktivera/inaktivera flygplansläge

## Favoriter

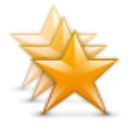

Favoriter

Tryck på den här knappen för att lägga till, byta namn på eller ta bort favoriter.

Favoriter är ett enkelt sätt att välja en plats utan att behöva ange adressen. De måste inte vara favoritplatser, de kan vara bara en uppsättning användbara adresser.

Om du vill skapa en ny favorit trycker du på **Lägg till**. Ange sedan adressen på samma sätt som när du planerar en rutt.

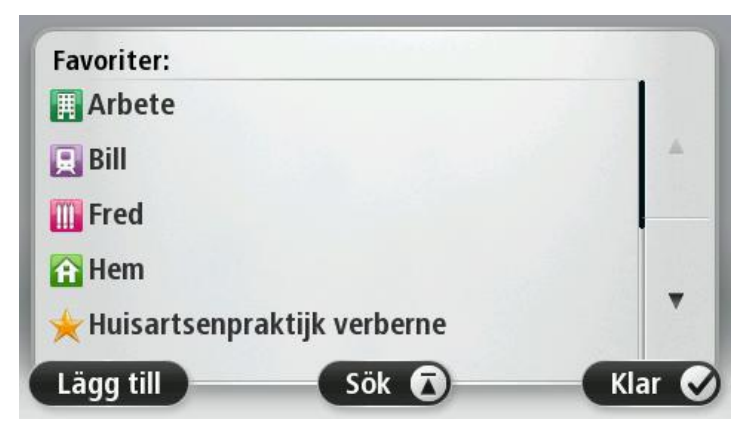

Om du vill visa eller ändra en befintlig favorit trycker du på något av objekten i listan. Om du vill visa fler favoriter på kartan trycker du på vänster- eller högerknappen.

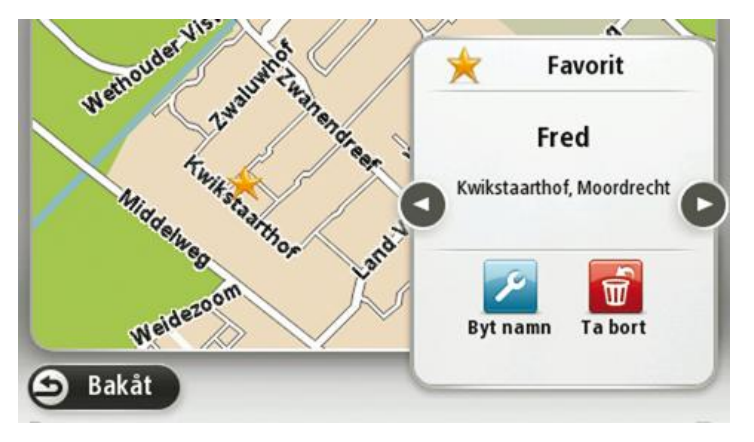

**GPS-status** 

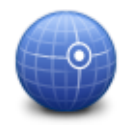

Tryck på den här knappen om du vill se den aktuella statusen för GPSmottagning på din enhet.

**GPS-status** 

#### Hemposition

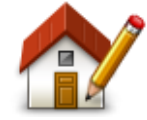

Tryck på den här knappen för att ställa in eller ändra din hemposition. Du anger adressen på samma sätt som när du planerar en rutt.

Din hemposition utgör ett enkelt sätt att planera en rutt till en viktig plats.

Hemposition

För de flesta är hempositionen hemadressen. Men du kanske hellre anger en annan plats, exempelvis din arbetsplats.

#### Tangentbord

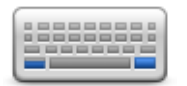

Tangentbord

Tryck på den här knappen när du vill välja vilka tangentbord som är tillgängliga för användning samt layouten för det vanliga tangentbordet.

Du använder tangentbordet för att ange namn och adresser, exempelvis när du planerar en rutt eller söker efter namnet på en ort eller en lokal restaurang.

### Språk

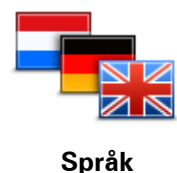

Tryck på den här knappen för att ändra det språk som används för alla knapparna och alla meddelanden som visas på din enhet.

Välj mellan många olika språk. När du ändrar språk får du samtidigt möjlighet att byta röst.

#### Skapa en egen meny

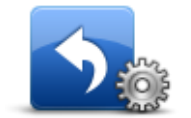

Tryck på den här knappen när du vill lägga upp till sex knappar i din egen anpassade meny.

Om det bara finns en eller två knappar på menyn visas båda knapparna i Körvyn.

Skapa en egen meny

Om du har tre eller flera knappar på menyn visas en knapp i Körvyn som öppnar menyn när du trycker på den.

### Hantera IP

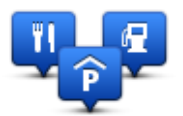

Hantera IP

Tryck på den här knappen när du vill hantera dina egna IP-kategorier (intressepunkter) och platser.

Du kan ställa in att din TomTom-enhet ska visa när du närmar dig utvalda IP-platser. Du kan till exempel ställa in enheten på att visa när du närmar dig en bensinstation.

Du kan skapa egna IP-kategorier och lägga till egna IP-platser till kategorierna.

Du kan till exempel skapa en ny IP-kategori med namnet Vänner. Du kan

sedan lägga till alla dina vänners adresser som intressepunkter i den nya kategorin.

Tryck på följande knappar för att skapa och underhålla dina egna IP:

- Lägg till IP tryck på den här knappen om du vill lägga till en plats i en av dina egna IP-kategorier.
- Larma om nära IP tryck på den här knappen om du vill att din enhet ska larma när du närmar dig utvalda IP-platser..
- Ta bort IP tryck på den här knappen om du vill ta bort en av dina egna IP-kategorier.
- **Redigera IP** tryck på den här knappen för att redigera en av dina egna intressepunkter.
- Lägg till IP-kategori tryck på denna knapp för att skapa en ny IPkategori.
- **Ta bort IP-kategori** tryck på den här knappen om du vill ta bort en av dina egna IP-kategorier.

Kartfärger

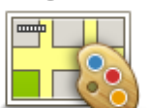

Tryck på den här knappen om du vill välja färgscheman för dag- och nattfärger på kartan.

Kartfärger

Tryck på **Sök** om du vill söka efter ett färgschema genom att skriva in namnet.

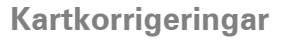

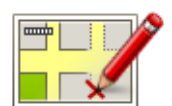

Tryck på den här knappen om du vill korrigera fel på din karta

Kartkorrigeringar

### Mig och min enhet

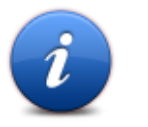

Tryck på den här knappen om du vill hitta teknisk information om Tom-Tom och välja om du vill dela informationen med TomTom.

En meny öppnas med följande alternativ:

Mig och min enhet

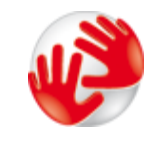

Tryck på den här knappen för att visa teknisk information om TomTom, exempelvis enhetens serienummer, programversion och kartans version.

Om min enhet

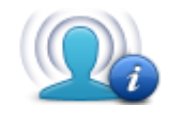

Min information

Tryck på den här knappen om du vill ändra om du vill dela information med TomTom.

## MyTomTom-konto

MyTomTom-konto

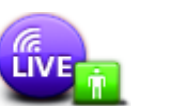

Tryck på den här knappen om du vill logga in på ditt TomTom-konto.

Du kan bara logga in på ett konto åt gången på din enhet. Om du har fler än ett konto eller om flera personer delar samma enhet går det att byta från ett konto till ett annat vid behov.

Nätverk

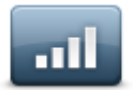

Tryck på den här knappen på menyn **Anslutningar** för att öppna menyn Anslutningsstatus . Den här skärmen visar din enhets anslutningsstatus.

Nätverk

## Styr med vänster hand/höger hand

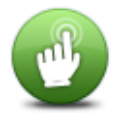

Tryck på den här knappen för att underlätta för styrning med höger eller vänster hand.

Detta påverkar objekt som zoomfältet när du visar kartan.

Styr med vänster hand/höger hand

Telefoner

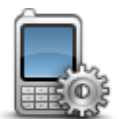

Tryck på den här knappen på menyn **Anslutningar** för att öppna <u>Tele-</u> <u>fonmenyn</u>.

Telefoner

## Återställ fabriksinställningarna

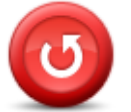

Återställ fabriksinställningarna Tryck på den här knappen när du vill ta bort alla personliga inställningar och återställa fabriksinställningarna i din TomTom-enhet.

Detta är inte en mjukvaruuppdatering och påverkar inte programversionen som är installerad på din enhet.

Viktigt! Den här funktionen tar bort alla dina personliga inställningar!

Om du vill spara din personliga information och dina inställningar ska du göra en fullständig säkerhetskopiering av din enhet innan du återställer enheten. Du kan återställa all personlig information och alla uppgifter när du har återställt enheten.

Detta omfattar objekt som dina hem och favoritplatser, din personliga meny och dina IP-kategorier och IP-platser.

#### Ruttplanering

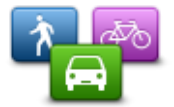

Ruttplanering

Tryck på knappen **Ruttplanering** när du vill ställa in hur TomTom beräknar de rutter du planerar.

Tryck på knappen för varje alternativ som du vill ändra inställningar för.

**Obs!** Den här inställningen är tillgänglig om du inte använder en Tom-Tom husbils- eller husvagnsprodukt.

För husbils- och husvagnsprodukten är <u>fordons- och ruttinställningen</u> tillgänglig istället.

#### Ruttyper

Ange den typ av rutt du vill planera i TomTom.

Tryck på **IQ Routes** för att ställa in om enheten ska använda IQ Routes-information för att hitta den bästa rutten.

#### Inställningar för avgiftsbelagda vägar, färjor, samåkningsfiler och oasfalterade vägar

Ställ in hur TomTom ska hantera de här vägförhållandena när enheten beräknar en rutt.

Samåkningsfiler förekommer inte i alla länder. För att få åka i sådana filer kan du behöva medpassagerare eller en bil med miljöbränsle.

#### Ruttöversikt

Ställ in om du vill att skärmen för ruttöversikt ska stängas automatiskt när du har planerat en rutt. Om du väljer **Nej** måste du trycka på **Klar** för att stänga skärmen ruttöversikt varje gång du planerar en rutt.

## Säkerhetsinställningar

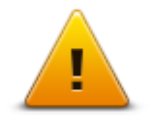

Tryck på den här knappen om du vill välja säkerhetsfunktioner som ska användas på din enhet.

Säkerhetsinställningar

#### Visa IP på kartan

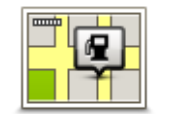

Tryck på den här knappen när du vill välja vilka typer av intressepunkter (IP) som ska visas på kartan.

- Visa IP på kartan
- 1. Tryck på Visa IP på kartan på Inställningar-menyn.
- 2. Välj de IP-kategorier som du vill visa på kartan.

Tryck på **Sök** och sök efter ett kategorinamn med tangentbordet.

- 3. Välj om du vill att intressepunkter ska visas i 2D- eller 3D-vy på kartan.
- 4. Tryck på Klar.

Intressepunkter visas på kartan som symboler.

#### Högtalare

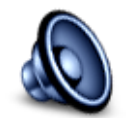

Högtalare

Tryck på den här knappen för att välja högtalaren eller högtalaranslutningen som används på din enhet.

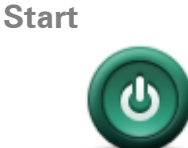

Start

Tryck på knappen när du vill ställa in vad som ska hända när enheten startar.

#### Statusfältet

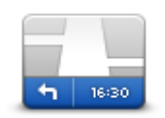

Tryck på denna knapp för att välja vilken information som ska visas i statusfältet:

Statusfältet

- Horisontellt visa statusfältet längst ned i Körvyn.
- Vertikalt visa statusfältet till höger i Körvyn.
  - Maxhastighet

**Viktigt**! Hastighetsgränsen visas bredvid din aktuella hastighet. Om du kör snabbare än hastighetsbegränsningen visas en varning i statusfältet, t.ex. statusfältet blir rött.

Information om hastighetsbegränsningar är inte tillgänglig för alla vägar.

- Innevarande tid
- Återstående avstånd avståndet till destinationen.
- **Frist** din enhet visar hur sent eller tidigt du anländer, jämfört med din önskade ankomsttid som ställdes in när du planerade rutten.

Byt karta

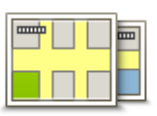

Kartor

Tryck på den här knappen om du vill välja karta som ska användas för ruttplanering och navigation.

Du kan spara fler än en karta på enheten men du kan bara använda en karta åt gången för planering och navigation.

Om du vill växla från den aktuella kartan och planera en rutt i ett annat land eller en annan region trycker du på den här knappen.

**Obs!** Första gången du växlar till en karta kan du behöva ansluta till ditt MyTomTom-konto och aktivera kartan.

#### Inaktivera röstvägledning/Aktivera röstvägledning

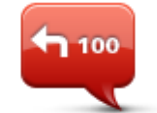

Inaktivera röstvägledning

Tryck på den här knappen för att stänga av röstvägledning. Du hör då inga talade ruttinstruktioner, men du hör fortfarande information som t.ex. trafikinformation och varningar.

Röstvägledning stängs också av om du trycker på **Stäng av ljudet** på Inställningar-menyn.

**Obs!** Om du ändrar röst på din enhet aktiveras röstvägledning automatiskt för den nya rösten.

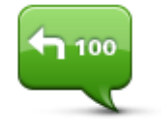

Tryck på den här knappen för att aktivera röstvägledning och höra talade ruttinstruktioner.

Aktivera röstvägledning

#### Enheter

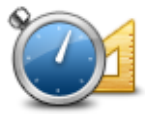

Tyck på denna knapp för att ställa in de enheter som används i din enhet för finesser såsom ruttplanering.

Enheter

## Använd nattfärger/Använd dagfärger

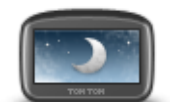

Tryck på den här knappen om du vill minska ljusstyrkan på skärmen och visa kartan i mörkare färger.

Använd nattfärger

När du kör på natten eller kör genom en mörk tunnel, är det enklare att se skärmen och mindre distraherande för föraren om skärmens ljusstyrka minskas.

**Tips**: Din enhet kan växla mellan dag- och nattfärger beroende på tiden på dygnet. Om du automatiskt vill växla mellan natt- och dagfärger trycker du på **Ljusstyrka** på menyn Inställningar och väljer **Växla till nattfärger när det är mörkt**.

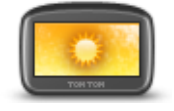

Tryck på den här knappen om du vill öka ljusstyrkan på skärmen och visa kartan i ljusare färger.

#### Använd dagfärger

## Fordon och rutter

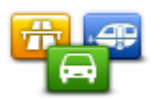

Fordon och rutter

Tryck på den här knappen om du vill ange fordonstyp och ändra hur rutter planeras.

Tryck på knappen för varje alternativ som du vill ändra inställningar för.

**Obs!** Den här inställningen är endast tillgänglig om du inte använder en TomTom-produkt för husbil eller husvagn.

För andra produkter är inställningen för <u>ruttplanering</u> tillgänglig istället.

Om du vill ange fordon eller ändra mellan fordon trycker du på Fordons- och ruttyper.

Du kan sedan välja fordonstyp och ställa in enheten för ditt fordon.

#### Ruttyper

Ange den typ av rutt du vill planera i TomTom.

Tryck på **IQ Routes** för att ställa in om enheten ska använda IQ Routes-information för att hitta den bästa rutten.

#### Inställningar för avgiftsbelagda vägar, färjor, samåkningsfiler och oasfalterade vägar

Ställ in hur TomTom ska hantera de här vägförhållandena när enheten beräknar en rutt.

Samåkningsfiler förekommer inte i alla länder. För att få åka i sådana filer kan du behöva medpassagerare eller en bil med miljöbränsle.

#### Ruttöversikt

Ställ in om du vill att skärmen för ruttöversikt ska stängas automatiskt när du har planerat en rutt. Om du väljer **Nej** måste du trycka på **Klar** för att stänga skärmen ruttöversikt varje gång du planerar en rutt.

Röster

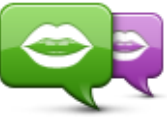

Ändra röst

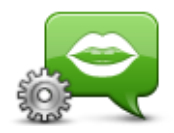

Röstinställningar

Tryck på den här knappen när du vill ändra röst som ger talade anvisningar och andra ruttinstruktioner.

Ett stort antal röster är tillgängliga. Det finns datorröster som kan uttala gatunamn och annan information direkt från kartan och det finns mänskliga röster som har spelats in av skådespelare.

Tryck på den här knappen när du vill ange typen av talade anvisningar och andra ruttinstruktioner som din enhet läser upp.

#### Röststyrning

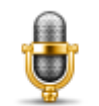

Tryck på den här knappen **Röststyrning** som innehåller följande knappar:

#### röststyrning

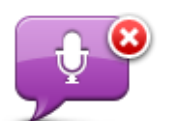

Tryck på den här knappen för att inaktivera röststyrning.

Stoppa röststyrning

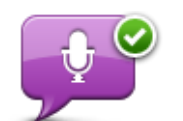

Tryck på den här knappen för att aktivera röststyrning.

Starta röststyrning

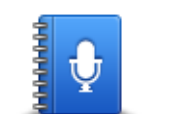

Klicka på den här knappen för att se en lista med kommandon som du kan säga när du använder röststyrning.

Vad du ska säga

Volym

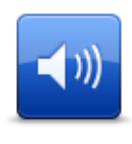

Tryck på den här knappen för att ställa in volymen på din enhet. Flytta reglaget för att ändra volymen.

Volym

## Intressepunkter

## **Om intressepunkter**

Intressepunkter – IP – är platser på kartan som det är bra att känna till.

Här är några exempel:

- Restauranger
- Hotell
- Museer
- Parkeringshus
- Bensinstationer

## Skapa IP:er

**Tips**: För hjälp om hur du hanterar IP från tredje part, sök efter "Tredjeparts-IP" på: tomtom.com/support.

- 1. Öppna huvudmenyn genom att trycka på skärmen.
- 2. Tryck på Inställningar.
- 3. Tryck på Hantera IP.
- 4. Om det inte finns några IP-kategorier eller om den du vill använda inte finns trycker du på Lägg till IP-kategori och skapar en ny kategori.

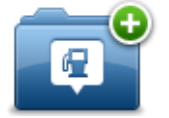

Varje IP måste tilldelas till en IP-kategori. Det innebär att du måste ha skapat minst en IP-kategori innan du kan skapa din första IP.

Du kan bara lägga till intressepunkter till kategorier som du har skapat.

Mer information om hur du skapar IP-kategorier finns i Hantera IP.

- 5. Tryck på Lägg till IP.
- 6. Välj den IP-kategori som du vill använda för den nya intressepunkten.
- 7. Tryck på en knappen när du vill ange adressen för intressepunkten på samma sätt som när du planerar en rutt.

Intressepunkten skapas och sparas i den kategori du har valt.

| LemDetta är användbart om du bestämmer dig för att ändra din hemposition,<br>men först vill skapa en intressepunkt med din aktuella hemadress.HemTryck på den här knappen för att skapa en intressepunkt av en annan<br>favorit.FavoritDu kanske vill skapa en intressepunkt från en favorit eftersom du endast<br>kan skapa ett begränsat antal favoriter. Om du vill skapa fler favoriter<br>måste du radera några befintliga favoriter. Om du inte vill förlora en favorit ska du spara platsen som en intressepunkt innan du tar bort favoriten.MemOm du vill ange en adress som en ny intressepunkt trycker du på den här<br>knappen.<br>Du kan välja mellan fyra alternativ när du anger en adress.Adress• Stadskärna<br>• Gata och husnummer<br>• Postnummer<br>• Rosning eller kryssTryck på den här knappen för att välja en IP-plats i en lista över platser<br>som du nyligen har använt som destinationer. |
|----------------------------------------------------------------------------------------------------|
| FavoritTryck på den här knappen för att skapa en intressepunkt av en annan<br>favorit.FavoritDu kanske vill skapa en intressepunkt från en favorit eftersom du endast<br>kan skapa ett begränsat antal favoriter. Om du vill skapa fler favoriter<br>måste du radera några befintliga favoriter. Om du inte vill förlora en favo-<br>rit ska du spara platsen som en intressepunkt innan du tar bort favoriten.MetricOm du vill ange en adress som en ny intressepunkt trycker du på den här<br>knappen.<br>Du kan välja mellan fyra alternativ när du anger en adress.Adress• Stadskärna<br>• Gata och husnummer<br>• Postnummer<br>• Korsning eller kryssTryck på den här knappen för att välja en IP-plats i en lista över platser<br>som du nyligen har använt som destinationer.                                                                                                    |
| FavoritDu kanske vill skapa en intressepunkt från en favorit eftersom du endast<br>kan skapa ett begränsat antal favoriter. Om du vill skapa fler favoriter<br>måste du radera några befintliga favoriter. Om du inte vill förlora en favo-<br>rit ska du spara platsen som en intressepunkt innan du tar bort favoriten.MECD<br>IOm du vill ange en adress som en ny intressepunkt trycker du på den här<br>knappen.<br>Du kan välja mellan fyra alternativ när du anger en adress.Adress• Stadskärna<br>• Gata och husnummer<br>• Postnummer<br>• Korsning eller kryssTryck på den här knappen för att välja en IP-plats i en lista över platser<br>som du nyligen har använt som destinationer.                                                                                                    |
| Adress       Om du vill ange en adress som en ny intressepunkt trycker du på den här knappen.         Du kan välja mellan fyra alternativ när du anger en adress.         Adress       • Stadskärna         • Gata och husnummer         • Postnummer         • Korsning eller kryss         Tryck på den här knappen för att välja en IP-plats i en lista över platser som du nyligen har använt som destinationer.                                                                                                    |
| Adress       Du kan välja mellan fyra alternativ när du anger en adress.         Adress       Stadskärna         Gata och husnummer       Postnummer         Korsning eller kryss       Korsning eller kryss         Tryck på den här knappen för att välja en IP-plats i en lista över platser som du nyligen har använt som destinationer.                                                                                                    |
| Gata och husnummer     Postnummer     Korsning eller kryss     Tryck på den här knappen för att välja en IP-plats i en lista över platser     som du nyligen har använt som destinationer.                                                                                                    |
| Postnummer     Korsning eller kryss      Tryck på den här knappen för att välja en IP-plats i en lista över platser som du nyligen har använt som destinationer.                                                                                                    |
| Korsning eller kryss      Tryck på den här knappen för att välja en IP-plats i en lista över platser som du nyligen har använt som destinationer.                                                                                                    |
| Tryck på den här knappen för att välja en IP-plats i en lista över platser<br>som du nyligen har använt som destinationer.                                                                                                    |
|                                                                                                    |
| Tidigare destina-<br>tion                                                                                                    |
| Tryck på den här knappen för att lägga till en intressepunkt som en in-<br>tressepunkt.                                                                                                    |
| Om du t.ex. skapar en IP-kategori för dina favoritrestauranger, använder<br>du det här alternativet i stället för att mata in restaurangernas adresser.                                                                                                    |
| Tryck på den här knappen om du vill lägga till din nuvarande position som en intressepunkt.                                                                                                    |
| Till exempel om du stannar på ett intressant ställe kan du trycka på denMin platshär knappen för att skapa en ny intressepunkt på den aktuella platsen.                                                                                                    |
| Tryck på den här knappen för att skapa en IP med hjälp av kartläsaren.                                                                                                    |
| Använd markören för att markera IP-platsen och tryck sedan på Klar.                                                                                                    |
| Position på kartan                                                                                                    |
| Tryck på den här knappen för att skapa en IP genom att ange värden för latitud och longitud.                                                                                                    |
| Latitud Longitud                                                                                                    |

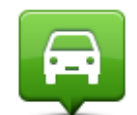

Tryck på den här knappen för att välja den plats där din enhet senast dockades.

Position för senaste stopp

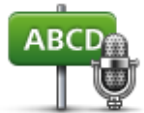

Tryck på den här knappen för att skapa en IP genom att uttala adressen.

| Talad adress  |                                                                                                    |
|---------------|----------------------------------------------------------------------------------------------------|
|               | Tryck på den här knappen för att använda Lokal sökning med TomTom<br>Places, för att hitta butiker och företag vid och omkring din aktuella posi-<br>tion. |
| Lokal sökning | Du kan välja att söka efter butiker och företag i din närhet, i närheten av<br>din destination eller en annan destination, eller i en stad.                |
|               | Om du exempelvis letar efter en simbassäng i närheten av din aktuella position anger du "simbassäng" och väljer det bästa sökresultatet.                   |

## Använda intressepunkter för att planera en rutt

När du planerar en rutt kan du välja en intressepunkt som destination.

Följande exempel visar hur du planerar en rutt till en parkeringsplats i en stad:

- 1. Tryck på Navigera till eller Kör till på huvudmenyn.
- 2. Tryck på Intressepunkt.
- 3. Tryck på IP i stad.

Tips! Den senaste IP du visade på din TomTom-enhet visas också på menyn.

- 4. Ange namnet på staden och välj det när det visas i listan.
- 5. Tryck på pilknappen om du vill expandera listan med IP-kategorier.

**Tips!** Om du redan känner till namnet på den IP du vill använda kan du trycka på **Sök efter namn** för att ange namnet och välja den här platsen.

- 6. Rulla nedåt i listan och tryck på Parkeringsplats.
- 7. Den parkeringsplats som är närmast din destination visas högst upp i listan.
- 8. I tabellen nedan förklaras de avstånd som visas bredvid varje IP. Hur avståndet mäts beror på hur du först sökte efter intressepunkten:
  - IP nära dig avstånd från din nuvarande plats
  - IP i stad avstånd från stadskärnan
  - IP nära hem avstånd från din hemposition
  - IP längs rutten avstånd från din nuvarande plats

- IP nära destination avstånd från din destination
- 9. Skriv namnet på parkeringsplatsen du vill använda och tryck på **Klar** när rutten har beräknats.

Din enhet börjar att vägleda dig till parkeringsplatsen.

**Tips!** Du kan även använda Lokal sökning för att hitta platser. Mer information om Lokal sökning och andra LIVE-tjänster hittar du på <u>tomtom.com/services</u>.

## Visa intressepunkter på kartan

Du kan välja vilka typer av IP-platser som du vill visa på kartorna.

- 1. Tryck på **Visa IP på kartan** på Inställningar-menyn.
- 2. Välj de kategorier som du vill visa på kartan.
- 3. Tryck på Klar.
- 4. Välj om du vill visa IP-platser i 2D- och 3D-vyer på kartan.
- 5. Tryck på Klar.

De IP-typer som du har valt visas som symboler på kartan.

## Ringa en intressepunkt

Obs! Handsfreesamtal fungerar inte på alla navigationsenheter.

Många av intressepunkterna i din TomTom-enhet innehåller telefonnummer. Det innebär att du kan använda din enhet till att ringa intressepunkten och planera en rutt till den, om din enhet har funktioner för handsfreesamtal.

Du kan till exempel söka efter en bio, ringa och boka biljett och sedan planera rutten till bion med hjälp av din TomTom-enhet.

1. Tryck på telefonknappen i Körvyn.

Om knappen inte visas i Körvyn trycker du på **Skapa en egen meny** på menyn Inställningar och väljer **Ring...** för att visa knappen i Körvyn.

- 2. Tryck på Intressepunkt.
- 3. Välj hur du vill söka efter intressepunkten.

Om du exempelvis vill söka efter en IP längs rutten, trycker du på IP längs rutt.

4. Tryck på den typ av IP du vill ringa upp.

Om du exempelvis vill ringa en biograf och boka en biljett trycker du på **Biograf** och väljer namnet på bion du vill ringa till. Tryck sedan på **Ring** eller **Ring upp** för att ringa samtalet.

Din TomTom-enhet ringer upp intressepunkten via mobiltelefonen.

#### Ställa in varningar för intressepunkter

Du kan ställa in att ett varningsljud eller ett meddelande ska spelas upp eller visas när du närmar dig en vald IP-typ, exempelvis en bensinstation.

I följande exempel visas hur du ställer in att ett varningsljud ska spelas upp när du är 250 m från en bensinstation.

- 1. Tryck på Hantera IP eller Larma om nära IP i Inställningsmenyn.
- 2. Rulla nedåt i listan och tryck på Bensinstation.

**Tips**! Om du vill ta bort en varning trycker du på kategorinamnet och sedan på **Ja**. IPkategorier som har angetts med en varning har en ljudsymbol bredvid kategorinamnet.

- 3. Ställ in avståndet på 250 meter och tryck på OK.
- 4. Välj Ljudeffekt och tryck sedan på Nästa.
- 5. Välj varningsljudet för intressepunkten och tryck sedan på Nästa.
- 6. Om du bara vill höra varningen när en IP finns på den planerade rutten väljer du**Larma endast om IP ligger längs rutten**. Tryck sedan på Klar.

Varningen ställs in för den valda IP-kategorin. Du hör ett varningsljud när du är 250 meter från en bensinstation längs rutten.

#### Hantera IP

Tryck på Hantera IP när du vill hantera IP-kategorier och platser.

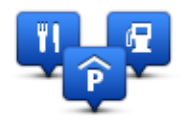

Du kan ställa in att din TomTom-enhet ska visa när du närmar dig utvalda IP-platser. På så sätt kan du till exempel ställa in enheten på att visa när du närmar dig en bensinstation.

Du kan skapa egna IP-kategorier och lägga till egna IP-platser till kategorierna.

Det innebär att du till exempel kan skapa en ny IP-kategori med namnet Vänner. Du kan sedan lägga till alla dina vänners adresser som intressepunkter i den nya kategorin.

Tryck på följande knappar för att skapa och underhålla dina egna IP:

- Lägg till IP tryck på den här knappen om du vill lägga till en plats i en av dina egna IPkategorier.
- Larma om nära IP tryck på den här knappen om du vill att din enhet ska larma när du närmar dig utvalda IP-platser..
- **Ta bort IP** tryck på den här knappen om du vill ta bort en av dina egna IP-kategorier.
- **Redigera IP** tryck på den här knappen för att redigera en av dina egna intressepunkter.
- Lägg till IP-kategori tryck på denna knapp för att skapa en ny IP-kategori.
- Ta bort IP-kategori tryck på den här knappen om du vill ta bort en av dina egna IPkategorier.

## Hjälp

## Om att få hjälp

Tryck på **Hjälp** på huvudmenyn om du vill navigera till olycksfallstjänster och andra specialisttjänster. Om enheten har funktioner för handsfreesamtal och din telefon är ansluten till enheten kan du kontakta räddningstjänster vid nödsituationer direkt via telefon.

Om du t.ex. är inblandad i en bilolycka kan du använda Hjälp-menyn för att söka efter och ringa till närmaste sjukhus och berätta din exakta position för dem.

Tips! Om du inte ser hjälpknappen på huvudmenyn trycker du på Inställningar och sedan på Säkerhetsinställningar. Avmarkera kryssrutan för Visa enbart de viktigaste menyalternativen under körning.

Använda Hjälp-menyn för att ringa till en lokal tjänst

Obs! Handsfreesamtal fungerar inte på alla navigationsenheter.

Gör så här när du vill hitta ett servicecenter med Hjälp, kontakta centret per telefon och navigera från din nuvarande plats till centret:

- 1. Tryck på skärmen för att visa huvudmenyn.
- 2. Tryck på Hjälp.
- 3. Tryck på Ring efter hjälp.
- 4. Välj den typ av tjänst du behöver, t.ex. Närmaste sjukhus.
- 5. Välj ett center från listan, det närmaste centret visas överst på listan.

Din enhet visar din position på kartan tillsammans med en beskrivning av platsen. Därigenom blir det enklare för dig att förklara var du är när du ringer ett samtal.

Om navigationsenheten har funktioner för handsfreesamtal och en telefon är ansluten till enheten slår enheten automatiskt telefonnumret. Telefonnumret visas så att du kan ringa numret om en telefon inte är ansluten.

6. Om du vill köra till centret med bilen, trycker du på **Navigera dit**. Om du går till fots, tryck **Gå dit**.

Navigationsenheten börjar vägleda dig till destinationen.

Alternativ på Hjälp-menyn

Obs! I vissa länder kanske det inte finns information om alla tjänster.
| sos                                | Tryck på denna knapp för att finna kontakt- och platsinformation om ett servicecenter.                                                                                                    |
|------------------------------------|----------------------------------------------------------------------------------------------------|
| Bing efter hiäln                   | Anm: Handsfreesamtal fungerar inte på alla enheter.                                                                                                    |
|                                    |                                                                                                    |
| Sos                                | Tryck på denna knapp för att navigera med bil till ett servicecenter.                                                                                                    |
| Kör till hjälp                     |                                                                                                    |
| (Àsos                              | Tryck på denna knapp för att navigera till fots till ett servicecenter.                                                                                                    |
| Gå till hjälp                      |                                                                                                    |
| Î                                  | Tryck på denna knapp för att visa din nuvarande position på kartan.                                                                                                    |
|                                    | Om du kan ringa handsfreesamtal från enheten och din telefon är anslu-<br>ten till enheten kan du trycka på <b>Var är jag?</b> Välj den typ av tjänst du vill<br>kontakta och de dem den evakta position som visas på enheten |
| Var ar jag?                        |                                                                                                    |
|                                    | Tryck på den här knappen om du vill läsa om ett urval guider, inklusive<br>en första hjälpen-guide.                                                                                                    |
| Säkerhetsguide<br>och andra guider |                                                                                                    |
|                                    | Tryck på den här knappen om du vill läsa ett urval av användarhand-<br>böcker för din navigeringsenhet.                                                                                                    |
| Produkthandböck-<br>er             |                                                                                                    |

## Handsfreesamtal

## Om handsfreesamtal

Anm: Handsfreesamtal fungerar inte på alla enheter.

Om du har en mobiltelefon med Bluetooth<sup>®</sup>, kan du använda din TomTom-enhet för att ringa samt för att skicka och ta emot meddelanden.

**Viktigt**! Vissa telefoner stöds inte och det är bara vissa som är kompatibla med alla funktioner. Mer information finns på <u>tomtom.com/phones/compatibility</u>.

#### Ansluta till telefonen

Först måste du upprätta en anslutning mellan din mobiltelefon och din TomTom-enhet.

Tryck på **Anslutningar** på menyn Inställningar och sedan på **Telefoner**. Tryck på **Hantera telefoner** och välj din telefon när den visas i listan.

Du behöver bara göra detta en gång. Därefter har din TomTom-enhet lagrat din telefon i minnet.

#### Tips

- Se till att du slår på Bluetooth<sup>®</sup> på telefonen.
- Kontrollera att telefonen är inställd på "identifierbar" eller "synlig för alla".
- Du kanske måste ange lösenordet 0000 på telefonen när du vill ansluta till din TomTom-enhet.
- Om du inte vill behöva ange "0000" varje gång du använder telefonen kan du spara din Tom-Tom-enhet som en betrodd enhet i telefonen.

Du hittar mer information om Bluetooth-inställningar i mobiltelefonens användarhandbok.

#### **Ringa ett samtal**

När du upprättat en anslutning mellan din TomTom-enhet och mobiltelefonen kan du använda din navigeringsenhet för att genomföra handsfreesamtal med din mobiltelefon.

Tryck på telefonknappen i körvyn för att ringa ett samtal. Tryck sedan på någon av följande knappar:

Tryck på **Hem** om du vill ringa upp din hemposition.

Om du inte har angett ett nummer för din hemposition är den här knappen avaktiverad.

- Tryck på **Telefonnummer** och ange det telefonnummer som du vill ringa.
- Tryck på Intressepunkt om du vill välja en intressepunkt (IP) som ska ringas upp.

Telefonnumret till en intressepunkt visas bredvid intressepunkten om telefonnumret finns på din enhet.

Tryck på **Telefonbokspost** om du vill välja en kontakt i telefonboken.

**Obs!** Telefonboken kopieras automatiskt till din TomTom-enhet när du upprättar en anslutning med mobiltelefonen.

Alla telefoner kan inte överföra telefonboken till din enhet. Mer information finns på tomtom.com/phones/compatibility.

- Tryck på Nyligen slagna nummer om du vill välja i en lista över personer eller nummer som du nyligen ringt till med din enhet.
- Tryck på Senaste samtal om du vill välja i en lista över personer eller nummer som nyligen ringt upp dig.

Det är bara samtal som du tagit emot på din enhet som sparas i den här listan.

#### Ta emot samtal

Namnet på den uppringande och dennes telefonnummer visas när någon ringer. Tryck på skärmen för att ta emot eller neka samtalet.

#### Autosvar

Du kan ställa in att din TomTom-enhet automatiskt ska besvara inkommande telefonsamtal.

Tryck på **Anslutningar** på menyn Inställningar och sedan på **Telefoner** när du vill ställa in autosvar. Tryck på **Automatiskt svar**.

Välj hur länge din enhet ska vänta innan dina samtal besvaras automatiskt och tryck sedan på Klar.

## Ansluta flera telefoner till enheten

Du kan upprätta anslutningar för upp till fem mobiltelefoner.

Gör följande för att lägga till fler telefoner.

- 1. Tryck på Anslutningar på menyn Inställningar.
- 2. Tryck på Telefoner.
- 3. Tryck på Hantera telefoner.
- 4. Tryck sedan på Lägg till och följ instruktionerna.

Tryck på **Hantera telefoner** för att växla mellan telefonerna. Tryck sedan på knappen för den telefon du vill ansluta till.

#### Menyn Mobiltelefon

Obs! Handsfreesamtal fungerar inte på alla navigationsenheter.

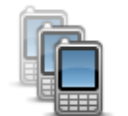

Tryck på den här knappen för att hantera de mobiltelefoner som ska anslutas till din TomTom-enhet.

Du kan lägga till en profil för upp till fem olika mobiltelefoner.

Hantera telefoner

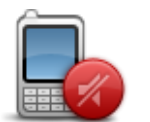

Tryck på den här knappen om du vill avaktivera eller aktivera handsfreesamtal.

Avaktivera hands-

| free |
|------|
| 6    |

Tryck på den här knappen när du vill ringa ett samtal.

Ring

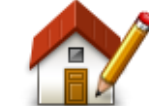

Tryck på den här knappen om du vill ändra ditt hemnummer.

Ändra hemnummer

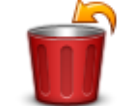

Tryck på den här knappen för att välja information som ska tas bort. Du kan ta bort listan över de senaste numren som ringt dig och över de senaste samtal som du ringt.

Ta bort

Tryck på den här knappen om du vill ändra inställningarna för automatiskt svar.

Automatiskt svar

Viktigt! Vissa telefoner stöds inte och det är bara vissa som är kompatibla med alla funktioner.

## Favoriter

## **Om Favoriter**

Favoriter är ett enkelt sätt att välja en plats utan att behöva ange adressen. De måste inte vara favoritplatser, de kan vara bara en uppsättning användbara adresser.

Tips: Om du har angett destinationer som du besöker ofta visas de i din lista över Favoriter.

## Skapa en favorit

Gör så här för att skapa en favorit:

- 1. Öppna Huvudmenyn genom att trycka på skärmen.
- 2. Tryck på Inställningar för att öppna Inställningar-menyn.
- 3. Tryck på Favoriter.
- 4. Tryck på Lägg till.

Välj typ av favorit genom att trycka på någon av knapparna som beskrivs nedan:

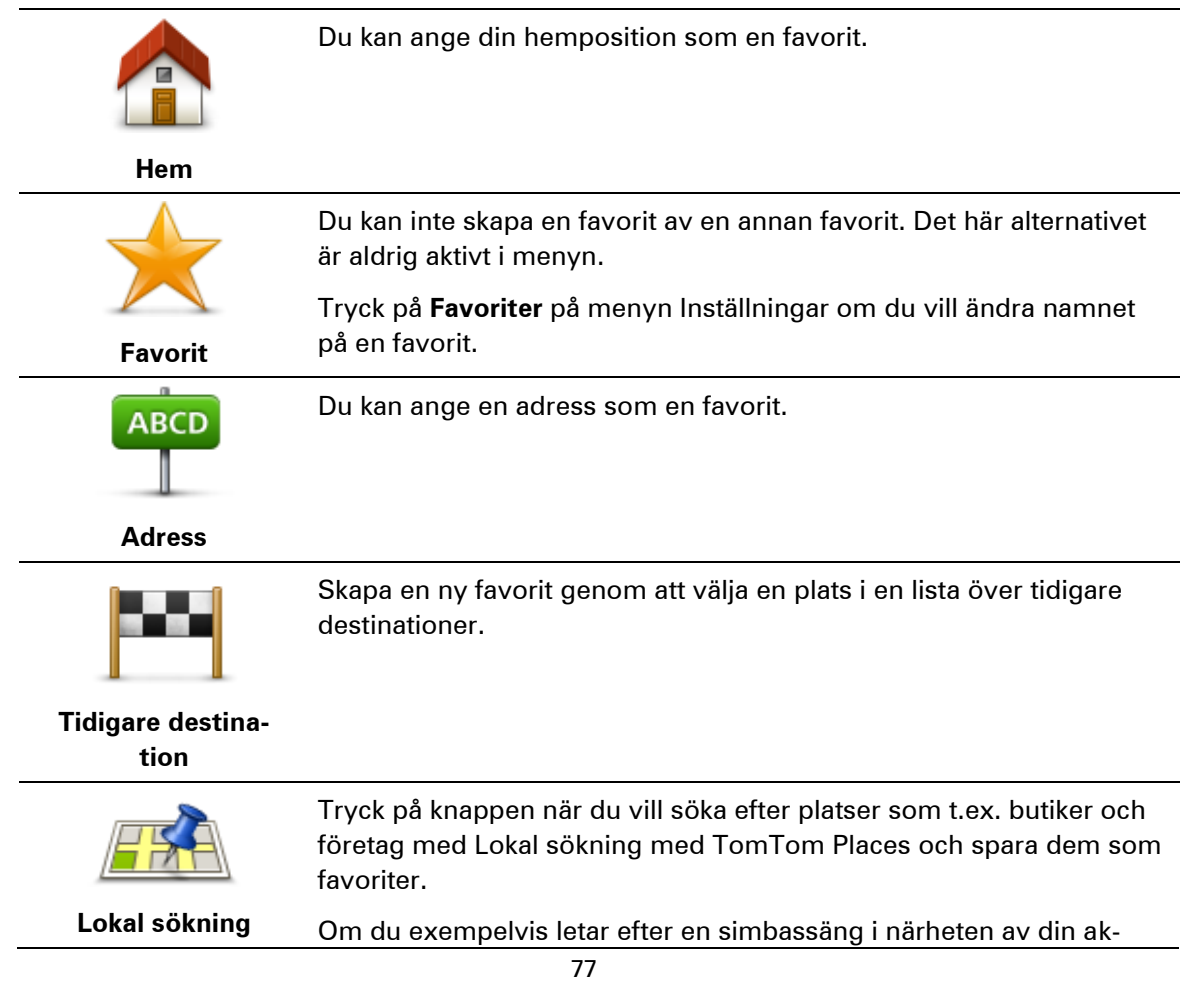

tuella position anger du "simbassäng" och väljer det bästa sökresultatet.

**Obs!** Endast tillgänglig på LIVE-enheter.

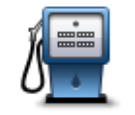

Om du besöker en intressepunkt som du tycker särskilt mycket om, till exempel en restaurang, kan du lägga till den som favorit.

Intressepunkt

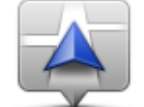

Tryck på den här knappen om du vill lägga till din nuvarande position som en favorit. Om du exempelvis stannar på en plats som verkar intressant, kan du

Min plats

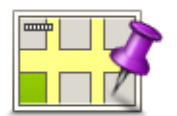

dig på platsen. Tryck på den här knappen för att skapa en favorit med hjälp av kartläsaren.

trycka på den här knappen för att skapa favoriten medan du befinner

Ange favoritens plats med markören och tryck på Klar.

Position på kartan

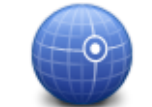

Tryck på den här knappen för att skapa en favorit genom att ange värden för latitud och longitud.

#### Latitud Longitud

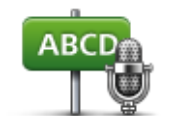

Tryck på den här knappen för att skapa en favorit genom att uttala adressen.

Talad adress

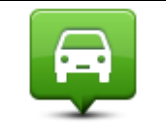

Tryck på den här knappen om du vill välja din senaste registrerade position som destination.

#### Position för senaste stopp

Din enhet föreslår ett namn på den nya favoriten. Du behöver inte radera det föreslagna namnet om du vill använda ett annat. Det är bara att börja skriva.

Tips! Det är en bra idé att ge favoriten ett namn som du lätt kan komma ihåg.

Tryck på **OK**.

Din nya favorit visas i listan.

Efter att du har lagt till två eller flera favoriter får du frågan om du gör regelbundna resor till samma platser. Om du trycker på **JA** kan du skriva in destinationerna som dina favoritdestinationer. Varje gång du slår på din enhet kan du direkt välja en av platserna som din destination. Om du vill byta ut destinationerna eller välja en ny destination trycker du på **Start** på Inställningar-menyn och väljer sedan **Fråga efter destination**.

## Använda en favorit

Du kan använda en favorit som ett sätt att navigera till en plats utan att behöva ange adressen. Gör så här för att navigera till en favorit:

- 1. Öppna Huvudmenyn genom att trycka på skärmen.
- 2. Tryck på Navigera till eller Kör till.
- 3. Tryck på Favorit.
- 4. Välj en favorit i listan.

Din TomTom-enhet fastställer din rutt.

5. Tryck på Klar när rutten har beräknats.

Din enhet börjar omedelbart vägleda dig till destinationen med talade och synliga instruktioner på skärmen.

## Ändra namnet på en favorit

Gör så här för att byta namn på en favorit:

- 1. Öppna Huvudmenyn genom att trycka på skärmen.
- 2. Tryck på **Inställningar** för att öppna Inställningar-menyn.
- 3. Tryck på Favoriter.
- 4. Tryck på den favorit du vill byta namn på.

Tips! Använd pilarna åt vänster och höger om du vill välja en annan favorit i listan.

- 5. Skriv in det nya namnet och tryck på OK.
- 6. Tryck på Klar.

## Ta bort en favorit

Gör så här för att ta bort en favorit:

- 1. Öppna Huvudmenyn genom att trycka på skärmen.
- 2. Tryck på Inställningar för att öppna Inställningar-menyn.
- 3. Tryck på Favoriter.
- 4. Tryck på den favorit som du vill ta bort.

Tips! Använd pilarna åt vänster och höger om du vill välja en annan favorit i listan.

- 5. Tryck på **Ja** för att bekräfta borttagningen.
- 6. Tryck på Klar.

# Tjänster

## Om LIVE-tjänster

**Obs!** LIVE-tjänster är inte tillgängliga i alla länder eller regioner, och alla LIVE-tjänster är inte tillgängliga i alla länder eller regioner. Du kan eventuellt använda LIVE-tjänsterna när du reser utomlands. Mer information om tillgängliga tjänster finns på <u>tomtom.com/services</u>.

Följande LIVE-tjänster kan vara tillgängliga för din enhet. LIVE-tjänster är abonnemangsbaserade.

- HD Traffic
- Sök & res
- Dela din destination
- Fartkameror eller farozoner
- Väder
- Lokal sökning
- QuickGPSfix<sup>™</sup>

#### Säkerhetsmeddelande

Vissa navigeringsenheter innehåller en GSM/GPRS-modul som kan störa elektriska enheter som pacemaker, hörapparater och instrument i flygplan.

Störningar av sådan utrustning kan orsaka hälsorisker eller livsfara för dig eller andra.

Om din enhet innefattar en GSM/GPRS-modul får du inte använda den i närheten av oskyddade elektriska enheter eller i områden där användning av mobiltelefoner är förbjuden, exempelvis sjukhus eller flygplan.

## Abonnera på LIVE-tjänster

#### Kontrollera ditt abonnemang för LIVE-tjänster

Du kan när som helst kontrollera status för dina abonnemang. Tryck på **Tjänster** på huvudmenyn och sedan på **Mina tjänster**.

Din TomTom-enhet varnar dig när ett abonnemang på en LIVE-tjänst snart måste förnyas.

Mer information om abonnemang på LIVE-tjänster och betalningsvillkor finns på tomtom.com/services.

#### Förnya en prenumeration på LIVE-tjänster med din enhet

1. Tryck på **Tjänster** på huvudmenyn och sedan på **Mina tjänster**.

LIVE-tjänsternas aktuella status visas.

2. Tryck på tjänsten du vill förnya.

Din enhet ber dig bekräfta att du vill förnya abonnemanget.

3. Tryck på **Ja**.

Din begäran om förnyelse skickas till TomTom. Du måste slutföra betalningen online på eller före det datum som visas på din enhet.

#### Förnya en prenumeration på LIVE-tjänster med TomToms webbplats

- 1. Gå till <u>tomtom.com/getstarted</u> och installera MyTomToms supportprogram om det inte redan är installerat och börja använda MyTomTom.
- 2. Anslut din enhet till datorn med USB-kabeln när du uppmanas att göra det. Starta sedan din enhet.

**Viktigt!** Du ska sätta USB-kontakten direkt i en USB-port på din dator och inte i en USB-hubb eller en USB-port på ett tangentbord eller en bildskärm.

- 3. Öppna avsnittet LIVE-tjänster.
- 4. Kontrollera statusen på ditt abonnemang och klicka på tjänsten som du vill förnya.

Du uppmanas att ange betalningsuppgifter.

5. Ange dina betalningsuppgifter och slutför transaktionen.

Ditt abonnemang förnyas.

## **Om TomTom HD Traffic**

TomTom HD Traffic är en unik TomTom-tjänst som tillhandahåller trafikinformation i realtid. Mer information om TomTom-tjänster finns på <u>tomtom.com/services</u>.

I kombination med IQ Routes hjälper HD Traffic dig att planera bästa möjliga rutt till din destination med hänsyn till den senaste trafikinformationen.

Din TomTom-enhet tar regelbundet emot information om förändringar i trafiken. Om trafikstockningar eller incidenter påträffas längs den aktuella rutten erbjuder enheten ett alternativ för omplanering av rutten så att du kan försöka undvika förseningar.

#### Om Sök & res

**Obs!** LIVE-tjänster är inte tillgängliga i alla länder eller regioner, och alla LIVE-tjänster är inte tillgängliga i alla länder eller regioner. Du kan eventuellt använda LIVE-tjänsterna när du reser utomlands. Mer information om tillgängliga tjänster finns på <u>tomtom.com/services</u>.

Du kan söka efter lokala platser och information med följande tjänster på din navigeringsenhet:

- TripAdvisor
- Expedia

Du kan sedan navigera till en plats som du hittar genom att använda din navigeringsenhet.

## Om att dela din destination

Du kan dela din destination och ankomsttider med familj och dina vänner med Twitter.

## Om Lokal sökning

Med hjälp av lokal sökning kan du söka i TomTom Places förteckning över butiker och företag och sedan planera en rutt till önskad destination.

## Använda lokal sökning

Om du vill hitta en plats med hjälp av lokal sökning och planera en rutt dit ska du följa stegen nedan. I det här exemplet letar du efter en stormarknad i närheten av din aktuella position.

1. Tryck på skärmen för att öppna huvudmenyn och tryck sedan på Navigera till eller Kör till.

Tips! Du kan även skapa en snabbmenyknapp för lokal sökning genom att trycka på Inställningar och sedan på Skapa en egen meny. Välj Navigera till lokal sökadress eller Kör till lokal sökadress.

- 2. Tryck på knappen Lokal sökning.
- 3. Tryck på Sök i din närhet.
- 4. Skriv "Stormarknad" och tryck sedan på **OK**.

Platserna som matchar din sökning visas i en lista med avståndet från din nuvarande plats och stjärnmärkning.

5. Tryck på en av platserna i listan.

Platsen visas på kartan.

Tryck på**Visa info** om du vill se mer information om den här platsen.

6. Tryck på Välj.

Välj om du vill navigera dit, visa platsen på en karta, resa via platsen eller lägga till den som en favorit.

#### Om fartkameror

**Obs!** LIVE-tjänster är inte tillgängliga i alla länder eller regioner, och alla LIVE-tjänster är inte tillgängliga i alla länder eller regioner. Du kan eventuellt använda LIVE-tjänsterna när du reser utomlands. Mer information om tillgängliga tjänster finns på <u>tomtom.com/services</u>.

Tjänsten Fartkameror varnar dig för följande fartkameraplatser:

- Fartkameraplatser.
- Platser där olyckor ofta inträffar.
- Platser där mobila fartkameror står.
- Genomsnittshastighetskamerors placeringar.
- Trafikljuskamerors placeringar.

**Obs!** I Frankrike ges inga varningar för enskilda kameror eller olika typer av kameror. Det är endast möjligt att varna om <u>farozoner</u>. Farozoner är områden där det kan finnas kameror. Det är möjligt att rapportera eller bekräfta platsen för farozoner, men det går inte att ta bort dem.

## Övriga tjänster

Obs! Endast tillgänglig på LIVE-enheter.

Följande tjänster är också tillgängliga i din TomTom-enhet:

#### Väder

Tjänsten Väder ger dig en femdagars väderprognos för alla platser på din karta.

#### QuickGPSfix

QuickGPSfix innehåller information om GPS-satellitpositioner som hjälper din navigeringsenhet att hitta din position snabbare.

#### Mina tjänster

Kontrollera ditt abonnemang genom att trycka på **Tjänster** på huvudmenyn och sedan trycka på **Mina tjänster**.

Din TomTom-enhet informerar dig om när det är dags att förnya prenumerationerna på LIVEtjänsterna. Du kan använda din enhet för att meddela TomTom att du vill förnya ditt nuvarande abonnemang.

Mer information om abonnemang på LIVE-tjänster och betalningsvillkor finns på tomtom.com/services.

## Sök & res

#### Om Sök & res

**Obs!** LIVE-tjänster är inte tillgängliga i alla länder eller regioner, och alla LIVE-tjänster är inte tillgängliga i alla länder eller regioner. Du kan eventuellt använda LIVE-tjänsterna när du reser utomlands. Mer information om tillgängliga tjänster finns på <u>tomtom.com/services</u>.

Du kan söka efter lokala platser och information med följande tjänster på din navigeringsenhet:

- TripAdvisor
- Expedia

Du kan sedan navigera till en plats som du hittar genom att använda din navigeringsenhet.

#### Använda Sök & res för att hitta en intressepunkt

Du kan söka efter en intressepunkt med TripAdvisor eller Expedia och sedan navigera till den direkt med din navigeringsenhet.

Gör så här om du exempelvis vill söka efter ett hotell:

1. Tryck på Tjänster på huvudmenyn.

**Tips**: När du planerar en rutt till en intressepunkt kan du också välja intressepunkter som tillhandahålls av TripAdvisor och Expedia efter att du har valt en kategori för intressepunkter.

2. Tryck på TripAdvisor eller Expedia.

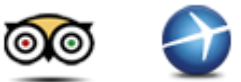

3. Tryck på I stad.

Du kan söka på olika sätt: nära dig, i en stad, nära hemmet och nära din destination.

- 4. Ange namnet på staden och välj det när det visas i listan.
- 5. Tryck på pilknappen om du vill expandera listan med IP-kategorier.

**Tips:** Om du redan känner till namnet på den IP du vill använda kan du trycka på **Sök** för att ange namnet och välja den här platsen.

6. Tryck på Hotell.

Det hotell som är närmast din destination visas högst upp i listan. Hur avståndet mäts beror på hur du först sökte efter intressepunkten:

- Nära dig avstånd från din nuvarande plats
- I stad avstånd från stadskärnan

- Nära hem avstånd från din hemposition
- Nära destination avstånd från din destination

Användarbetyg och prisinformation visas om det finns.

- 7. Tryck på namnet på det hotell du vill se mer information om. Du kan välja om du vill läsa recensionerna om hotellet, ringa dem eller se om det finns en parkeringsplats nära hotellet.
- 8. Om du vill navigera till det här hotellet trycker du på **Välj**. Tryck på **Bakåt** om du vill gå tillbaka till din lista med resultat.
- 9. Tryck på Klar när din rutt har beräknats.

Din navigeringsenhet börjar att vägleda dig till din destination.

## **Dela destination med Twitter**

#### Dela destination och ankomsttid

**Obs!** LIVE-tjänster är inte tillgängliga i alla länder eller regioner, och alla LIVE-tjänster är inte tillgängliga i alla länder eller regioner. Du kan eventuellt använda LIVE-tjänsterna när du reser utomlands. Mer information om tillgängliga tjänster finns på <u>tomtom.com/services</u>.

Du kan dela din destination och ankomsttid med vänner och familj med Twitter på din navigeringsenhet.

**Viktigt!** Du kan avaktivera den här appen när som helst, och meddelanden postas bara när du begär det.

**Tips:** Du kan skapa ett särskilt Twitter-konto som du använder med din TomTom-enhet och som du endast delar med ett begränsat antal av dina följare istället för alla dina följare. Om du väljer att göra det här kan du också vilja ställa in det här kontot till privat på Twitters webbplats så att du kan kontrollera vem som får ta emot din platsuppdatering.

Gör så här om du exempelvis vill dela din ankomsttid:

- 1. Tryck på Tjänster på huvudmenyn.
- 2. Tryck på Twitter.

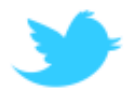

3. Tryck på Logga in om du vill logga in på ditt Twitter-konto.

När du har loggat in kan du välja att **Dela ankomsttid**, **Checka in**, **Logga ut** eller ändra **Inställningar**.

4. Tryck på **Dela ankomsttid**. Du måste ha en rutt planerad för att dela din ankomsttid.

**Tips:** Om du är inloggad på Twitter, kan du också välja att dela din ankomsttid genom att trycka på **Tweet** på ruttöversiktsskärmen.

Tryck på Ändra meddelande om du vill ändra meddelandet som du vill skicka.

5. Tryck på **Tweet** om du vill skicka meddelandet som innehåller din ankomsttid.

Ett meddelande visas som bekräftar att meddelandet har skickats.

6. Klicka på **OK** om du vill gå tillbaka till menyn eller ruttöversiktsskärmen.

**Viktigt**: När du har loggat in på ditt Twitter-konto med din TomTom-navigeringsenhet är du inloggad tills du loggar ut med din TomTom-enhet. Om du mot förmodan inte kan logga in på din TomTom-enhet går du till <u>www.twitter.com</u> och ändrar inställningarna eller lösenordet. Om du lånar ut din enhet till någon annan får du inte glömma bort att logga ut från ditt Twitter-konto först.

Checka in på en destination

Du kan checka in på en destination med Twitter på din navigeringsenhet.

**Viktigt!** Du kan avaktivera den här appen när som helst, och meddelanden postas bara när du begär det.

Gör så här om du vill checka in på en destination:

- 1. Tryck på Tjänster på huvudmenyn.
- 2. Tryck på Twitter.

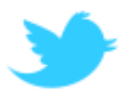

3. Tryck på Logga in om du vill logga in på ditt Twitter-konto.

När du har loggat in kan du välja att **Dela ankomsttid**, **Checka in**, **Logga ut** eller ändra **Inställningar**.

4. Tryck på Checka in.

**Tips:** Om **Fråga mig om jag vill checka in när jag anländer till min destination** är aktiverat i Twitter-inställningarna får du automatiskt frågan om du vill checka in när du anländer till en destination.

Tryck på **Ändra plats** om du vill ändra incheckningsplats. Välj din nya plats från listan eller tryck på **Lägg till plats** om du vill lägga till en ny plats.

Tryck på **Ändra meddelande** om du vill ändra incheckningsmeddelande. Redigera ditt meddelande och tryck sedan på **OK**.

5. Tryck på **Ja** om du vill checka in på platsen som visas på skärmen.

Du ser platsen på kartan och ditt aktuella incheckningsmeddelande visas också.

6. Om platsen och meddelandet stämmer trycker du på Checka in.

Ditt incheckningsmeddelande läggs upp med Twitter.

**Viktigt**: När du har loggat in på ditt Twitter-konto med din TomTom-navigeringsenhet är du inloggad tills du loggar ut med din TomTom-enhet. Om du mot förmodan inte kan logga in på din TomTom-enhet går du till <u>www.twitter.com</u> och ändrar inställningarna eller lösenordet.

# Trafik

## **Om trafikinformation**

Du kan få trafikinformation på två sätt:

- TomTom HD Traffic
- TMC (RDS-TMC)

Med trafikinformation kan din TomTom-enhet automatiskt justera rutten för att minimera förseningar.

**Obs!** LIVE-tjänster är inte tillgängliga i alla länder eller regioner, och alla LIVE-tjänster är inte tillgängliga i alla länder eller regioner. Du kan eventuellt använda LIVE-tjänsterna när du reser utomlands. Mer information om tillgängliga tjänster finns på <u>tomtom.com/services</u>.

## **Om TomTom HD Traffic**

TomTom HD Traffic är en unik TomTom-tjänst som tillhandahåller trafikinformation i realtid. Mer information om TomTom-tjänster finns på <u>tomtom.com/services</u>.

I kombination med IQ Routes hjälper HD Traffic dig att planera bästa möjliga rutt till din destination med hänsyn till den senaste trafikinformationen.

Din TomTom-enhet tar regelbundet emot information om förändringar i trafiken. Om trafikstockningar eller incidenter påträffas längs den aktuella rutten erbjuder enheten ett alternativ för omplanering av rutten så att du kan försöka undvika förseningar.

## Säkerhetsmeddelande

Vissa navigeringsenheter innehåller en GSM/GPRS-modul som kan störa elektriska enheter som pacemaker, hörapparater och instrument i flygplan.

Störningar av sådan utrustning kan orsaka hälsorisker eller livsfara för dig eller andra.

Om din enhet innefattar en GSM/GPRS-modul får du inte använda den i närheten av oskyddade elektriska enheter eller i områden där användning av mobiltelefoner är förbjuden, exempelvis sjukhus eller flygplan.

## Använda trafikinformation

Om du använder en RDS-TMC-mottagare för att visa TMC-trafikinformation på din TomTom-enhet ansluter du TomTom RDS-TMC-trafikmottagaren till USB-kontakten på din enhet.

Sidofältet för Trafik visas till höger om Körvyn. I sidofältet visas information om trafikfördröjningar medan du kör. Lysande prickar används för att visa var trafiktillbud finns längs rutten.

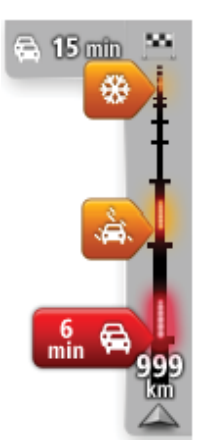

Högst upp i sidofältet visas destinationen och den totala fördröjningen till följd av trafikstockningar och andra tillbud längs rutten.

I mitten av sidofältet för Trafik visas enskilda trafiktillbud i den ordning de inträffar på din rutt.

Den undre delen av sidofältet för Trafik representerar din aktuella plats och där visas avståndet till nästa tillbud längs rutten.

För att göra vyn mer överskådlig visas eventuellt inte alla tillbud på sidofältet för Trafik. Det gäller i så fall mindre viktiga tillbud som endast leder till korta förseningar.

Färgerna på markörerna, som visas nedan, gör att du direkt uppfattar typen av tillbud:

| Okänd situation eller situation som inte går att fastställa. |
|--------------------------------------------------------------|
| Långsam trafik.                                              |
| Kö.                                                          |
| Stillastående trafik eller stängd väg.                       |
|                                                              |

#### Ta den snabbaste rutten

Din TomTom-enhet söker regelbundet efter en snabbare rutt till destinationen. Om trafiksituationen ändras och en snabbare rutt hittas visas en fråga i din enhet om du vill planera om resan och använda den snabbare rutten.

Du kan även ställa in din enhet för automatisk omplanering av resan när en snabbare rutt hittas. Använd denna inställning genom att trycka på **Trafikinställningar** på Trafik-menyn.

Om du vill söka efter och planera om den snabbaste rutten till destinationen manuellt gör du så här:

1. Tryck på sidofältet för Trafik.

**Tips!** Om du märker att huvudmenyn öppnas istället för Trafik-menyn när du trycker på sidofältet, kan du försöka med att trycka på sidofältet medan fingret vilar mot skärmens kant.

En översikt av trafiken på din rutt visas.

- 2. Tryck på Alternativ.
- 3. Tryck på Minska förseningar.

Din enhet söker efter den snabbaste rutten till destinationen.

Den nya rutten kan innehålla trafikfördröjningar. Du kan planera om rutten för att undvika alla trafikfördröjningar, men en rutt som undviker alla fördröjningar tar normalt längre tid än den snabbaste rutten.

4. Tryck på Klar.

#### Minimera fördröjningar

Du kan använda TomTom HD Traffic för att minimera effekten av trafikfördröjningar längs rutten. Minimera fördröjningar automatiskt så här:

- 1. Tryck på **Tjänster** i huvudmenyn.
- 2. Tryck på Trafik.
- 3. Tryck på Trafikinställningar.
- 4. Välj mellan att alltid ta den snabbare rutten automatiskt, få en fråga eller aldrig ändra rutten.
- 5. Tryck på Nästa och därefter på Klar.
- 6. Tryck på Minska förseningar.

Enheten planerar den snabbaste rutten till destinationen. Den nya rutten kan innehålla trafikförseningar och vara densamma som den ursprungliga rutten.

Du kan planera om rutten om du vill undvika alla förseningar men den här rutten är troligen inte den snabbast möjliga rutten.

7. Tryck på Klar.

#### Göra resan till arbetet enklare

Med knapparna **Hemmet till arbetet** och **Arbetet till hemmet** på Trafik-menyn kan du kontrollera rutten till och från arbetet med en knapptryckning.

När du använder knapparna planerar enheten en rutt mellan hemmet och arbetsplatsen och kontrollerar efter eventuella förseningar längs rutten.

Du måste ange hem och arbetsplats när du använder **Hemmet till arbetet** för första gången genom att göra på följande sätt:

1. Öppna Trafik-menyn genom att trycka på sidofältet för Trafik.

**Obs!** Om du redan har en planerad rutt visas en sammanfattning av trafikincidenter på din rutt. Tryck på **Alternativ** för att öppna menyn Trafik.

- 2. Tryck på Visa trafik hem-arbete.
- 3. Ställ in hem- och arbetsplats.

Om du redan har ställt in positionerna och vill ändra dem ska du trycka på Ändra hem-arbete.

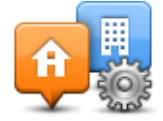

Du kan nu använda knapparna **Hemmet till arbetet** och **Arbetet till hemmet**.

**Obs!** Hempositionen som du ställer in här är inte densamma som hempositionen som anges på **Inställningar**-menyn. Platserna som du anger här behöver inte vara de verkliga hem- och arbetsplatserna. Om det finns en annan rutt som du ofta använder kan du ange dess positioner som hem- och arbetsplats.

|                        |                        | <b>A</b>             |
|------------------------|------------------------|----------------------|
| Hemmet till<br>arbetet | Arbetet till<br>hemmet | Āndra hem-<br>arbete |
|                        |                        |                      |
|                        |                        |                      |

Gör så här om du till exempel vill kontrollera efter förseningar på vägen hem innan du lämnar kontoret:

1. Öppna Trafik-menyn genom att trycka på sidofältet för Trafik.

**Obs!** Om du redan har en planerad rutt visas en sammanfattning av trafikincidenter på din rutt. Tryck på **Alternativ** för att öppna menyn Trafik.

- 2. Tryck på Visa trafik hem-arbete.
- 3. Tryck på Arbetet till hemmet.

Körvyn visas tillsammans med ett meddelande som talar om trafiktillbuden längs rutten. Eventuella förseningar visas också på sidofältet för Trafik.

## Få mer information om ett tillbud

Om du vill se om det finns fördröjningar på din rutt trycker du på trafiksidofältet. En sammanfattning över förseningar längs rutten visas på navigationsenheten.

Det totala värdet inkluderar förseningar på grund av trafiktillbud och köer med hjälp av information från IQ Routes.

Tryck på **Minska förseningar** om du vill kontrollera om det går att minska förseningen. Tryck på **Alternativ** för att öppna menyn Trafik.

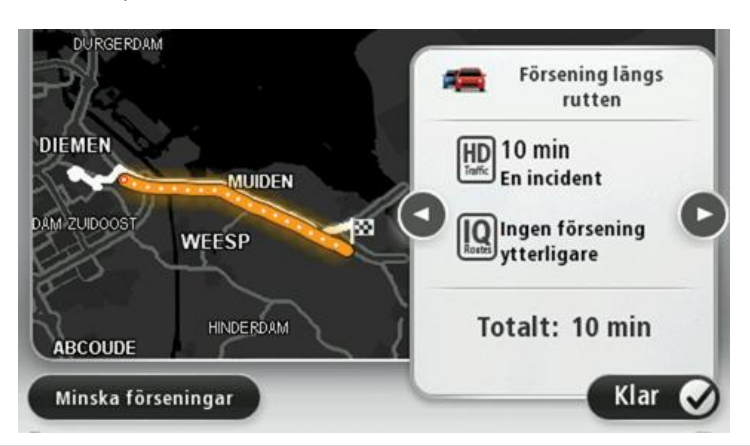

**Obs!**: Du kan även öppna skärmen **Visa trafik för rutt** genom att trycka på trafikområdet på fliken med LIVE-ruttsammanfattningen.

Tryck på vänster- och högerpilarna för att flytta dig mellan tillbuden och visa detaljer för varje tillbud. Detta omfattar typen av tillbud, exempelvis vägarbete, och längden på förseningen som tillbudet orsakar.

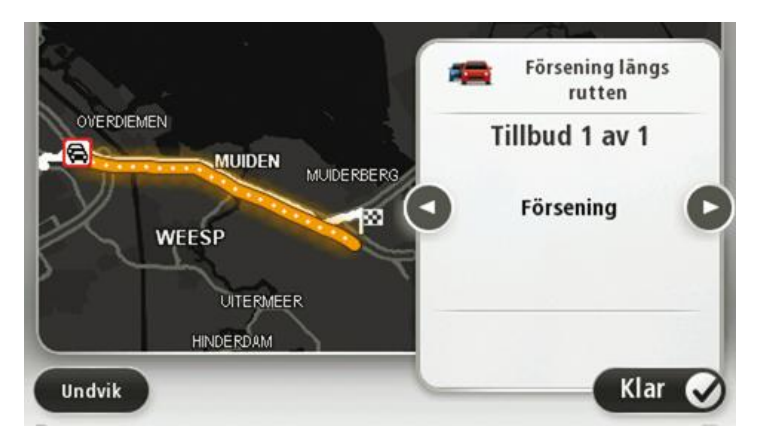

Du kan även få åtkomst till detaljerna om enskilda incidenter genom att trycka på **Visa karta** på huvudmenyn och sedan trycka på trafikincidentsymbolen.

Ett trafiktillbud visas först som en ikon på kartan. Vid en kö visas riktningen för tillbudet från ikonen åt motsatt håll.

## Kontrollera efter trafikincidenter i området

Du kan använda kartan om du vill se en översikt över trafiksituationen i området. Gör så här om du vill se lokala tillbud och tillhörande information:

- 1. Öppna Trafik-menyn genom att trycka på sidofältet för Trafik och sedan på Alternativ.
- 2. Tryck på Visa karta.

Kartöversikten öppnas.

3. Om kartan inte visar din position kan du trycka på markören för att centrera kartan på din nuvarande plats.

Kartan visar trafiktillbud i området.

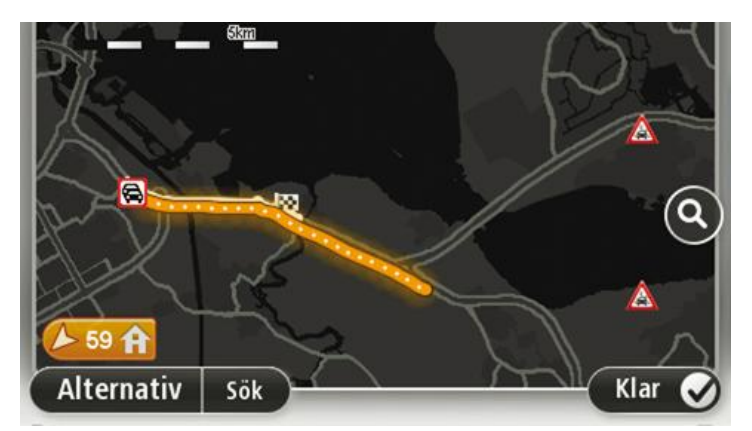

4. Tryck på ett trafiktillbud om du vill ha mer information om det.

En skärm med detaljerad information om den valda incidenten visas. Använd vänster- och högerpilarna längst ned på skärmen om du vill visa information om närliggande incidenter.

## Ändra trafikinställningar

Använd knappen **Trafikinställningar** om du vill ange hur trafikinformation ska fungera på navigationsenheten.

- 1. Öppna Trafik-menyn genom att trycka på sidofältet för Trafik och sedan på Alternativ.
- 2. Tryck på Trafikinställningar.

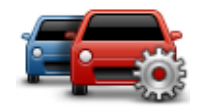

- 3. Om du använder en RDS-TMC-trafikmottagare har du möjlighet att välja inställningen Ställ in manuellt genom att ange en frekvens. Om du väljer det här alternativet visas knappen Ställ in manuellt på Traffic-menyn. Tryck på Ställ in manuellt om du vill ange frekvensen för en viss radiostation som du vill använda för RDS-TMC-trafikinformation
- 4. Om en snabbare rutt upptäcks när du kör kan Trafik planera om resan så att den snabbare rutten används. Välj ett av följande alternativ och tryck på **Klar**.
  - Växla alltid till denna rutt
  - Fråga mig om jag vill ta denna rutt
  - Ändra aldrig min rutt

## Trafiktillbud

Trafikincidenter och varningar visas på kartan, i Körvyn och i sidfältet Trafik.

Vill du veta mer om en händelse, tryck på **Bläddra i karta** på huvudmenyn. Tryck på en trafikincidentsymbol på kartan för att se information om incidenten. Om du vill visa information om omgivande incidenter, använd vänster- och högerpilarna längst ned på skärmen.

Det finns två typer av incidenter och varningsskyltar:

- Symboler som visas med en röd fyrkant är trafiktillbud. Din navigationsenhet kan göra en ny planering för att undvika dem.
- Symboler som visas i en röd triangel är väderrelaterade. Din enhet gör inte en ny planering för att undvika varningarna.

| æ                   | Olycka                         |
|---------------------|--------------------------------|
| ×                   | Vägarbete                      |
| Ĩ                   | En eller flera filer avstängda |
| <b>777</b>          | Vägen avstängd                 |
| !                   | Trafiktillbud                  |
| <b>F</b>            | Trafikstockning                |
| Symboler för väder: |                                |
| A                   | Dimma                          |
|                     | Regn                           |
|                     | Blåst                          |
|                     | ls                             |
|                     | Snö                            |
|                     |                                |

Symboler för trafiktillbud:

₫

**Obs!** Symbolen för ett tillbud som undvikits visas för alla trafiktillbud du undviker med hjälp av en trafiktjänst.

## Menyn Trafik

Öppna Trafik-menyn genom att trycka på sidofältet Trafik i Körvyn och sedan på **Alternativ** eller genom att trycka på **Trafik** i Tjänster-menyn.

Följande knappar finns:

|                                 | Tryck på den här knappen om du vill planera om rutten utifrån den senas-<br>te trafikinformationen.                     |
|---------------------------------|----------------------------------------------------------------------------------------------------|
| Minimera trafi-<br>kförseningar |                                                                                                    |
|                                 | Tryck på den här knappen om du vill beräkna den snabbaste rutten från<br>hemmet till din arbetsplats och tillbaka igen. |
| Visa trafik hem-<br>arbete      |                                                                                                    |
|                                 | Tryck på den här knappen om du vill se en översikt över trafiktillbud<br>längs rutten.                                  |
| Visa trafik för rutt            | Tryck på knapparna till vänster och höger om du vill ha mer detaljerad<br>information om varje tillbud.                 |
|                                 | Tryck på <b>Planera om</b> om du vill planera om rutten och undvika de traf-<br>iktillbud som visas på kartan.          |
|                                 | Tryck på den här knappen om du vill bläddra på kartan och se de tra-<br>fiktillbud som visas på kartan.                 |
| Visa karta                      |                                                                                                    |
|                                 | Tryck på den här knappen om du vill ändra dina inställningar för hur Tra-<br>fik-tjänsten fungerar på enheten.          |
| Ändra trafi-<br>kinställningar  |                                                                                                    |
|                                 | Tryck på den här knappen om du vill få information om trafiktillbud längs<br>rutten uppläst.                            |
| Läs upp trafikinfo              | <b>Obs!</b> En datorröst måste ha installerats på TomTom-enheten för att informationen ska kunna läsas upp.             |

## Fartkameror

## Om fartkameror

**Obs!** LIVE-tjänster är inte tillgängliga i alla länder eller regioner, och alla LIVE-tjänster är inte tillgängliga i alla länder eller regioner. Du kan eventuellt använda LIVE-tjänsterna när du reser utomlands. Mer information om tillgängliga tjänster finns på <u>tomtom.com/services</u>.

Tjänsten Fartkameror varnar dig för följande fartkameraplatser:

- Fartkameraplatser.
- Platser där olyckor ofta inträffar.
- Platser där mobila fartkameror står.
- Genomsnittshastighetskamerors placeringar.
- Trafikljuskamerors placeringar.

**Obs!** I Frankrike ges inga varningar för enskilda kameror eller olika typer av kameror. Det är endast möjligt att varna om <u>farozoner</u>. Farozoner är områden där det kan finnas kameror. Det är möjligt att rapportera eller bekräfta platsen för farozoner, men det går inte att ta bort dem.

## Farozoner i Frankrike

#### Om farozoner

Sedan den 3 januari har det varit olagligt att ta emot varningar om platser för fasta kameror eller mobilkameror när du kör i Frankrike. För att uppfylla kraven i den franska lagändringen rapporteras nu alla typer av platser för fartkameror och säkerhetsrelaterade funktioner som farozoner.

I Frankrike kallas tjänsten TomTom Fartkameror TomTom Farozoner.

Farozoner kan innehålla en eller flera fartkameror eller ett antal andra risker vid körning:

- Specifika platser är inte tillgängliga och en farozonsikon visas istället när du närmar dig zonen.
- Hur långt zonen sträcker sig beror på den aktuella platsens vägtyp och kan vara 300, 2 000 eller 4 000 m.
- Platsen för en eller flera eventuella fartkameror, kan vara vilken plats som helst inom zonen.
- Om det finns flera kameror tätt inpå varandra kan varningarna slås samman till en enda lång zon.

**Viktigt**: Du får varningar om fartkameror utanför Frankrike. I Frankrike får du varningar om farozoner. När du kör över gränsen får du en annan typ av varningar.

#### Rapportering av en farozon

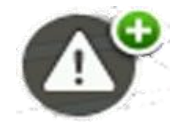

Tryck på den här knappen när du vill rapportera en farozon. En bekräftelseskärm visas. Bekräfta farozon genom att trycka på **Ja**. En **Tack**-ikon visas på skärmen. Platsen rapporteras till TomTom och delas med andra användare.

#### Inställningar för varningar om farozoner

Dessa inställningar gör att du kan styra varningar om farozoner och även ändra varningsljud.

- 1. Tryck på Inställningar i huvudmenyn.
- 2. Tryck på Tjänster
- 3. Tryck på Säkerhetsvarningar.
- 4. Klicka på Inaktivera/Aktivera varningar för att slå på Säkerhetsvarningar.
- 5. Klicka på Inaktivera/Aktivera rapportknapp för att dölja eller visa rapportknappen i Körvyn.
- 6. Klicka på **Varningsinställningar** och välj om du vill ha en varning när du närmar dig en farozon, välj då ett varningsljud.

#### Fartkameravarningar

Som standard spelas ett varningsljud upp för de vanligaste typerna av fartkameror. Om du vill ändra varningsljuden trycker du på **Varningsinställningar** på menyn **Fartkameror**.

Du varnas om fartkameror på tre sätt:

- Enheten spelar upp ett varningsljud.
- Typen av fartkamera och ditt avstånd till kameran visas i körvyn. Hastighetsbegränsningen visas också i körvyn.
- Fartkamerans plats visas på kartan.

**Obs!** För fartkameror som kontrollerar genomsnittshastighet får du en varning i början och slutet av området för kontroll av genomsnittlig hastighet.

#### Ändra det sätt du varnas på

Om du vill ändra hur din TomTom-enhet varnar dig för fartkameror trycker du på knappen **Var**ningsinställningar.

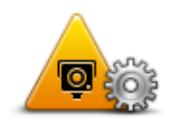

Du kan ange hur nära du vill vara en fartkamera innan du varnas och vilket typ av ljud som ska spelas upp.

Gör på följande sätt för att exempelvis ändra det ljud som spelas upp när du närmar dig en fast fartkamera:

1. Tryck på Tjänster på huvudmenyn.

- 2. Tryck på Fartkameror.
- 3. Tryck på Varningsinställningar.

En lista med olika typer av fartkameror visas. En högtalare visas bredvid de fartkameratyper som har ett inställt larm.

- 4. Tryck på **Fasta kameror**.
- 5. Välj om du alltid vill bli varnad eller bara när du kör för fort. Välj **Aldrig** om du vill stänga av varningen.
- 6. Tryck på det ljud som du vill använda för en varning.
- 7. Tryck på Nästa.

Det varningsljud som du valt är nu inställt för fasta fartkameror. En högtalarsymbol visas bredvid **Fasta kameror** i listan över typer av fartkameror.

## Fartkamerasymboler

Fartkameror visas som symboler i körvyn.

När du närmar dig en kamera ser du en symbol som visar typen av kamera och avståndet till kameran. Ett varningsljud spelas upp. Du kan <u>ändra varningsljudet</u> för kameror eller sätta på eller stänga av varningsljud för varje kamera.

Tryck på kamerasymbolen för att rapportera att kameran inte längre finns där eller bekräfta att den fortfarande är där.

**Obs**: För att efterleva den franska lagen varnar vi dig bara om <u>farozoner</u>. Det går att rapportera eller bekräfta platsen för Farozoner, men det går inte att ta bort dem.

När du först börjar använda din enhet spelas varningsljud upp för dessa typer av kameror:

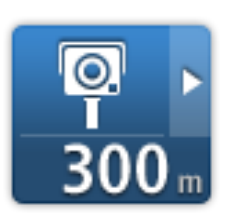

**Fast fartkamera** - den här typen av fartkamera kontrollerar hastigheten för förbipasserande fordon och är monterad på en plats.

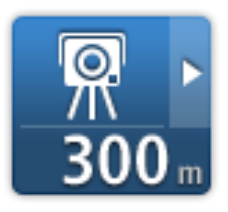

**Mobil kamera** - den här typen av fartkamera kontrollerar hastigheten för förbipasserande fordon och flyttas till olika platser.

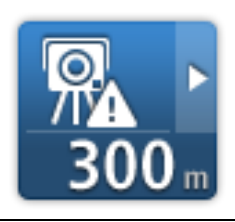

**Vanliga platser för fartkameror** - den här typen av varning visar platser där mobila fartkameror ofta används.

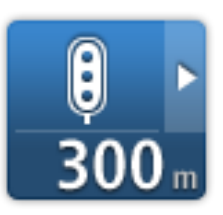

**Trafikljuskamera** Denna typ av fartkamera söker efter fordon som bryter mot trafikreglerna vid trafikljus.

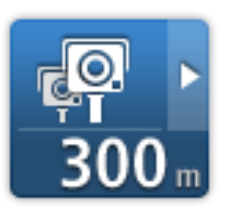

**Kontroll av genomsnittshastighet** - den här typen av kameror mäter genomsnittshastigheten mellan två punkter. Du varnas i början och slutet av ett område för kontroller av genomsnittshastighet.

När du kör i ett område där det förekommer kontroll av genomsnittshastighet visas din genomsnittshastighet istället för din aktuella hastighet.

När du kör i ett fartkontrollområde visas den visuell varningen fortfarande i körvyn.

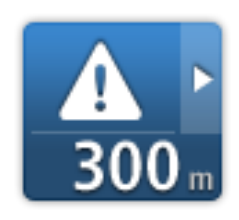

**Farozon** - den här typen av varning ges bara i Frankrike där du bara varnas om <u>farozoner</u>. Farozoner inkluderar alla andra typer av varningar.

När du först börjar använda din enhet spelas inga varningsljud upp för dessa typer av kameror:

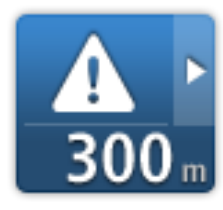

Olycksdrabbad vägsträcka

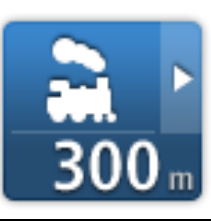

Järnvägskorsning utan bommar

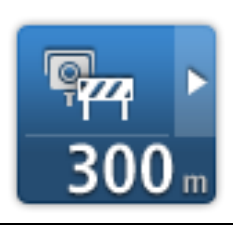

Fartkamera på väg med trafikrestriktioner

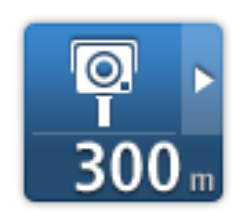

Annan kamera

## Rapportknapp

Gör på följande sätt om du vill visa rapportknappen i körvyn:

- 1. Tryck på **Tjänster** på huvudmenyn.
- 2. Tryck på **Fartkameror**.
- 3. Tryck på Aktivera rapportknapp.
- 4. Tryck på Klar.

Rapportknappen visas till vänster i körvyn eller bland de tillgängliga knapparna i snabbmenyn om du redan använder den.

Tips! Tryck på Avaktivera rapportknapp på Fartkameror-menyn för att dölja rapportknappen.

Rapportera en ny fartkamera medan du kör

Om du vill rapportera en fartkamera medan du kör gör du följande:

- 1. Tryck på <u>rapportknappen</u> i Körvyn eller på snabbmenyn för att registrera kamerans position.
- 2. Bekräfta att du vill lägga till en kamera.

Du ser ett meddelande som tackar dig för att du har lagt till kameran.

**Obs**: Det är möjligt att rapportera eller bekräfta platsen för <u>farozoner</u>, men det går inte att ta bort dem.

## Rapportera en ny fartkamera hemifrån

Du behöver inte befinna dig på platsen för en ny fartkamera för att rapportera den nya platsen. Gör på följande sätt för att rapportera en ny fartkameras plats hemifrån:

- 1. Tryck på **Tjänster** på huvudmenyn på din navigationsenhet.
- 2. Tryck på Fartkameror.
- 3. Tryck på Rapportera fartkamera.
- 4. Välj typ av kamera.
- 5. Använd markören för att markera kamerans placering på kartan och tryck sedan på Nästa.
- 6. Tryck på **Ja** för att bekräfta kamerans plats eller tryck på **Nej** för att markera platsen igen på kartan.

Du ser ett meddelande som tackar dig för att du har rapporterat kameran.

**Obs**: Det är möjligt att rapportera eller bekräfta platsen för <u>farozoner</u>, men det går inte att ta bort dem.

#### Rapportera felaktiga kameravarningar

Du kan varnas om en kamera som inte längre finns. Gör på följande sätt för att rapportera en felaktig kameravarning: Obs! Du kan bara rapportera en felaktig kameravarning om du befinner dig på platsen.

1. När du befinner dig på platsen där kameran saknas trycker du på **Rapportera** i Körvyn.

**Obs**! Detta måste ske inom 20 sekunder efter att du fått kameravarningen.

2. Tryck på Ta bort.

**Obs**: Det är möjligt att rapportera eller bekräfta platsen för <u>farozoner</u>, men det går inte att ta bort dem.

## Typer av fasta fartkameror som du kan rapportera

När du rapporterar en fast fartkamera från hemmet kan du välja vilken typ av kamera du rapporterar.

Följande typer av fasta fartkameror finns:

- **Fast kamera** den här typen av fartkamera kontrollerar hastigheten för förbipasserande fordon och är monterad på en plats.
- **Mobil kamera** den här typen av fartkamera kontrollerar hastigheten för förbipasserande fordon och flyttas till olika platser.
- **Trafikljuskamera** Denna typ av fartkamera söker efter fordon som bryter mot trafikreglerna vid trafikljus.
- Kamera för avgiftsbelagd väg denna typ av fartkamera övervakar alla vägtullsgenomfarter.
- Annan kamera alla andra typer av kameror som inte passar i kategorierna ovan.

## Fartkamerameny

Tryck på **Tjänster** på huvudmenyn för att öppna Fartkameror-menyn och tryck därefter på **Fartkameror**.

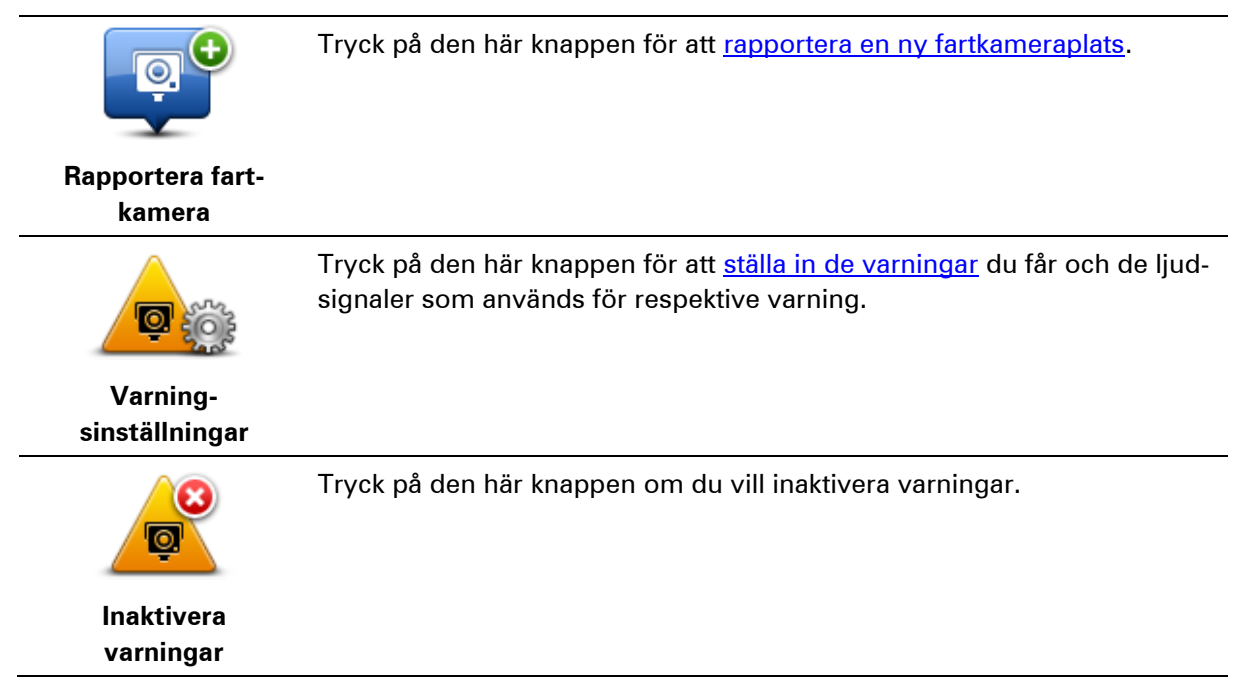

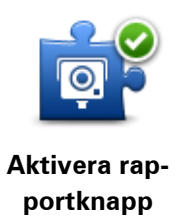

Tryck på den här knappen för att aktivera <u>rapportknappen</u>. Rapportknappen visas i körvyn eller i snabbmenyn.

När rapportknappen visas i körvyn ändras denna knapp till **Avaktivera** rapportknapp.

# Väder

## Om Väder

Obs! Endast tillgänglig på LIVE-enheter.

Tjänsten TomTom Väder ger detaljerade väderprognoser och 5-dygnsprognoser för orter och städer. Informationen kommer från lokala väderstationer och uppdateras varje timme.

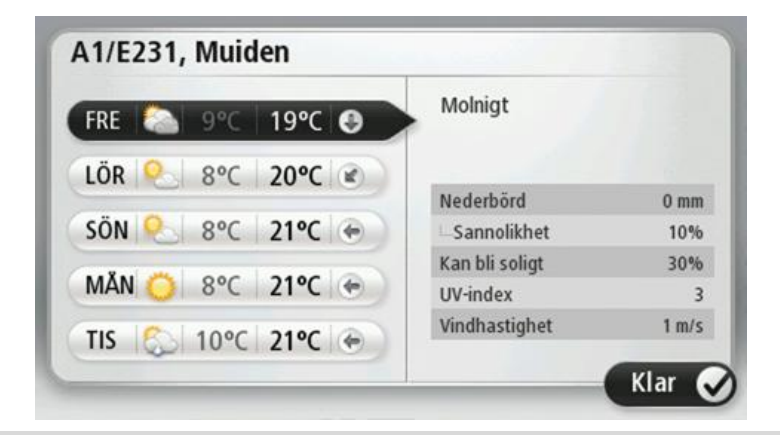

Obs! Mer information om tillgängliga tjänster finns på tomtom.com/services.

## Begär en väderprognos

Gör så här om du vill ha en väderprognos för en viss plats, t.ex. staden eller orten som är din slutdestination:

- 1. Tryck på Tjänster på huvudmenyn.
- 2. Tryck på Väder.
- 3. Tryck på Väder nära dig eller Väder nära destination om du vill gå direkt till en väderöversikt.
- 4. Tryck på **Väder nära annan plats** om du vill välja din plats med exempelvis en adress, hem, en favorit eller en IP.

En kortfattad väderprognos visas för platsen. Tryck på en veckodag om du vill ha en detaljerad väderprognos.

## Typer av platser

Du kan begära en väderrapport för olika typer av platser. Följande typer av platser finns:

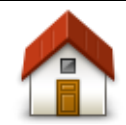

Tryck på den här knappen när du vill välja din hemposition.

Hem

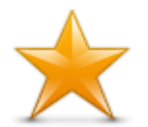

Tryck på den här knappen när du vill välja en favorit.

Favorit

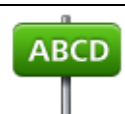

Tryck på den här knappen när du vill ange en adress.

Adress

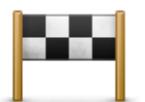

Tryck på den här knappen när du vill välja en plats i en lista över destinationer som använts tidigare.

Tidigare destina-

tion

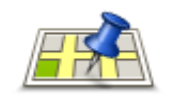

Tryck på den här knappen om du vill välja en plats med lokal sökning med TomTom Places.

Lokal sökning

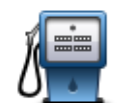

Tryck på den här knappen när du vill välja en intressepunkt (IP).

Intressepunkt

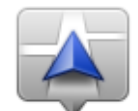

Tryck på den här knappen när du vill välja din nuvarande plats.

Min plats

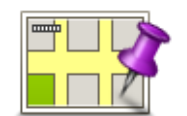

Tryck på den här knappen när du vill välja en punkt på kartan.

Position på kartan

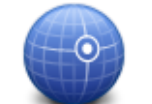

Tryck på den här knappen när du vill ange en kartreferens med latitud och longitud.

Latitud Longitud

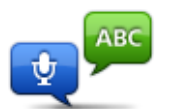

Tryck på den här knappen om du vill ange en adress genom att uttala den.

**Talad adress** 

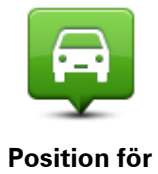

Tryck på den här knappen när du vill välja din senast registrerade position.

Position för senaste stopp

# TomTom-produkter för husbil och husvagn

## Om TomTom-produkter för husbil och husvagn

Med TomTom-produkter för husbil och husvagn kan du välja vilken fordonstyp du kör så att rutten som planeras av din enhet passar ditt fordon. Du kan välja bil, bil med husvagn, husbil eller skåpbil som fordonstyp. Rutter som planeras av din enhet undviker begränsningar för fordonstypen. Till exempel kan en rutt som har beräknats för en husbil skilja sig från en rutt som beräknats för en bil. Du kan ange storlek, vikt och fordonstyp samt önskad typ av rutt.

Innan du kan välja fordonstyp måste du välja karta för husbil och husvagn i din enhet.

**Viktigt**: Du måste följa alla trafikskyltar, särskilt de som gäller fordonets mått och vikt. Vi kan inte garantera att du aldrig stöter på sådana under rutten och att ignorera sådana begränsningar kan vara farligt.

Du kan välja ditt fordon i snabbmenyn i <u>Körvyn</u>. Om du endast har en eller två knappar i snabbmenyn visar en liten ikon i körvyn typen av fordon som du har valt. Om en rutt redan har planerats och du väljer ett annat fordon beräknas rutten om för det nya fordonet.

Om en rutt för en husvagn, en husbil eller en skåpbil inte hittas kan du få en fråga om du vill använda en bilrutt istället. Om du använder en bilrutt ska du vara uppmärksam på begränsningar som du kan hitta på rutten.

Du kan ange detaljer om fordonet du kör och din typ av rutt på Inställningar-menyn.

#### Fordonstyper

Du kan välja ett fordon från följande fordonstyper:

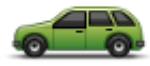

Välj Bil när du kör en bil utan att dra en husvagn eller släpvagn.

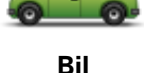

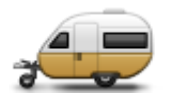

Bil med husvagn

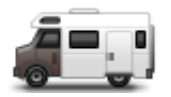

Husbil

Välj **Bil med husvagn** när du drar en husvagn, en släpvagn med tält, hästtransportvagn eller bara en släpvagn.

**Tips**: Välj **Bil** när du har kopplat bort husvagnen eller släpvagnen från bilen.

Välj Husbil när du kör en campingbuss eller husbil.

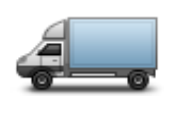

Skåpbil

Välj **Skåpbil** när du kör en privat skåpbil, hyrskåpbil eller andra stora fordon som inte är nyttofordon.

## Ange fordon

Innan du kan planera en rutt med vägar som är lämpliga för din fordonstyp måste du först ange detaljer om fordonet eller fordonskombinationen.

- 1. Tryck på Inställningar i Huvudmenyn
- 2. Tryck på Fordon och rutter, klicka sedan på Fordons- och ruttyper.
- 3. Tryck på fordonstyp. Du kan ange detaljer för en Bil med husvagn, en Husbil och en Skåpbil.

Obs! Knappen Bil öppnar standardalternativ för ruttplanering.

- 4. På skärmen Aktuell fordonsprofil trycker du på Ändra.
- 5. Ange fordonets vikt, mått och hastighetsbegränsningar. Tryck på **Klar** varje gång du går till nästa skärm.

**Obs!** Hastighetsbegränsningen kan skilja sig för varje land och för varje typ av fordon. Du måste ange hastighetsbegränsingen för det land du reser i.

Viktigt: Måtten och vikten på din husvagn eller släpvagn omfattar även din bils mått och vikt.

- 6. I Undvik motorvägar väljer du om du vill undvika motorvägar. Tryck på Nästa.
- 7. I **Begränsningar och varningar om återvändsgränd** väljer du om du vill få varningar om begränsningar och återvändsgränder. Tryck på **Nästa**.

**Viktigt**: Ställ in det här alternativet till **Ja** om du kör en stor husbil eller drar en husvagn. Det här alternativet hindrar dig från att köra in i situationer som kan vara besvärliga så som en plats där det är svårt att vända eller har en höjdbegränsning. Du får en varning när du kör utan en planerad rutt.

#### 8. Ställ in Inställningar för omplanering

**Obs!** Den här inställningen är bara tillgänglig om enheten har ett Traffic-abonnemang eller en RDS-TMC-mottagare. Trafikinformation är inte tillgänglig i alla länder eller regioner. Mer information om TomToms informationstjänster finns på <u>tomtom.com/services</u>.

Ställ in om du vill att din navigeringsenhet ska planera om den aktuella rutten om en snabbare rutt hittas medan du kör. Detta är praktiskt om trafiken tätnar eller glesnar längre fram på rutten. Välj bland följande inställningar:

 Växla alltid till denna rutt – välj det här alternativet om du inte vill få något meddelande när en snabbare rutt hittas. Den aktuella rutten beräknas om automatiskt så att den är den snabbaste.

- Fråga mig om jag vill ta denna rutt välj det här alternativet om du vill bli tillfrågad om att byta till den nya rutten. När du tillfrågas om du vill byta till den alternativa rutten trycker du på Ja om du vill att den aktuella rutten beräknas om till den snabbaste. Tryck på Nej om du inte vill ta den alternativa rutten. Om du ändrar dig trycker du på ballongen längst upp på skärmen för att ta den alternativa rutten.
- Ändra aldrig min rutt välj det här alternativet om du alltid vill fortsätta på den planerade rutten.

Tryck på Nästa.

9. I **Kartinformationsinställningar** ställer du in om du vill få en varning om rutten går igenom ett område där kartan enbart innehåller begränsad information. Tryck på **Klar**.

#### Att välja karta för husbil och husvagn

Du måste först välja en karta för husbil och husvagn innan du kan använda din TomTom husbilseller husvagnsprodukt.

- 1. Tryck på **Inställningar** i huvudmenyn.
- 2. Tryck på Byt karta och tryck sedan på Telefoner.
- 3. Tryck på kartan för husbil för att välja den.
- 4. Tryck på **Klar** på Inställningar-menyn för att gå tillbaka till körvyn.

#### Att välja fordonstyp.

Du kan snabbt ändra fordonstyp i snabbmenyn i Körvyn så här:

**Obs!**: Först måste du <u>lägga till alternativet fordonstyp</u> i snabbmenyn.

1. Tryck på fordonsknappen i Körvyn. Fordonsknappen visar den fordonstyp som för närvarande är vald:

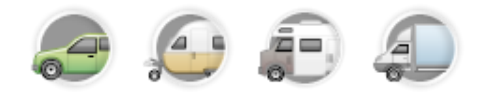

Tips: Klicka på snabbmenyknappen om det finns tre eller fler objekt i din snabbmeny:

## 9

Klicka sedan på Ändra fordonsknappen.
2. Klicka på den fordonstyp du kör.

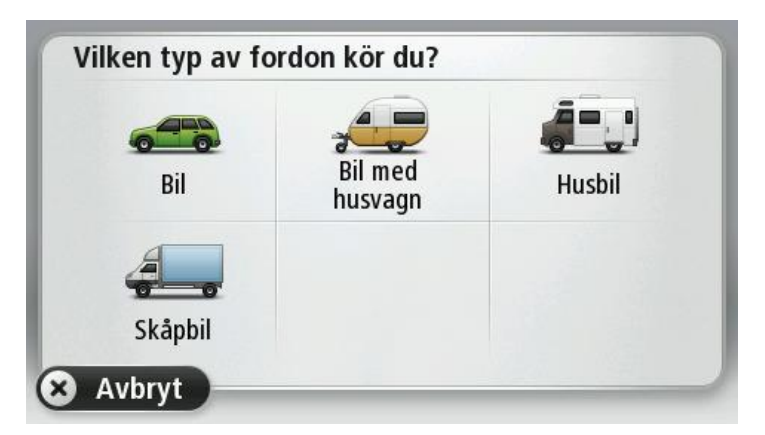

Om du endast har ett eller två objekt i snabbmenyn visar en liten ikon i körvyn typen av fordon som du har valt.

Om en rutt redan har planerats och du väljer ett annat fordon beräknas rutten om för det nya fordonet.

#### Visa snabbmenyknappen för fordonstyp

Du kan lägga till knappen för fordonsval i <u>snabbmenyn</u> så att du snabbt kan välja din fordonstyp.

- 1. Tryck på Inställningar i huvudmenyn.
- 2. Klicka på Skapa en egen meny.
- 3. Klicka på **Avbryt** för att rensa informationsskärmen eller på **Nästa** och sedan **Klar** för att läsa informationsskärmen.
- 4. Välj Byt mellan olika fordon.
- 5. Tryck på **Klar** och sedan på **Klar** igen för att gå tillbaka till körvyn.

## **MyTomTom**

### Om MyTomTom

MyTomTom hjälper dig att hantera innehållet och tjänsterna på din TomTom-navigationsenhet samt ger dig tillgång till TomTom-commynityn\*. Du loggar in på MyTomTom eller på TomToms webbplats. Det är en god idé att ansluta navigeringsenheten till webbplatsen med MyTomTom ofta, så att du alltid har de senaste uppdateringarna.

**Tips**! Vi rekommenderar att du använder en bredbandsanslutning till Internet när du ansluter navigationsenheten till MyTomTom.

Konfigurera MyTomTom

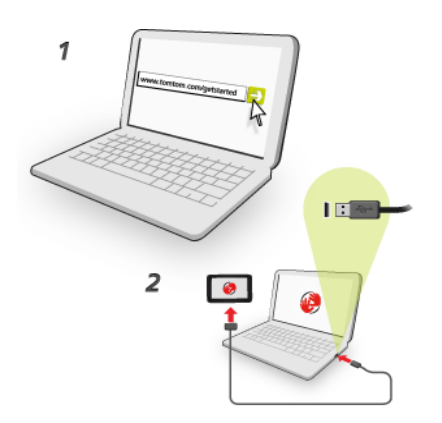

Så här konfigurerar du MyTomTom:

- 1. Anslut din dator till Internet.
- 2. Öppna en webbläsare och gå till tomtom.com/getstarted.
- 3. Klicka på Ladda ned nu.

Webbläsaren hämtar programfunktionen MyTomTom som du måste installera på datorn för att kunna ansluta enheten till MyTomTom. Följ anvisningarna på skärmen om frågor visas under nerladdningen.

4. Anslut din enhet till datorn med USB-kabeln när du uppmanas att göra det. Starta sedan din enhet.

**Viktigt!** Du ska sätta USB-kabeln direkt i en USB-port på din dator och inte i en USB-hubb eller en USB-port på ett tangentbord eller en bildskärm.

När programfunktionen MyTomTom har installerats kan du få åtkomst till MyTomTom från meddelandeområdet på skrivbordet.

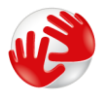

**Tips!** När du ansluter navigationsenheten till datorn informerar MyTomTom dig om det finns några uppdateringar för den.

### MyTomTom-konto

Du behöver ett MyTomTom-konto för att ladda ner material och tjänster från TomTom. Du kan skapa ett konto när du börjar använda MyTomTom.

**Obs!** Om du har fler än en TomTom-enhet behöver du ett separat konto för varje enhet.

# Tillägg

#### Viktig säkerhetsinformation och varningar

#### **Global Positioning System**

GPS (Global Positioning System) är ett satellitbaserat system som tillhandahåller information om plats och tid över hela världen. GPS drivs och kontrolleras helt av den amerikanska regeringen som ansvarar för dess tillgänglighet och noggrannhet. Eventuella förändringar i tillgängligheten och noggrannheten hos GPS, eller förändrade miljövillkor, kan påverka den här enhetens funktion. TomTom tar inget ansvar för tillgängligheten och noggrannheten hos GPS.

#### Använd med försiktighet

När du använder TomTom-produkter under körning måste du fortfarande köra försiktigt och vara uppmärksam.

#### Flygplan och sjukhus

Användning av enheter med en antenn är förbjuden i de flesta flygplan, på många sjukhus och på många andra platser. Den här enheten får inte användas i dessa miljöer.

#### Hur TomTom använder din information

För att kunna leverera produkter och tjänster till dig behöver TomTom personlig information om dig. Produkter och tjänster innefattar nedladdningsbara kartor, LIVE-tjänster och teknisk support. TomTom följer EU:s personuppgiftslagstiftning och annan lokalt gällande lagstiftning som rör personuppgiftshantering. I enlighet därmed kommer TomTom endast att använda informationen i det syfte och under den period som den inhämtats för. TomTom skyddar din information från att missbrukas. Om TomTom behöver få veta var du befinner dig kommer vi att på förhand be dig om medgivande och ge dig möjligheten att ta tillbaka ditt medgivande när som helst. Eftersom vår dokumentation endast kan ge information som gäller vid publiceringstillfället kan du hitta aktuell och mer utförlig information på tomtom.com/privacy.

#### Batteri

I den här produkten används ett litiumjonbatteri.

Använd inte batteriet i fuktiga, våta och/eller korrosiva miljöer. Din produkt får inte placeras, förvaras eller lämnas i eller i närheten av en värmekälla, på en plats med hög temperatur, i starkt direkt solljus, i en mikrovågsugn eller i en tryckbehållare. Den får inte heller utsättas för temperaturer över 60 °C (140 °F). Om du inte följer de här riktlinjerna kan det leda till att batteriet läcker batterivätska, blir varmt, exploderar eller antänds och orsakar person- och/eller sakskador. Stick inte hål i, öppna eller demontera batteriet. Om batteriet läcker och du kommer i kontakt med vätskan, ska du skölja ordentligt med vatten och direkt vända dig till en läkare. Av säkerhetsskäl, samt för att förlänga batteriets livslängd, sker ingen laddning vid låga (under 0° C/32 °F) eller höga (över 45 °C/113 °F) temperaturer. Temperaturer: standardanvändning: 0°C (32 °F) till 45°C (113 °F), korttidsförvaring: -20 °C (-4 °F) till 60 °C (140 °F), långtidsförvaring: -20 °C (-4 °F) till 25°C (77 °F).

Varning! Risk för explosion om batteriet byts ut mot ett av fel typ.

Försök inte ta bort batteriet, det kan inte bytas av användaren. Kontakta TomToms kundtjänst om du har problem med batteriet.

BATTERIET SOM FINNS I PRODUKTEN MÅSTE ÅTERVINNAS ELLER KASSERAS PÅ RÄTT SÄTT I ENLIGHET MED LOKALA LAGAR OCH FÖRESKRIFTER OCH FÅR INTE BLANDAS MED HUSHÅLLSSOPOR. GENOM ATT GÖRA DET HJÄLPER DU TILL ATT BEVARA MILJÖN. ANVÄND DIN TOMTOM-ENHET ENDAST MED MEDFÖLJANDE DC-NÄTSLADD (BILLADDARE/BATTERIKABEL), AC-ADAPTER (HEMMALADDARE), I GODKÄND LADDARE ELLER MED DEN MEDFÖLJANDE USB-KABELN ANSLUTEN TILL EN DATOR FÖR BATTERILADDNING.

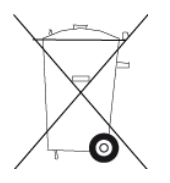

Om enheten kräver en laddare använder du den med den medföljande laddaren. Information om godkända laddare för enheten finns på <u>tomtom.com</u> om du behöver en ny.

Den angivna batterilivslängden är den längsta möjliga batterilivslängden. Den längsta möjliga batterilivslängden uppnås endast under särskilda omgivningsvillkor. Den uppskattade batterilivslängden bygger på en genomsnittlig användningsprofil.

Tips om hur du kan förlänga batterilivslängden finns i följande frågesvar: tomtom.com/batterytips.

#### **CE-märkning**

Denna utrustning uppfyller kraven för CE-märkning när den används i bostadsmiljö, kommersiell miljö, fordonsmiljö eller lättare industriell miljö, samt alla tillämpliga villkor i gällande EUlagstiftning.

## **€€**0168

#### **R&TTE-direktiv**

Härmed förklarar TomTom att TomToms personliga navigationsenheter och tillbehör uppfyller de grundläggande kraven och andra relevanta föreskrifter i EU-direktiv 1999/5/EG. Försäkran om överensstämmelse finns här: <u>www.tomtom.com/legal</u>.

#### SAR-värde (Specific Absorption Rate)

Det här GPS-navigeringssystemet är en radiosändare och radiomottagare. Den har utformats och tillverkats för att inte överskrida de gränsvärden för exponering för radiofrekvensenergi som fastställts av den amerikanska myndigheten FCC (Federal Communications Commission).

Riktlinjerna baseras på standarder som har utvecklats av oberoende vetenskapliga organisationer genom periodisk och grundlig utvärdering av vetenskapliga studier. Standarderna innehåller en väsentlig säkerhetsmarginal som har utformats för att garantera säkerheten åt alla personer oberoende av ålder och hälsa. I exponeringsstandarden för trådlösa enheter används en måttenhet som kallas SAR (Specific Absorption Rate, specifik absorptionsnivå). Testerna genomförs med olika positioner och placeringar (till exempel nära kroppen) enligt krav från FCC för varje modell.

#### WEEE-direktiv

Den här symbolen på produkten eller dess förpackning indikerar att produkten inte ska hanteras som hushållsavfall. I enlighet med EU-direktiv 2002/96/EC för elektriskt och elektroniskt avfall (WEEE, waste electrical and electronic equipment), får den här elektriska produkten inte avfallshanteras som osorterat avfall. Kassera produkten genom att återlämna den till försäljningsplatsen eller till din lokala insamlingsplats för återvinning.

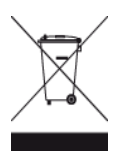

#### Pacemakrar

Pacemakertillverkare rekommenderar ett minimiavstånd på 15 cm (6 tum) mellan en handhållen trådlös enhet och en pacemaker för att undvika potentiella störningar i pacemakern. Dessa rekommendationer överensstämmer med oberoende forskning om och rekommendationer för trådlös teknik.

#### Riktlinjer för personer med pacemaker

Håll ALLTID enheten på ett avstånd på minst 15 cm (6 tum) från pacemakern.

Bär inte enheten i en bröstficka.

#### Andra medicinska enheter

Rådgör med en läkare eller tillverkaren av den medicinska enheten för att fastställa om den trådlösa produkten orsakar störningar i den medicinska enheten.

#### Anslutna nätverk

Enheter som innehåller en GSM-modul är avsedda för anslutning till följande nätverk:

GSM/GPRS 900/1800

#### Gränsvärden för exponering

Denna enhet uppfyller gränsvärdena för strålningsexponering i en okontrollerad miljö. För att undvika att gränsvärdena för radiofrekvensexponering överskrids, får människor inte befinna sig på ett avstånd under 20 cm (8 tum) från antennen vid normal användning.

#### Det här dokumentet

Det här dokumentet har utformats mycket noggrant. Kontinuerlig produktutveckling kan innebära att viss information inte är helt uppdaterad. Informationen i det här dokumentet kan komma att ändras utan föregående meddelande.

TomTom ansvarar inte för tekniska eller redaktionella fel eller utelämnanden i detta dokument, ej heller för skador eller följdskador som kan uppstå till följd av användningen av det här dokumentet. Det här dokumentet innehåller information som skyddas av upphovsrätt. Ingen del av detta dokument får kopieras eller reproduceras i någon form utan att skriftligt tillstånd först erhållits från TomTom N.V.

#### Modellnamn

4EN62, 4CS01, 4CS03, 4CQ02, 4CQ07, 4CQ01, 4KH00, 4KI00, 4KJ00, 4CR52, 4CR51, 4CR42, 4CR41, 4EN42, 4EN52, 4EV42, 4EV52, 4ER50, 4CT50

### **Copyright-noteringar:**

© 2012 TomTom. Med ensamrätt. TomTom och "tvåhandslogotypen" är registrerade varumärken som tillhör TomTom N.V. eller något av våra dotterbolag. Information om begränsad garanti och slutanvändaravtal som gäller denna produkt finns på <u>tomtom.com/legal</u>.

© 2012 TomTom. Med ensamrätt. Det här materialet är varumärkesskyddat vilket innebär att copyrightskydd och/eller databasrättigheter och/eller andra immateriella rättigheter tillhör TomTom eller dess underleverantörer. Användning av det här materialet är underställd villkoren i ett licensavtal. Kopiering eller utlämnande av materialet utan ägarens tillstånd innebär straffrättsligt och civilrättsligt ansvar.

Ordnance Survey © Kronans upphovsrätt, licensnummer 100026920. Data Source © 2012 TomTom Med ensamrätt.

SoundClear<sup>™</sup> programvara för akustisk ekoeliminering © Acoustic Technologies Inc.

Nuance® är ett registrerat varumärke som tillhör Nuance Communications, Inc. och används här på licens.

Visa bilder har tagits från NASA Earth Observatory.

Syftet med NASA:s Earth Observatory är att tillhandahålla en fritt tillgänglig publikation på Internet där allmänheten kan få nya satellitbilder och vetenskaplig information om vår planet. Fokus ligger på jordens klimat- och miljöförändringar: <u>earthobservatory.nasa.gov</u>

Programvaran som medföljer produkten innehåller upphovsrättsskyddad programvara som omfattas av GPL-licensen. Ett exemplar av den licensen finns i licensavsnittet. Du kan hämta fullständig motsvarande källkod från oss i tre år efter vår sista leverans av produkten. Besök webbplatsen <u>tomtom.com/gpl</u> för mer information eller kontakta den lokala TomTom-kundtjänsten via <u>tomtom.com/support</u>. Vi sänder en cd-skiva med motsvarande källkod till dig på begäran.

Linotype, Frutiger och Univers är varumärken som tillhör Linotype GmbH registrerat på U.S. Patent and Trademark Office och kan vara registrerade i vissa andra jurisdiktioner. MHei är ett varumärke som tillhör The Monotype Corporation och kan vara registrerat i vissa jurisdiktioner.